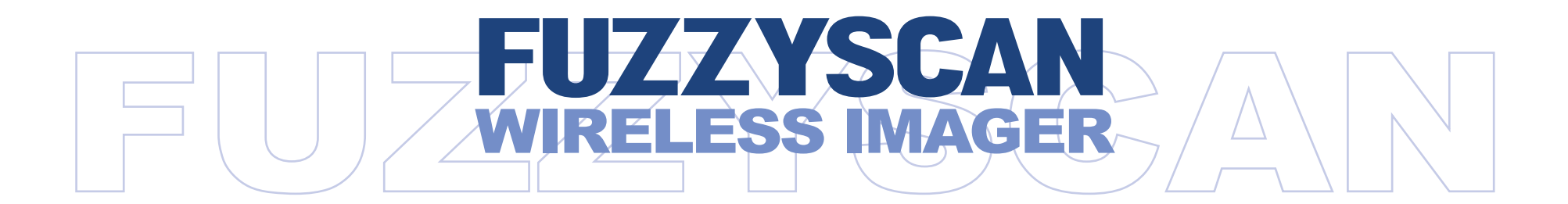

# Reference Manual

Rev. C7, Portuguese

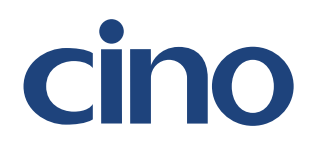

| Rev. No. | Data de<br>Lançamento | Descrição                        |                                                                               |
|----------|-----------------------|----------------------------------|-------------------------------------------------------------------------------|
| Rev. A   | 16 Out, 2009          | Primeira versão.                 |                                                                               |
|          | _                     | ✤ Pág. 6                         | Revisado o método de operação da "Função Clone".                              |
| Rev. A1  | 22 Out, 2009          | ✤ Pág. 68                        | Adicionado os Comandos de Sistema "Salvar Configuração" e "Padrão Mestre".    |
|          |                       | ✤ Pág. 53                        | "Nome do Dispositivo Bluetooth" - Modificado o número de caracteres definidos |
| Rev. A2  | 27 Nov, 2009          |                                  | pelo usuário de 1-14 para 1-16 caracteres.                                    |
|          |                       | ✤ Pág. 69                        | Adicionado "Indicações".                                                      |
|          |                       | Pág. 25                          | Modificada expansão UPC-E/EAN-8 e padronização UPC-A.                         |
|          |                       | Pág. 43                          | Renomeado "Controle de Time Out" para "Time-out de Resposta da Serial".       |
|          |                       | ✤ Pág. 45                        | Renomeado "Modo Leitura de Apresentação" para "Controle de Apresentação".     |
| Rev A3   | 05 Mar 2010           | Pág. 48                          | Renomeado "Duração Auto Desligamento" para "Tempo Fonte de Luz Ligada".       |
| 1.00.7.0 | 03 Mai, 2010          |                                  | Adicionada a opção "Extremamente Curto" para Duração de Boa Leitura.          |
|          |                       | Pág. 49                          | Renomeado "Leitura Apresentação Auto-Sense" para "Apresentação                |
|          |                       |                                  | Auto-Sense".                                                                  |
|          |                       |                                  | Adicionado "Sensibilidade Apresentação"                                       |
| 5        |                       | Pág. 38                          | Time-Out Mão Livres – Adicionado " <b>Desabilita</b> ".                       |
| Rev. A4  | 27 Abr, 2010          | ✤ Pág. 43                        | Velocidade de Comunicação – Adicionado 57.6K BPS e 115.2K BPS.                |
|          |                       | ✤ Pág. 27                        | Adicionado "Nível de Segurança UPC/EAN".                                      |
| Dov AF   | 29 Jun 2010           | Pág. 49                          | Adicionado "Tempo de Atraso para Trigger de Economia de Energia"              |
| Rev. A5  | 28 Jun, 2010          | Pág. 47                          | Adicionado "Indicação de Boa Leitura".                                        |
|          | •                     | ✤ Pág. 48                        | Adicionado "Votação de Leitura".                                              |
|          |                       | <ul> <li>✤ Pág. 25,26</li> </ul> | Renomeado "Votação de Leitura" para "Votação de Leitura de Suplemento" e      |
|          | 20 Set, 2010          |                                  | movido para Controle de Leitura de Simbologia                                 |
| Rev. A6  |                       | ✤ Pág. 27                        | Adicionado "Controle de Suplemento EAN"                                       |
|          |                       | Pág. 38                          | Layout Teclado – Adicionado "Checo (QWERTY)", removido "Universal", e         |
|          |                       |                                  | Renomeado Espanha (QWERTY) para Espanha (Espanhol QWERTY), América            |
|          |                       |                                  | Latina (QWERTY) para Espanha (América Latina, QWERTY)                         |

# Wireless FuzzyScan Manual de Referência

| Rev. No. | Data de<br>Lançamento |                                                                                                    | Descrição                                                                                                    |
|----------|-----------------------|----------------------------------------------------------------------------------------------------|----------------------------------------------------------------------------------------------------|
| Rev. A6  | 20 Set, 2010          | <ul> <li>✤ Pág. 48</li> <li>✤ Pág. 54</li> </ul>                                                                                                    | Removido "Votação de Leitura" e adicionado "Controle da Velocidade de Leitura"<br>Adicionado " <dado lido=""><delimitador campo="" de=""><quantidade>" Seleção de Parâmetro em<br/>Formato de Saída do Dado de Quantidade em Lote.</quantidade></delimitador></dado>                                                                                                    |
| Rev. A7  | 10 Nov, 2010          | ✤ Pág. 44                                                                                                    | Velocidade de Comunicação – Cancelada Velocidades 300/600 BPS.                                                                                                    |
| Rev. A8  | 2 Jan, 2011           | ✤ Pág. 47                                                                                                    | Ajuste do tom do Buzzer– Modificado comportamento em som ao ligar. A<br>configuração de Sem som ao ligar impactará o leitor Bluetooth e o Berço Smart.<br>Adicionado configuração "Controle de Som".                                                                                                    |
| Rev. A9  | 04 Mar, 2011          | <ul><li>✤ Pág. 44</li></ul>                                                                                                    | Velocidade de Comunicação – Revisado 57.6K BPS e 115.2K BPS Código de<br>Opção de 6.7. para 8.9.                                                                                                    |
| Rev. B1  | 22 Mar, 2011          | <ul> <li>Pág. 23</li> <li>Pág. 45</li> <li>Pág. 69</li> <li>Pág. 73</li> </ul>                                                                         | Adicionado "Nível de Segurança Código 39".<br>Adicionado "Contador de Retransmissão de NAK".<br>Adicionado "Indicador de Transmissão ACK/NAK".<br>Adicionado "Código de Barras Numéricos".<br>Adicionado "Configurações Rápidas de Conexão de Dispositivos Apple iOS".                                                                                                    |
| Rev. B2  | 22 Jun, 2011          | <ul> <li>Pág. 19, 29</li> <li>Pág. 45</li> <li>Pág. 45</li> <li>Pág. 45</li> <li>Pág. 47</li> <li>Pág. 47</li> <li>Pág. 47</li> <li>Pág. 54</li> </ul> | <ul> <li>, 34, 67 UCC/EAN-128 foi Renomeado para GS1-128.</li> <li>Renomeado "Indicador de Transmissão ACK/NAK" para "Indicação ACK".</li> <li>Renomeado os 2 parâmetros do "Indicação ACK".</li> <li>(Desabilita→ Desabilita Time-out de Indicação ACK, Habilita→ Habilita Time-out de Indicação ACK)</li> <li>Adicionado 2 novos parâmetros para "Indicação ACK". (Desabilita Indicação ACK)</li> <li>Adicionado 2 novos parâmetros para "Indicação ACK". (Desabilita Indicação ACK)</li> <li>Adicionado 6 parâmetros para "Time-out de resposta serial". (800 msegundos, 3 segundos, 4 segundos, 8 segundos, 10 segundos, 15 segundos)</li> <li>Cancelado o parâmetro "Valor definido pelo usuário (segundos)" para "Time-out de resposta serial".</li> <li>Adicionada função "Controle de Mira Laser".</li> </ul> |

Wireless FuzzyScan Manual de Referência

| Rev. | No.     | Data de<br>Lançamento |   |               | Descrição                                                                                                    |
|------|---------|-----------------------|---|---------------|----------------------------------------------------------------------------------------------------|
| Rev  | ' B3    | 04 Nov 2011           | * | Pág. 3, 5, 10 | "Botão Paging/Reset" alterado de 3 segundos para 5 segundos.                                                                  |
|      | . 20    | 011101, 2011          | * | Pág. 24       | Adicionado Nova função "Configuração Dígito de Verificação Codabar"                                                           |
|      |         |                       | * | Pág. 49       | Cancelado 1 parâmetro de "Emulação Código 39/Código 128". (Desabilita padrão<br>Emulação Código 390)                          |
| Rev  | . B4    | 03 Jan, 2012          | * | Pág. 49       | Mudada a configuração padrão para Habilita ignorar emulação padrão Código 39 no "Emulação Código 39/Código 128".              |
|      |         |                       |   |               | (Desabilita Emulação Código 39 (0)→ Habilita Ignorar Emulação Padrão Código 39<br>(1))                                        |
|      |         |                       | * | Pág. 56       | Adicionado 3 novas funções: "Indicador de Leitura para Frente de código de Barras                                             |
| Rev  | . B5    | 05 Mar, 2012          |   |               | 1D", "Indicador de Leitura para Trás de código de Barras 1D", "Transmissão de<br>Indicador de Direção de Código de Barras 1D" |
|      |         |                       | * | Pág. 18       | Adicionada opção "USB HID Legado" para "Seleção da Interface do Host".                                                        |
|      |         |                       | * | Pág. 23       | Adicionado "Nível de Segurança Código 128"                                                                                    |
| Rev  | . B6    | 25 Jul. 2012          | * | Pág. 49       | Restaurado o comportamento de configuração padrão da emulação de Código 39/                                                   |
|      |         |                       |   |               | Código 128 na função "Controle de Emulação Wand/Laser".                                                                       |
|      |         |                       | * | Pág. 56       | Adicionada funções "Controle de Iluminação de LED" e "Atraso de Iluminação LED"                                               |
|      |         |                       |   |               | para Modo de Trigger e Modo de Economia de Energia.                                                                           |
| Rev  | B7      | 20 Ago 2013           | * | Pág. 21       | Modificada Seção "Configuração Código de Barras Legíveis"                                                                     |
|      |         | 20, 90, 2010          | * | Pág. 69       | Modificada "Tabela de ID de Simbologias"                                                                                      |
|      |         | 15 Jan, 2014          | * | Funções de    | Suporte a 2D                                                                                                    |
|      |         |                       | * | Pág. 2        | Mudado o Indicador de Estado de Carga Completa para "Verde Ligado"                                                            |
| Devi | Rev. C1 |                       | * | Pág. 7        | Adicionado "Modo HID Legado" e "Modo HID com Senha"                                                                           |
| Kev  |         |                       | * | Pág. 10       | Adicionado "Modo Adormecido" e "Desligar"                                                                                     |
|      |         |                       | * | Pág. 11       | Modificado "Característica de Quantidade" Leitura em Lote                                                                     |
|      |         | 23 Jan, 2014          | * | Pág. 69       | Modificado "Sensibilidade de Apresentação"                                                                                    |

**Vireless FuzzyScan Manual de Referência** 

|   | Rev. No.             | Data de<br>Lançamento | Descrição                                                        |                                                                                                    |
|---|----------------------|-----------------------|------------------------------------------------------------------|----------------------------------------------------------------------------------------------------|
|   | Rev. C2              | 08 Mai, 2014          | <ul> <li>Suporte L</li> <li>Pág. 21:</li> <li>Pág. 96</li> </ul> | eitor 1D de Bolso<br>Adicionado "Modo Terminal USB EFT" para "Seleção da Interface do Host".<br>Adicionado "USB Modo HID Legado" Comando Rápido de Configuração de<br>Interface do Host. |
| Ļ |                      |                       | ✤ Pág. 97                                                        | Adicionado "Aborta" Comando Rápido de Configuração                                                                                                    |
|   | Rev. C3              | 09 Mai, 2014          | ✤ Pág. 16                                                        | Adicionado o comando "Limpar Todos os Dados Lidos".                                                                                                    |
|   | Rev. C4              | 06 Fev, 2015          | ✤ Pág. 50                                                        | Adicionado "Configuração MaxiCode"                                                                                                    |
| ľ |                      |                       | ✤ Pág. 13                                                        | Adicionado "Função de Paginação (Paging)"                                                                                                    |
|   |                      |                       | Pág. 71                                                          | Adicionado "Beeps de Conexão do Rádio"                                                                                                    |
|   | Rev. C5              | 09 Mar, 2015          | Pág. 73                                                          | Adicionado "Atraso de Transmissão Modo HID"                                                                                                    |
|   |                      |                       | ✤ Pág. 85                                                        | Removido "Configuração Qualidade da Comunicação HID" e Adicionado "Controle<br>da Qualidade de Comunicação"                                                                              |
| Ē | <b>D</b>             | 00.1.0045             | ✤ Pág. 74                                                        | Modificado "Duração de Boa Leitura"                                                                                                    |
|   | Rev. C6 03 Jun, 2015 | Pág. 98               | Modificado "Desinstalar" Configuração Rápida                     |                                                                                                    |
|   |                      |                       | <ul> <li>Suporte L</li> </ul>                                    | eitor de Bolso 2D                                                                                                    |
|   |                      |                       | Pág. 3                                                           | Adicionado "Utilizando os Botões de Função do Leitor de Bolso"                                                                                                    |
|   |                      |                       | ✤ Pág. 13                                                        | Adicionado "Entrar no Modo Bluetooth Visível"                                                                                                    |
|   |                      |                       |                                                                  | Removido "Modo Adormecido" e Modificado "Desligar"                                                                                                    |
|   |                      |                       | Pág. 15                                                          | Modificado "Como Transmitir Dados Armazenados"                                                                                                    |
|   | Rev. C7              | 09 Set, 2015          | Pág. 16                                                          | Adicionado "Como Apagar o Último Dado Lido"                                                                                                    |
|   |                      |                       | Pág. 17                                                          | Adicionado "Simultaneous Barcode Scanning and On-screen Teclado"                                                                                                    |
|   |                      |                       | Pág. 18                                                          | Adicionado "Verificar o Estado da Bateria" & Indicador do Estado da Bateria                                                                                                    |
|   |                      |                       | Pág. 74                                                          | Adicionado "Volume do Buzzer"                                                                                                    |
|   |                      |                       | Pág. 75                                                          | Adicionado "Funções de Timestamp"; Incluindo Configurar Data, hora e formato do<br>Timestamp                                                                                             |
|   |                      |                       | Pág. 76                                                          | Adicionado 2D "Formato de Saída do Dado Armazenado"                                                                                                    |

Wireless FuzzyScan Manual de Referência

# Histórico de Revisões

| Rev. No. | Data de<br>Lançamento      |                            |                                                                                                    | Descrição                                                                                                    |
|----------|----------------------------|----------------------------|----------------------------------------------------------------------------------------------------|----------------------------------------------------------------------------------------------------|
| Rev. C7  | Lançamento<br>09 Set, 2015 | *<br>*<br>*<br>*<br>*<br>* | Pág. 77<br>Pág. 79<br>Pág. 80<br>Pág. 86<br>Pág. 87<br>Pág. 87<br>Pág. 91<br>Pág. 91<br>Pág. 92<br>Pág. 108 | Adicionado "Modo da Comunicação de Rádio para Modo Visível"<br>Modificado "Atraso de Transmissão do Modo"<br>Renomeado "Atraso Trigger Modo de Economia de Energia" para "Atraso para<br>Modo de Economia de Energia em Espera" e mudado o valor padrão para 5 segs.<br>Adicionado "Indicador de Comunicação em Modo de Economia de Energia em<br>Espera"<br>Mudado "Valor Padrão de Duração Boa Leitura para "1""<br>Remove "Time Out do Supervisor da Comunicação"<br>Renomeado "Controle de Time Out de Adormecimento" para "Controle de Time Out<br>de Desligamento do Rádio";<br>Mudado o valor padrão de estado de conexão para 12(x5) min.; e mudado o valor<br>padrão do estado de desconexão para 5 (x1) min,<br>Mudado valor padrão "Time Out Desligar" para 1(x5) min<br>Set "Desligar Time out" to "0" will enter power-off mode immediately<br>Mudado "Formato de Saída Do Dado de Quantidade em Lote" para "Formato de<br>Saída do Dado Armazenado"<br>Renomeado "Modo de Economia de Energia Bluetooth" para "Controle Sniff do<br>Bluetooth"; Habilita Controle do Sniff do Bluetooth Sniff.<br>Modificado "Controle da Qualidade da Comunicação"<br>Adicionado "Andagem Geral", "Abordagem iOS" e "Alternar Teclado na Tela"<br>Configurações Rápidas. |
|          |                            | **                         | Pag. 110                                                                                                    | Removido "Adormecer" de Comandos de Sistema                                                                                                    |

Wireless FuzzyScan Manual de Referência

#### F680BT

#### © Copyright PC Worth Int'l Co., Ltd

A Cino não dá garantia de qualquer tipo com relação a esta publicação, incluindo, mas não limitada, a garantia implícita de comercialização e adequação para qualquer finalidade em particular. A Cino não deve ser responsabilizada por erros aqui contidos ou por danos incidentais consequentes do fornecimento, desempenho ou uso desta publicação. Esta publicação contém informações proprietárias protegidas por direitos autorais. Todos os direitos são reservados. Nenhuma parte desta publicação pode ser fotocopiada, reproduzida ou traduzida para qualquer idioma, em qualquer forma, em um sistema de recuperação eletrônico ou outro, sem autorização prévia por escrito da Cino. Todas as informações do produto e as especificações mostradas neste documento podem ser alteradas sem aviso prévio.

#### Garantia

A Cino garante seus produtos contra defeitos de fabricação e materiais a partir da data de embarque, desde que o produto seja operado em condições normais e apropriadas. As disposições de garantia e durações são fornecidas por diferentes programas de garantia. A garantia acima não se aplica a qualquer produto que tenha sido (I) de utilização indevida; (II) danificado por acidente ou negligência; (III) modificado ou alterado pelo comprador ou outra parte; (IV) reparado ou adulterado por representantes não autorizadas; (V) operado ou armazenado além dos parâmetros operacionais e ambientais especificados; (VI) utilização de software, acessórios ou peças que não são fornecidos por Cino; (VII) danificado por circunstâncias fora do controle da Cino, tais como, mas não limitados a, relâmpago ou a variação de energia elétrica. Qualquer produto com defeito deve seguir o programa de garantia e os procedimentos de RMA para retornar Cino para inspeção.

#### Compatibilidade

Os leitores da Cino (Série F680 e F680BT) são totalmente compatíveis com Windows 7, Windows 8, 32 & 64 bits.

Regulamentações

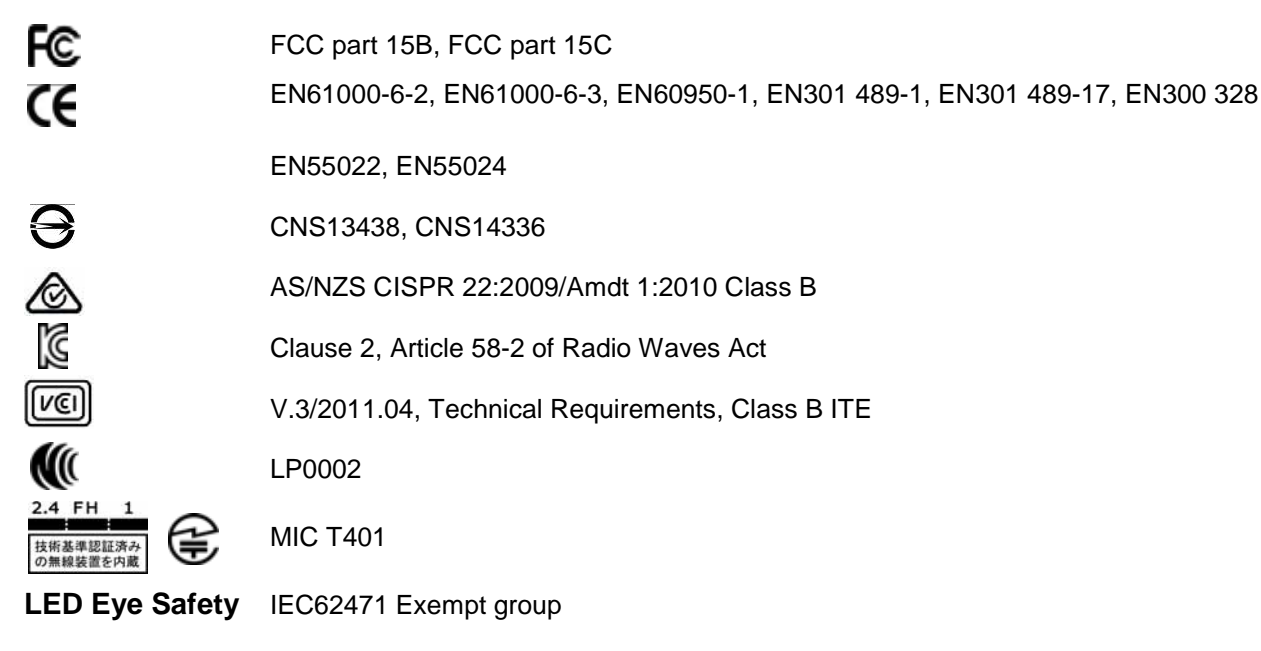

Laser Eye Safety IEC60825-1 Class 1

# Índice

### Começando

| Conhecendo seu FuzzyScan                                    | 1   |
|-------------------------------------------------------------|-----|
| Preparação antes da utilização                              | 4   |
| Definindo o modo da sua Comunicação de Rádio                | 6   |
| Utilizando o FuzzyScan no modo PAIR                         | 7   |
| Utilizando o FuzzyScan no modo PICO                         | 8   |
| Utilizando o FuzzyScan no modo HID                          | 10  |
| Utilizando o FuzzyScan no modo SPP                          | 11  |
| Leitura Fora da Área de Cobertura/Desligar                  | 13  |
| Leitura em Lote (Modo Inventário)                           | 14  |
| Configure Seu FuzzyScan                                     |     |
| Manual de Programação de Código de Barras                   | 19  |
| Procedimento de Programação                                 | 20  |
| Seleção da Interface do Host                                | 24  |
| Controle de Leitura de Simbologia                           | 25  |
| Controle da Interface Teclado                               | 56  |
| Controle da Interface Serial                                | 61  |
| Controle de Emulação Wand/Laser                             | 65  |
| Controle de Operação                                        | 67  |
| DataWizard Condensado                                       | 97  |
| Apêndice                                                    |     |
| Tabela de ID de Simbologia                                  | 101 |
| Tabela de Códigos de Função do Teclado                      | 103 |
| Atalho de Entrada ASCII                                     | 104 |
| Configuração Rápida do Modo de Comunicação/Modo de Operação | 105 |
| Configuração Rápida da Interface do Host                    | 106 |
| Códigos de Opção                                            | 107 |
| Comandos de Sistema                                         | 109 |
| Indicações                                                  | 110 |
|                                                             |     |

# cino

reless

### Conhecendo seu FuzzyScan

Obrigado por escolher o leitor de código de barras *Cino FuzzyScan Bluetooth*. Desenvolvido com a combinação das tecnologias de ponta *FuzzyScan Imaging* e tecnologia sem fio *Bluetooth*, ele não só fornece desempenho de leitura excepcional, mas também oferece a conveniência e liberdade de mobilidade. É ideal para uma ampla gama de aplicações para deslanchar a sua produtividade com facilidade. Este documento fornece uma referência rápida para instalação e operação. A documentação completa está disponível no site **www.cino.com.tw**.

#### **A770BT Series**

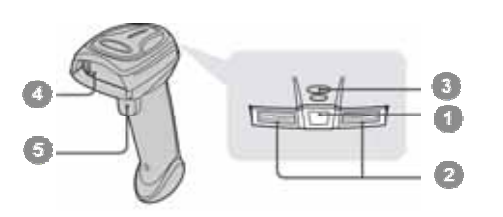

#### F780BT & L780BT

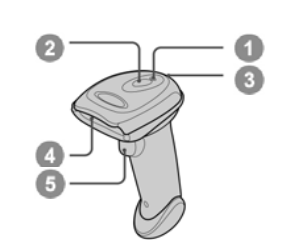

- Indicador de Link
   Indicador de Estado
   Beeper
- BeeperJanela de Leitura
- Suitola do Lo
   Trigger
- Compartimento de bateria
- 👩 Capa

### F680BT & L680BT

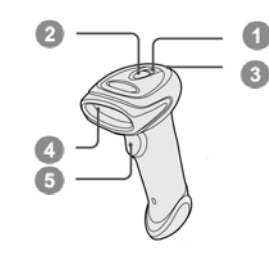

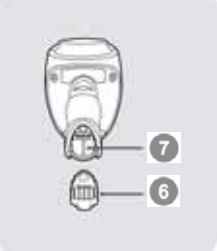

### Berço HB211x Smart

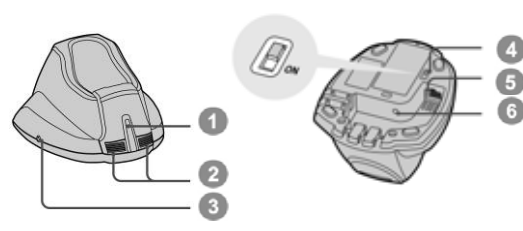

### Berço de Carga HB2100 USB

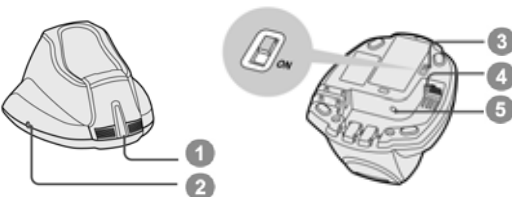

. . . . . . . . . . . .

Switch de Alimentação via USB

6 Porta de Interface Host

Orta de Alimentação DC

- Indicador de Alimentação Central
   Recenzado
- Reservado

Indicador Central
 Indicadores Laterais
 Botão de Paging/Reset

- Switch de Alimentação via USB
- 🕢 Porta USB
- 6 Porta de Alimentação DC

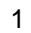

**Vireless FuzzyScan Manual de Referência** 

cino

Começando

#### Leitores PA670BT & Px680BT

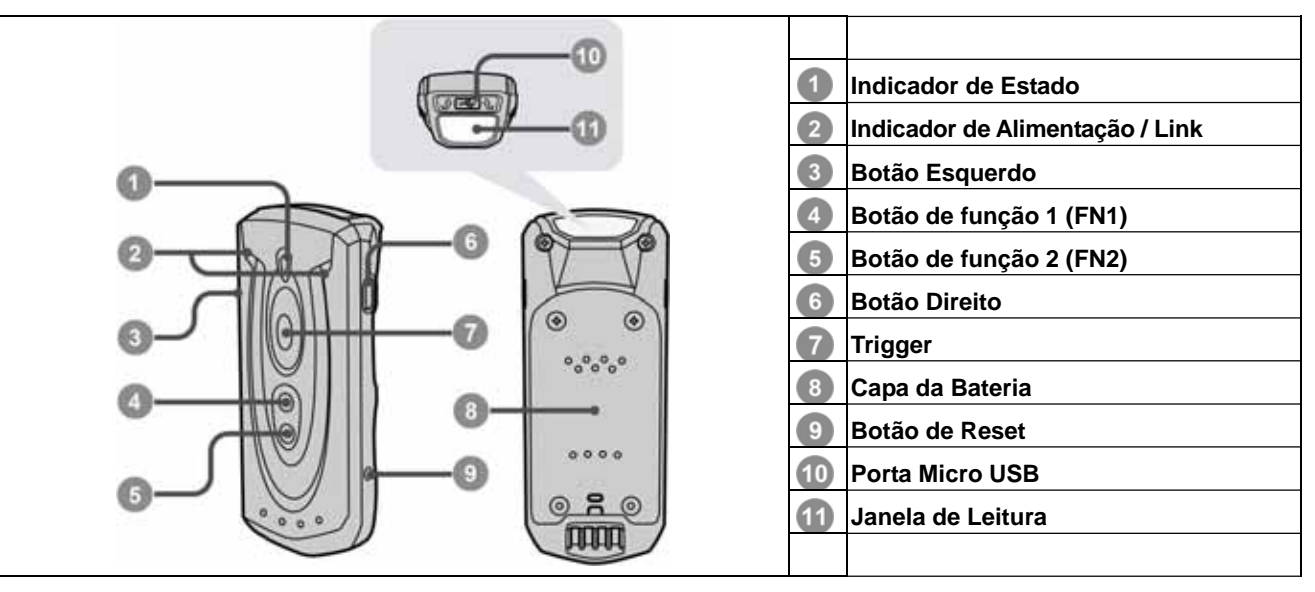

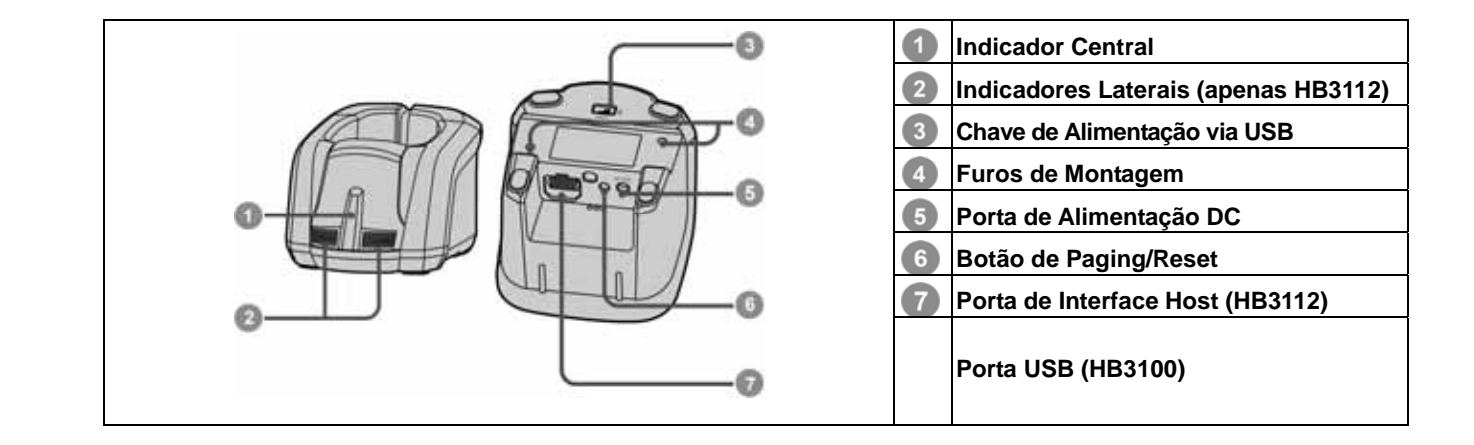

# cino

#### Utilizando os Botões de Função do Leitor de Bolso:

| Botões de<br>Função | Funções                                       | Ações                              |
|---------------------|-----------------------------------------------|------------------------------------|
| Botão Esquerdo      | Verifica o estado da bateria                  | Pressione o botão<br>rapidamente   |
|                     | Transmitir o lote de dados armazenados        | Pressione o botão<br>demoradamente |
| Botão Direito       | Desliga o leitor                              | Pressione o botão<br>demoradamente |
| Botão de função 1   | Habilita/Desabilita o teclado na tela         | Pressione o botão<br>rapidamente   |
|                     | Habilita o modo visível do Bluetooth          | Pressione o botão<br>demoradamente |
| Botão de função 2   | Apaga o último dado lido (Leitura em lote)    | Pressione o botão<br>rapidamente   |
|                     | Habilita leitura em lote (modo de inventário) | Pressione o botão<br>demoradamente |

Pressionar o botão rapidamente: Pressione o botão por menos de 1 segundo. Pressionar o botão demoradamente: Pressione e segure o botão por mais de 3 segundos.

ireless Fuz

anna

### Preparação antes da utilização - Leitor do tipo pistola

### Instale a Bateria

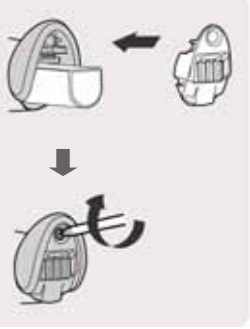

- Certifique-se que os contados da bateria estão voltados para os contatos dentro do compartimento de bateria do leitor.
- Insira a bateria no compartimento de bateria do leitor até escutar um "click", então feche o compartimento de bateria do leitor com sua capa. O leitor irá emitir 4 beeps quando a bateria for instalada corretamente e se a bateria ainda tiver carga.
- 3 Fixe a capa da bateria com o parafuso fornecido.

### Carregamento da Bateria

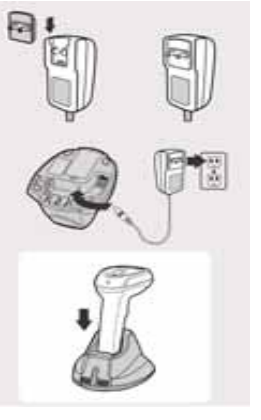

- Selecione um adaptador adequado e insira-o na cavidade da fonte até que esteja travado. Conecte o adaptador AC numa tomada disponível.
- 2 Conecte o conector de alimentação DC na porta de alimentação DC do berço. O berço Smart emitirá beeps informando que o leitor foi ligado e o LED Azul central piscará uma vez. No berço de carga o indicador de alimentação central ligará o LED Azul.
- Coloque o leitor no berço. O indicador de estado do leitor ficará ligado em vermelho se a bateria não estiver totalmente carregada. Quando a bateria estiver totalmente carregada, o LED indicador de estado ficará ligado em verde.

🖤 Por favor, carregue a bateria nova por 8 horas antes de seu primeiro uso.

### Alimentando o berço pela USB

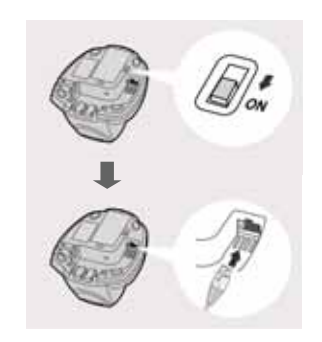

- Havendo uma **USB 3.0** em seu *host*, o carregamento da bateria e a operação normal poderão ser suportadas pela alimentação da porta USB apenas.
- 2 Havendo apenas uma USB 2.0 em seu host, é recomendado a utilização de uma fonte de alimentação externa, pois a alimentação fornecida pela USB 2.0 não é suficiente para suportar a carga de bateria e a operação normal simultaneamente.
- 3 Se quiser utilizar esta funcionalidade, por favor posicione a chave de alimentação via USB para a posição "ON". Então conecte o berço ao *host* através do cabo USB.

/ireless Fuzzy Ianual de R

Instale a Bateria

- Retire a tampa da bateria do leitor removendo as duas fitas azuis.
- Verifique se os contatos da bateria estão voltados para os contatos de carga no interior do compartimento de bateria. Em seguida, insira a bateria para dentro da cavidade da bateria com cuidado.
- 3 Coloque a tampa da bateria na orientação correta na parte de trás do leitor. Aparafuse e aperte, no sentido horário, sequencialmente os quatro parafusos M2 enviados com uma pequena chave de fenda.

#### Carregando a Bateria através da fonte de alimentação

Preparação antes da utilização - Leitor de Bolso

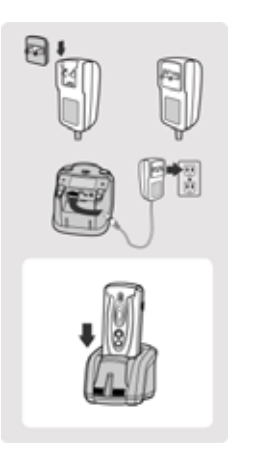

- Selecione um adaptador adequado e insira-o na cavidade da fonte até que esta esteja travado. Conecte o adaptador AC numa tomada disponível.
- 2 Certifique-se que a chave de alimentação USB está na posição "OFF
- Conecte o conector de alimentação DC na porta de alimentação DC do berço. O berço emitirá quatro beeps. Para o berço Smart, o indicador central piscará em azul uma vez e os indicadores laterais acenderão em vermelho. Para o berço de carga, o indicador central acenderá em azul.
- Coloque o leitor no berço. Quando a bateria estiver completamente carregada, o indicador de estado do leitor acenderá em verde.

### Carregue a Bateria através da porta USB 3.0

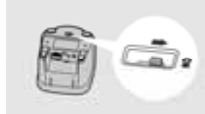

O leitor também pode ser carregado pela porta USB 3.0 sem a utilização da fonte de alimentação. Conecte o berço na USB 3.0 de um *host* através do cabo USB, então posicione a chave de alimentação USB na posição "ON". Coloque o leitor no berço.

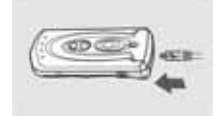

O leitor também pode ser carregado através de sua porta micro USB conectando o cabo micro USB a uma porta USB 3.0 de um host ou através de uma fonte de alimentação USB comercial conectada a alimentação

5

### Definindo o Modo da Sua Comunicação de Rádio

O leitor Bluetooth FuzzyScan fornece vários modos de link de rádio para comunicação com os *hosts*. Quando um *host* não possui interface Bluetooth disponível, ele poderá trabalhar com o berço *Smart* no modo PAIR (conexão *peer to peer*) ou no modo PICO (múltiplas conexões) fornecendo uma conexão **plug-and-play** sem fio para seu dispositivo sem Bluetooth. Além disso, o leitor também pode trabalhar com dispositivos com interface Bluetooth através dos modos SPP e HID

Quando o link de rádio está desconectado, o leitor é capaz de reconectar-se automaticamente ao retornar para a área de sinal de rádio. Mas observe que esta característica não está disponível no modo SPP escravo. Se desejar mudar o modo do link de rádio, leia o comando "**Desinstalar**" para configurar o leitor para o estado desinstalado.

#### Modo PAIR

Se não houver uma interface Bluetooth no seu dispositivo, o modo PAIR é a solução mais fácil de *plug-and-play*. Neste modo, o berço *Smart* pode trabalhar com apenas um leitor. O berço *Smart* não fornece apenas um link de rádio Bluetooth para o leitor, mas também fornece diversas interfaces de comunicação via cabo com o *host*, incluindo USB HID, USB COM, OS/2(DOS/V) Teclado e Serial RS232.

#### Modo PICO

Na necessidade de múltiplas conexões, até 7 leitores podem se conectar a um berço *Smart* concorrentemente. Se for necessário desconectar todos os leitores pareados a berço *Smart* pressione e segure o botão *Paging/Reset* do berço *Smart* por mais de 5 segundos. Se for necessário apenas desconectar parte dos leitores pareados, leia o comando "Desinstalar" com estes leitores.

#### Modo HID

Através do serviço HID, o leitor pode trabalhar como um **Teclado Bluetooth**. Neste modo, o leitor estará detectável pelas requisições de rádio do *host* remoto. Em alguns casos, será solicitado uma senha (PIN) para estabelecer a conexão Bluetooth por motivo de segurança.

#### Modo SPP Mestre/Escravo

Através do serviço padrão SPP, o leitor pode trabalhar como um **Dispositivo Serial Bluetooth**. No modo SPP Mestre, o leitor inicia a requisição de comunicação com o dispositivo remoto escravo. No modo SPP escravo, o leitor estará detectável as requisições de rádio do *host* remoto.

# cino

### Utilizando o FuzzyScan no Modo PAIR

Assegure-se que a bateria está totalmente carregada. Verifique a seção Preparação antes da utilização para detalhes.
 Escolha o cabo de interface, então conecte o cabo na porta de interface *host* do berço *Smart* e então conecte-o no *host*.

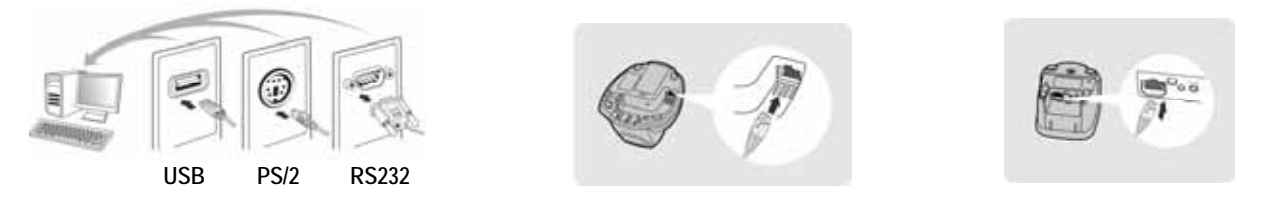

- 3 Ligue o seu dispositivo host.
- 4 Ligue ou acorde seu leitor pressionando o botão Trigger se o leitor estiver desligado.
- O leitor está pré-pareado com o berço Smart enviado, então verifique que o indicador de link do leitor piscará azul a cada 2.5 segundos, e o indicador central do berço Smart acenderá em azul. Se o leitor e o berço Smart não estiverem pareados, o indicador de estado do leitor e os indicadores laterais do berço Smart piscarão vermelho e verde alternadamente (no estado "Desinstalar"). Siga o passo 6 para estabelecer a conexão.
- (6) Leia o comando "Modo PAIR". O indicador de estado do leitor permanecerá em vermelho imediatamente.

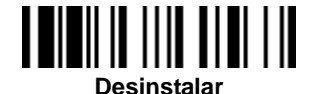

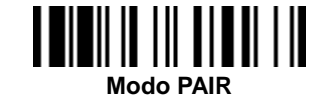

Coloque o leitor no berco *Smart*, então você ouvirá um *beep* curto indicando que o processo de pareamento está ativo. O leitor emitirá som de "clicks" e seu indicador piscará em azul rapidamente durante o processo de pareamento. Quando ocorrer 4 *beeps* em tom ascendente, o processo de pareamento estará completo. O indicador do leitor **piscará em azul a cada 2.5 segundos** e o indicador central do berçoa *Smart* **acenderá em azul**.

Se o processo de pareamento falhar ou se o leitor não for colocado no berço *Smart* em 20 segundos, será emitido 2 *beeps* "Di-do Di-do" alertando a falha, o leitor retornará ao estado desinstalado automaticamente.

Leia o comando de configuração rápida correspondente da interface do host para completar a instalação.

A interface padrão configurada no berço *Smart* é **USB HID**. Se quiser utilizar a interface **USB COM**, é necessário instalar o driver *USB virtual COM* no *host* antes de utilizar o leitor. Visite o website da CINO para obter o driver.

# cino

### Utilizando o FuzzyScan no modo PICO

Assegure-se que a bateria está totalmente carregada e escolha o cabo de interface, então conecte o cabo na porta de interface host do berço Smart e então conecte-o no host.

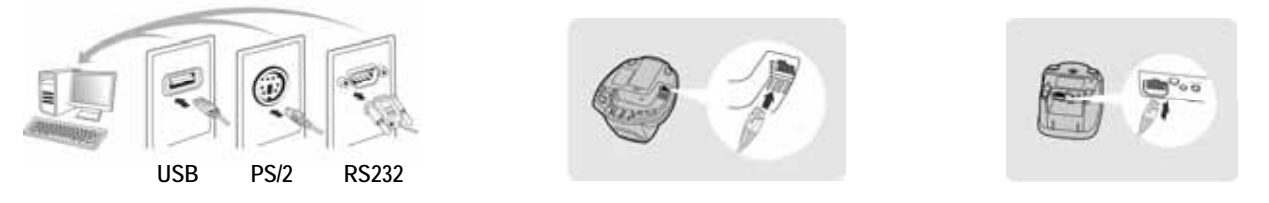

- 2 Ligue o seu dispositivo *host*.
- Certifique-se que os indicadores laterais do berço Smart estão piscando vermelho e verde alternadamente (estado "Desinstalar"). Estando o berço Smart pareado com outros leitores, pressione e segure o botão paging/reset por mais de 5 segundos, "despareando" todos os leitores. Então o berço Smart retornará para o estado desinstalado automaticamente.
- Prepare os leitores que deseja parear com o berço Smart. Ligue ou acorde o leitor pressionando o botão Trigger se o leitor estiver desligado. Certifique-se de que o indicador de estado de cada leitor está piscando vermelho e verde alternadamente (estado "Desinstalar"). Se o leitor não estiver no estado desinstalado, leia o comando "Desinstalar" para desparear o leitor, então leia o comando "Modo PICO", e o indicador do leitor acenderá vermelho.

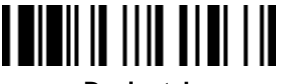

#### Desinstalar

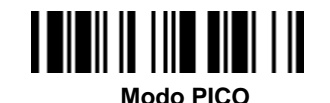

Coloque o leitor no berço *Smart*, então você ouvirá um *beep* curto indicando que o processo de pareamento está ativo. O leitor emitirá som de "clicks" e o indicador piscará azul rapidamente durante o processo de pareamento. Quando ocorrer 4 *beeps* em tom ascendente, o processo de pareamento estará completo. O indicador do leitor **piscará em azul a cada 2.5 segundos** e o indicador central do berçoa *Smart* **acenderá em azul** e os indicadores laterais **verde acenderão**.

Se o processo de pareamento falhar ou se o leitor não for colocado no berço *Smart* em 20 segundos, serão emitidos 2 *beeps* "Di-do Di-do" alertando a falha, e o leitor retornará ao estado desinstalado automaticamente.

- 5 Leia o comando de configuração rápida correspondente da interface do host para completar a instalação. Repita o mesmo processo para parear os outros leitores com o berço Smart.
- Por conveniência, o berço *Smart* irá associar um ID para cada leitor. Leia o comando **Informação do Sistema** para verificar o número ID associado a cada leitor.

Wireless FuzzyScan Manual de Referência

### Função Clone

Por conveniência, a função clone ajudará a clonar os parâmetros relacionado a interface do *host* (verifique a tabela abaixo para mais detalhes) de um dos leitores pareado para os demais leitores em modo PICO. Utilize um dos leitores pareados para primeiramente configurar os parâmetros da interface *host* e então leia o comando "Salvar Configuração". Então, para cada leitor pareado, leia o comando "Clone" para clonar os parâmetros de interface do *host*.

Certifique-se de manter os leitores pareados conectados quando utilizar a função **Clone**, pois os parâmetros relacionados à interface *host* não podem ser clonadas no leitor pareado se este estiver desconectado.

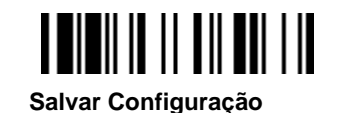

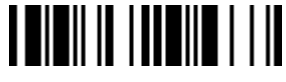

Clone

Os parâmetros de interface host abaixo serão impactados pela função host.

| Parâmetro de Transmissão de Dados   | Controle da Interface Serial   |
|-------------------------------------|--------------------------------|
| Delimitador de Campos               | Protocolo de Controle de Fluxo |
| Formato de Transmissão de Dados     | Atraso Entre Mensagens         |
| Controle da Interface Host          | Atraso Entre Funções           |
| Seleção da Interface do Host        | Atraso Entre Caracteres        |
| Controle da Interface Teclado       | Velocidade de Comunicação      |
| Layout do Teclado                   | Configuração de Dados          |
| Atraso Entre Mensagens              | Controle de Time Out           |
| Atraso Entre Funções                | Controle de Emulação Wand      |
| Atraso Entre Caracteres             | Polaridade de Saída            |
| Controle do Caps Lock               | Estado Inicial do Sinal        |
| Controle de Liberação do Caps Lock  | Tempo de Margem                |
| Emulação Teclas de Função           | Tempo de Módulo                |
| Emulação Teclado Numérico (Key Pad) | Proporção Narrow/Wide          |
| Maiúsculo/Minúsculo                 | Emulação Código 39             |

# cino

### Utilizando o FuzzyScan no modo HID

Cerifique-se de que a bateria está totalmente carregada. Ligue o leitor pressionando o botão *Trigger* na área de cobertura do rádio se o leitor estiver desligado, assegure-se que o indicador de estado do leitor está **piscando vermelho** e verde alternadamente (estado "Desinstalar"). Se o leitor não estiver no estado desinstalado, leia o comando "Desinstalar".

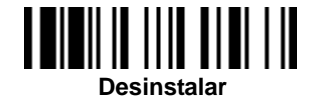

Se o *host* estiver equipado com o último driver Bluetooth, ou é um dispositivo IOS ou Android, é recomendado utilizar o **"Modo HID**" para um pareamento rápido. Se necessário, utilize **"Modo HID com Senha**" para estabelecer uma conexão mais segura, se houver problemas utilizando o modo HID, tente utilizar o **"Modo HID Legado**".

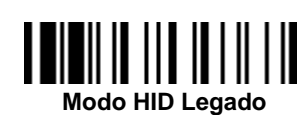

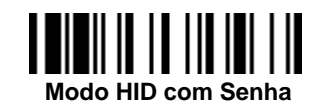

Utilizado um dos comandos acima, o indicador de link do leitor **piscará azul 3 vezes por segundo** durante o processo de busca. Execute o procedimento de busca de Bluetooth para encontrar os dispositivos Bluetooth disponíveis, então selecione o dispositivo com a nomenclatura "F(L/A)xxxBT-xxxx" or "PF(L/A)xxxBT-xxx".

- 2 Se utilizar o comando "Modo HID", vá para o passo 5.
- Se utilizar o comando "Modo HID com Senha", será solicitado entrar com a senha (PIN) no host remoto. Entre com a senha (PIN) conforme solicitado lendo os comandos "OptionCode" (Pág. 97), então leia o comando "FIN(Finaliza)" para finalizar a entrada da senha, então vá para o passo 5.
- Se utilizar o comando "Modo HID Legado", a senha (PIN) poderá ser solicitada. Entre "00000000" (configuração padrão). Você verá "Teclado on F(L/A)xxxBT-xxxx" ou "Teclado on PF(L/A)xxxBT-xxxx". Selecione o serviço HID para estabelecer a conexão entre o leitor e o *host* remoto.
- O leitor emitirá 4 beeps em tom ascendente para indicar que a conexão foi estabelecida. Ao mesmo tempo, o indicador de link do leitor piscará azul uma vez a cada 2,5 segundos para indicar que o leitor está com o rádio conectado.

Observe que se o leitor não conectar ao *host* no intervalo de 1 minuto após a leitura do comando acima, o leitor deligará automaticamente. Pressione o botão de *Trigger* para acordá-lo para continuar a instalação.

O procedimento de instalação poderá variar para diferentes *hosts* remotos, sistemas operacionais e drivers Bluetooth. Procure seu consultor profissional de TI para obter o suporte necessário. Para mais informações, visite o website da CINO.

### Utilizando o FuzzyScan em Modo SPP

### Estabelecendo Conexão SPP Master

- Certifique-se que a bateria está completamente carregada. Vá para a pasta "Hardware" nas configurações avançadas do seu *host* remoto para obter seu endereço MAC. Prepare um código de barras Código 128 de 12 caracteres com o endereço MAC do *host*, ou siga o passo 4 para entrar com o endereço MAC através da leitura de 12 códigos opcionais.
- Certifique-se que uma porta virtual COM está disponível no seu host remoto para conexão do leitor. Se não houver, vá para a pasta "Local Services" nas configurações avançadas de Bluetooth. Adicione mais porta COM Bluetooth.
- Ligue ou acorde o leitor pressionando o botão Trigger na área de cobertura do rádio se o leitor estiver desligado, assegure-se que o indicador de estado do leitor está piscando vermelho e verde alternadamente (estado "Desinstalar"). Se o leitor não estiver no estado desinstalado, leia o comando "Desinstalar", então leia o comando "Modo Mestre SPP". O indicador de estado do leitor ficará vermelho imediatamente.

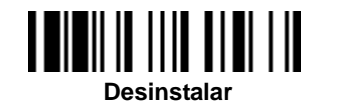

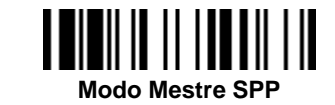

- Leia o código de barras de 12 caracteres do endereço MAC, ou leia os 12 códigos opcionais e o comando "FIN" para confirmar. O leitor emitirá som continuo de "clicks" e o indicador de link do leitor piscará azul rapidamente durante o processo de conexão. Se o código PIN for solicitado, entre "00000000" (valor padrão).
- 5 O leitor emitirá 4 *beeps* em tom ascendente para indicar que a conexão foi estabelecida. Ao mesmo tempo, o indicador de link do leitor **piscará azul uma vez a cada 2,5 segundos** para indicar que o leitor está com o rádio conectado.

Observe que se a conexão falhar entre o leitor e o *host* no intervalo de 30 segundos, o indicador de link **piscará azul 3 vezes por 2 segundos**. Mas o leitor continuará procurando o *host* por mais 30 segundos antes de desligar. Durante este processo, pode-se ler o comando "Desinstalar" para colocar o leitor no modo desinstalado. Se o leitor desligar, basta pressionar o botão *trigger* para acordá-lo e continuar a instalação.

O procedimento acima é baseado no ambiente do Windows. O procedimento de instalação pode variar dependendo do *host* remoto, sistema operacional e do driver Bluetooth. Procure seu consultor profissional de TI para obter o suporte necessário se houve problema durante o processo de instalação. Para mais informações, visite o website da CINO.

# cino

#### Estabelecendo Conexão SPP Escravo

- Certifique-se que a bateria está completamente carregada e que uma porta virtual COM está disponível no seu host remoto para conexão do leitor. Se não houver, vá para a pasta "Client Applications" nas configurações avançadas de Bluetooth. Adicione mais porta COM Bluetooth.
- 2 Ligue ou acorde o leitor pressionando o botão Trigger na área de cobertura do rádio se o leitor estiver desligado, assegure-se que o indicador de estado do leitor está piscando vermelho e verde alternadamente (estado "Desinstalar"). Se o leitor não estiver no estado desinstalado, leia o comando "Desinstalar". Leia o comando "Modo Escravo SPP", o indicador de link do leitor piscará azul 3 vezes por 2 segundos durante o processo de busca.

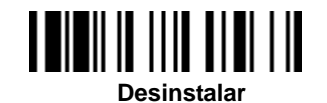

| Modo | Escra | vo SP | Р |
|------|-------|-------|---|

- 3 Execute o processo de procura de Bluetooth para encontrar todos os dispositivos disponíveis em seu host remoto. Será mostrado 'F(L/A)xxxBT-xxxx" ou 'PF(L/A)xxxBT-xxxx" na lista se o leitor for corretamente identificado.
- Dê um duplo click no "F(L/A)xxxBT-xxxx" ou 'PF(L/A)xxxBT-xxxx" no dispositivo encontrado. Se o código PIN for solicitado para conexão segura, entre "00000000" (configuração padrão). Será mostrado "Serial Port on F(L/A)xxxBT-xxxx" ou 'PF(L/A)xxxBT-xxxx". Dê um duplo click no dispositivo SPP para que a conexão seja estabelecida entre o leitor e o *host* remoto.
- O leitor emitirá 4 beeps em tom ascendente para indicar que a conexão foi estabelecida. Ao mesmo tempo, o indicador de link do leitor piscará azul uma vez a cada 2,5 segundos para indicar que o leitor está com o rádio conectado.

Observe que se o leitor não conectar ao *host* no intervalo de 1 minuto após a leitura do comando "**Modo Escravo SPP**", o leitor deligará automaticamente. Pressione o botão de *Trigger* para acordá-lo para continuar a instalação.

O procedimento acima é baseado no ambiente do Windows. O procedimento de instalação pode variar dependendo do *host* remoto, sistema operacional e do driver Bluetooth. Procure seu consultor profissional de TI para obter o suporte necessário se houve problema durante o processo de instalação. Para mais informações, visite o website da CINO.

### Modo Bluetooth Detectável (disponível apenas para leitores de bolso)

Para o leitor de bolso, é possível entrar em modo detectável do Bluetooth para pareamento fácil com qualquer *host* remoto. Quando o botão **FN1** é pressionado e segurado por mais de 3 segundos, o leitor entrará na modo pré-configurado de Bluetooth detectável. Execute o procedimento de detecção de Bluetooth para encontrar e parear o leitor. A pré-configuração do modo Bluetooth no modo detectável é o "Modo HID". Pode-se mudar a configuração para "Modo HID com Senha" ou "Modo Escravo SPP".

### Leitura fora de área de cobertura

Quando a conexão de rádio é estabelecida entre o leitor e o *host* remoto, o leitor transmitirá cada dado lido logo após a leitura do código de barras. Contudo, o leitor está pré-configurado para não efetuar leitura quando a conexão de rádio é perdida com o *host* remoto.

Se a função leitura fora de área de cobertura é ativada, o leitor será capaz de continuar lendo código de barras quando fora da área de cobertura. Todo dado é armazenado temporariamente em memória até que o link de rádio seja restabelecido.

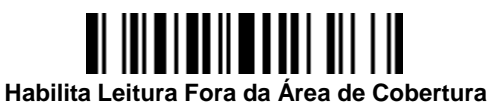

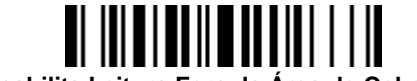

Desabilita Leitura Fora da Área de Cobertura

Estando o leitor fora da área de cobertura, será emitido 4 *beeps* em tom descendente indicando a perda de conexão. O indicador de link do leitor **piscará azul 3 vezes por 2 segundos**. Retornado o leitor para a área de cobertura, será emitido 4 *beeps* em tom ascendente indicando a reconexão e o indicador de link do leitor **piscará uma vez a cada 2,5 segundos**. Ao mesmo tempo, todo o dado armazenado em memória será transmitido automaticamente para o host após a reconexão.

### Desligando

Por padrão, o leitor desliga quando não utilizado pelo período determinado pelo usuário. Pode-se desligar o leitor pressionando e segurando o **Botão Direito** por mais de três segundos ou lendo o comando "Desligar".

Para ativar o leitor, pressione o botão Trigger.

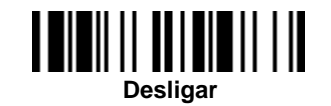

### Leitura em Lote (Modo de Inventário)

Graças a função especial desenvolvida Leitura em Lote, o leitor é capaz de armazenar os dados de códigos de barras. É a solução econômica ideal para aplicações de inventário.

Lido o comando "Entrar em Leitura de Lote" para ativar esta função, todos os códigos de barras lidos serão armazenados na memória, e o indicador de estado do leitor **piscará verde** num intervalo regular durante a leitura em lote. Pode-se efetuar leitura de código de barras até que a memória esteja cheia, que emitirá 2 *beeps* longos e o indicador de estado piscará vermelho 2 vezes indicando falta de memória.

Para o leitor de bolso, pode-se pressionar e segurar o **Botão de Função 2** por mais de 3 segundos para entrar no modo de leitura em lote, que emitirá 3 *beeps* e o indicador de estado do leitor piscará verde num intervalo regular durante a leitura em lote.

Para sair da Leitura em Lote, leia o comando "Sair em Leitura de Lote". Para o leitor de bolso, pode-se sair da Leitura em Lote pressionando e segurando o **Botão de Função 2**por mais de 3 segundos.

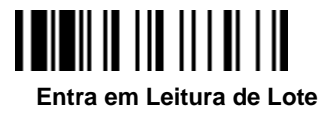

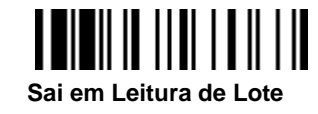

### Utilizando a Característica de Quantidade

O leitor suporta o campo de quantidade quando no modo Leitura em Lote. Quando o campo de quantidade é utilizado, a informação de quantidade e o código de barras são armazenados na memória juntos. Pode-se informar a quantidade de 1 até 9999 lendo os comandos de quantidade logo após a leitura do código de barras.

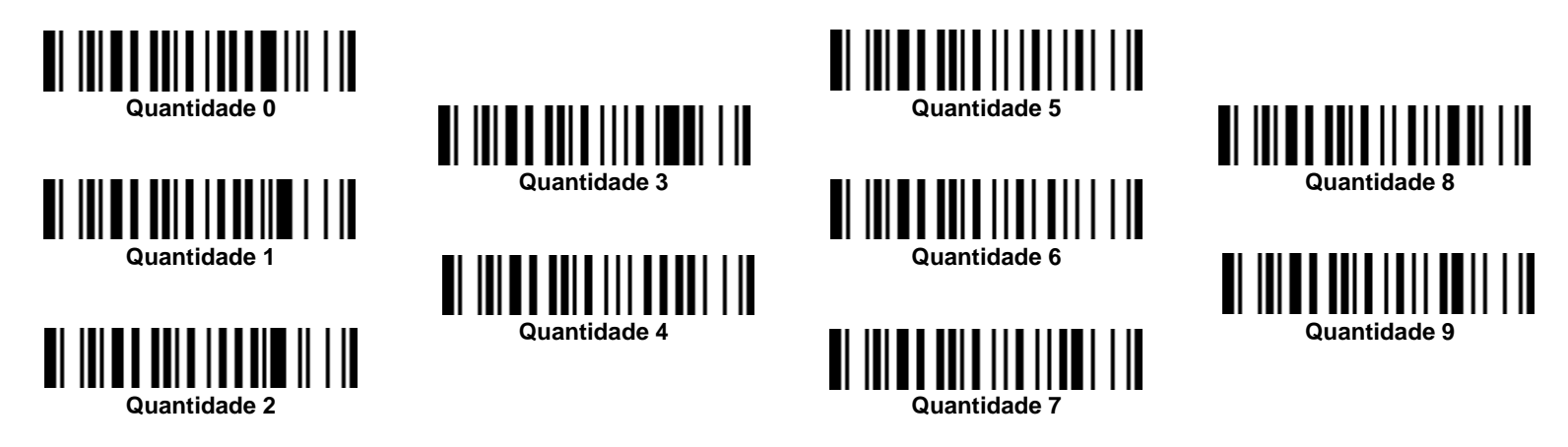

CINO

Há três formas de enviar as informações dos códigos de barras armazenados e quantidades. O formato pré-configurado é de transmitir os dados armazenados o número de vezes da quantidade indicada. Mas também é possível enviar o dado armazenado junto com a quantidade em dois campos, sendo pré-configurado o delimitador ", ". Para atender diferentes requisitos das aplicações, o delimitador e a sequencia de envio podem ser alterados.

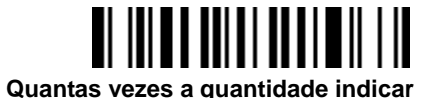

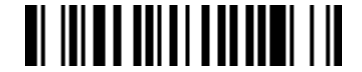

<Quantidade><Delimitador de Campo><Dado Lido>

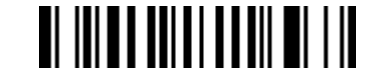

<Dado Lido><Delimitador de Campo><Quantidade>

#### Como Transmitir os Dados Armazenados

O leitor está pré-configurado para transmitir todos os dados armazenados após a leitura do comando "Transmitir Dado Armazenado". Para o leitor de bolso, também é possível transmitir os dados pressionando e segurando o **Botão Esquerdo** por mais de 3 segundos. Durante a transmissão, o leitor emitirá continuamente o som de "clicks" e o indicador de link **piscará azul**. O leitor emitirá dois *beeps* curtos após a transmissão completa dos dados.

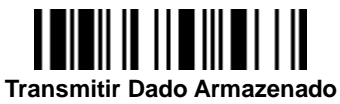

Também é possível transmitir o dado armazenado colocando o leitor no berço.

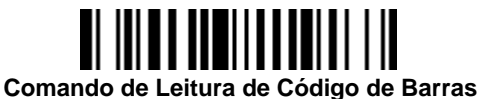

Colocar o Leitor no Berço

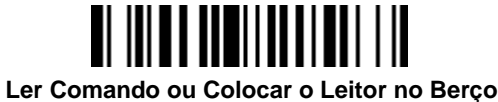

### Como Apagar o Dado Lido

O leitor está pré-configurado para manter todo o dado lido até a leitura do comando "Limpar Todo Dado Armazenado". Também é possível mudar a configuração pata "Apagar Dado Automaticamente após Transmissão".

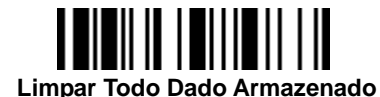

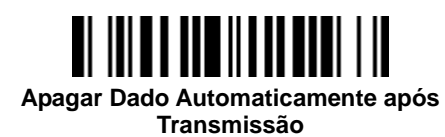

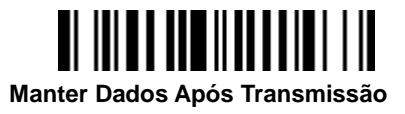

### Como Apagar o Último Dado Lido

Se um código de barras errado for lido, o último dado pode ser apagado lendo o comando "Apagar o Último Dado Lido". Para o leitor de bolso, pode-se apagar o último dado lido pressionando o botão **FN2** rapidamente.

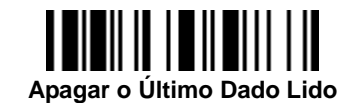

### Leitura de Código de Barras Simultâneo e Teclado na Tela (Teclado Virtual)

É possível utilizar o leitor de código de barras e o teclado virtual nos dispositivos móveis simultaneamente. Para ativar a função do teclado virtual, desligue o rádio do leitor lendo o comando "**Alternar Teclado na Tela**". Para o leitor de bolso é possível ativar o teclado virtual pressionando rapidamente o botão **FN1**. Terminada a utilização do teclado virtual, pressione o *Trigger* uma vez para ligar o rádio, o teclado virtual será desativado.

O leitor está pré-configurado para utilizar "Abordagem Geral" controlando o rádio para alternar entre o leitor de código de barras ou o teclado virtual nos dispositivos móveis mais comuns. Para trabalhar com dispositivos iOS, leia o comando "Abordagem iOS" para ativar esta função. Para o leitor de bolso, o botão **FN1** pode ser configurado para "Abordagem iOS" para ativar rapidamente o teclado virtual no iOS. Leia o comando "Alternar Teclado na Tela" para alternar para o teclado virtual no iOS. No leitor de bolso, alterne para o teclado virtual pressionando rapidamente o botão **FN1**.

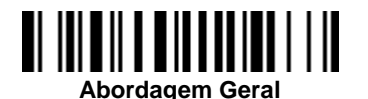

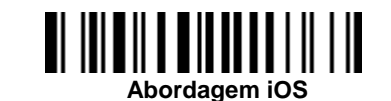

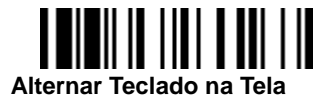

### A função acima está disponível para os leitores Bluetooth FuzzyScan:

Os seguintes leitores Bluetooth com o firmware adequado carregado:

• Leitores Bluetooth

F680BT / F780BT : Rev. 4.00.05 e posterior

L680BT / L780BT: Rev. 4.00.05 e posterior

A770BT : Rev. 1.00.14 e posterior Rev. 2.00.02 e posterior

Bluetooth Pocket Scanners:

PF680BT / PL680BT :Rev. 1.00.05 e posteriorPA670BT :Rev. 1.00.01 e posterior

**CINO**°

# cino

### Leitura de Apresentação (Apenas leitores tipo pistola)

A leitura de apresentação é projetada para aplicações tipo "mãos livres" conforme a necessidade do usuário. Com a função "Leitura de Apresentação Auto-sense" habilitada, o leitor irá ativar o modo de apresentação automaticamente logo que colocado no *SmartStand* ou no berço.

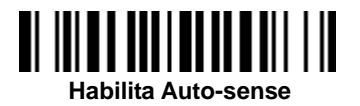

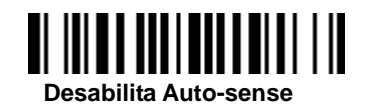

### Verificando o Estado da Bateria

Pode-se verificar o estado da bateria pressionando rapidamente o botão esquerdo o lendo o comando "Verifica o Estado da Bateria". Verifique a seção "Indicação do Estado da Bateria" abaixo para mais detalhes.

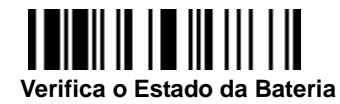

### Indicação do Estado da Bateria

A seguinte tabela informa o estado da bateria do leitor através dos LEDs indicadores.

| LED Indicador          | Estado da Bateria |
|------------------------|-------------------|
| Piscar 3x verde e azul | Mais que 75%      |
| Piscar 3x verde        | Mais que 50%      |
| Piscar 3x laranja      | Mais que 25%      |
| Piscar 3x vermelho     | Menos que 25%     |

### Função de Localização

A função de localização é útil para encontrar o berço *Smart* o leitor pareado. Para localizar o berço pareado, leia o comando "Paging". Para localizar o leitor pareado, pressione o botão paging/reset no berço *Smart* por menos de 3 segundos.

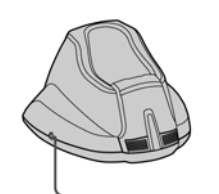

Paging/Reset Button

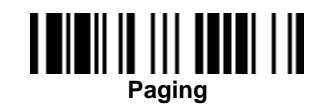

Menu de Programação por Código de Barras

Os comandos do FuzzyScan são códigos de barras **Proprietário** especialmente projetados que permitem configurar os parâmetros internos do FuzzyScan. Existem **Comandos de Sistema, Códigos de Família** e **Código de Opções** para programação.

Cada família de programação e código de barras de comando está listado numa mesma página com os principais comandos de sistemas. Explicações detalhadas e fluxo de programação especiais estão ilustradas nas páginas a seguir. Pode-se ler as explicações e configurar o FuzzyScan concorrentemente.

Um menu suplementar de comando de códigos de barras incorpora os códigos de barras de Comando de Sistema e Códigos de Opções. Durante a configuração do FuzzyScan, abra o menu de comandos de código de barras para encontrar a página de códigos de opção. Leia o código da família desejada e os códigos de opção para configurar o FuzzyScan. Se quiser trocar a família de programação por outras configurações, mude a página de programação para encontrar a próxima família de programação desejada.

#### Comando de Sistema

O Comando de Sistema é o nível mais alto de comando em código de barras que faz com que o FuzzyScan execute as operações imediatamente, tal como entrar no modo de programação (**PROGRAMAR**), sair do modo de programação (**SAIR**), listar informações do sistema (**SYSLIST**), restaurar as configurações de fábrica (**M\_PADRÃO**), e outros. Observe que todos os comandos de sistema demorarão alguns segundos para completar as operações. O usuário deverá aguardar os *beeps* de finalização antes de ler outro código de barras.

#### Código de Família

O Código de Família é lido para programar a família desejada. O FuzzyScan fornece mais de cem famílias de programação para atender qualquer requisito específico.

#### Códigos de Opção

Os Códigos de Opções são um conjunto de códigos de barras representados por "**0-9**", "**A-F**" e término de seleção (**FIN**). Para a maioria das configurações, será necessário selecionar pelo menos um código de opção seguido da seleção do código de família para configurar o parâmetro de programação da família selecionada.

#### Procedimento de Programação

Ao ler o comando de código de barras para selecionar o parâmetro desejado, a informação do parâmetro final selecionado pela representação do comando de código de barras é armazenada na memória Flash ASIC ou memória não volátil interna do FuzzyScan. Se a unidade é desligada, a memória Flash ASIC ou não volátil mantém todas as opções programadas. Não é necessário reprogramar o FuzzyScan para manter as configurações existentes na próxima vez que o leitor for ligado.

Os procedimentos de programação do FuzzyScan são projetados o mais simples possível para configuração. A maioria das famílias tem um procedimento de programação de **Seleção em Leitura Única**. Mas muitas famílias de programação possuem opções mais complexas e flexíveis de programação, e será necessária **Seleção em Múltiplas** Leituras, Seleção em Leitura Cíclica ou Seleção em Nível Duplo para completar seu procedimento de leitura. Cada tipo de programação está explicado nas páginas a seguir para sua referência. Preste atenção para se familiarizar com cada tipo de procedimento de programação.

Se uma família de programação precisar de seleção em múltiplas leituras, seleção em leitura cíclica ou seleção em nível duplo, o menu da família de programação será marcado com um símbolo que represente a **Categoria de Programação** (C.P.), conforme as letras em negrito da tabela abaixo. As marcas em negrito serão facilmente localizadas nos menus de programação, para detalhes verifique seu respectivo fluxograma. Antes de configurar seu FuzzyScan, verifique as "Indicações de *Beep*", listada no Apêndice, para entender as indicações sonoras da programação. Será muito útil saber o estado durante a programação do FuzzyScan.

#### Convenções do Menu de Programação

| Convenções | Descrição                            |  |
|------------|--------------------------------------|--|
| •          | Valor Padrão de Fábrica              |  |
| C.P.       | Categoria de Programação             |  |
|            | <b>SS</b> : Seleção em Leitura Única |  |
|            | MS : Seleção em Múltiplas Leituras   |  |
|            | CS : Seleção em Leitura Cíclica      |  |
|            | <b>DS</b> : Seleção em Nível Duplo   |  |
| ( )        | Código de Opção Necessário           |  |
| []         | Código de Opção Selecionável         |  |

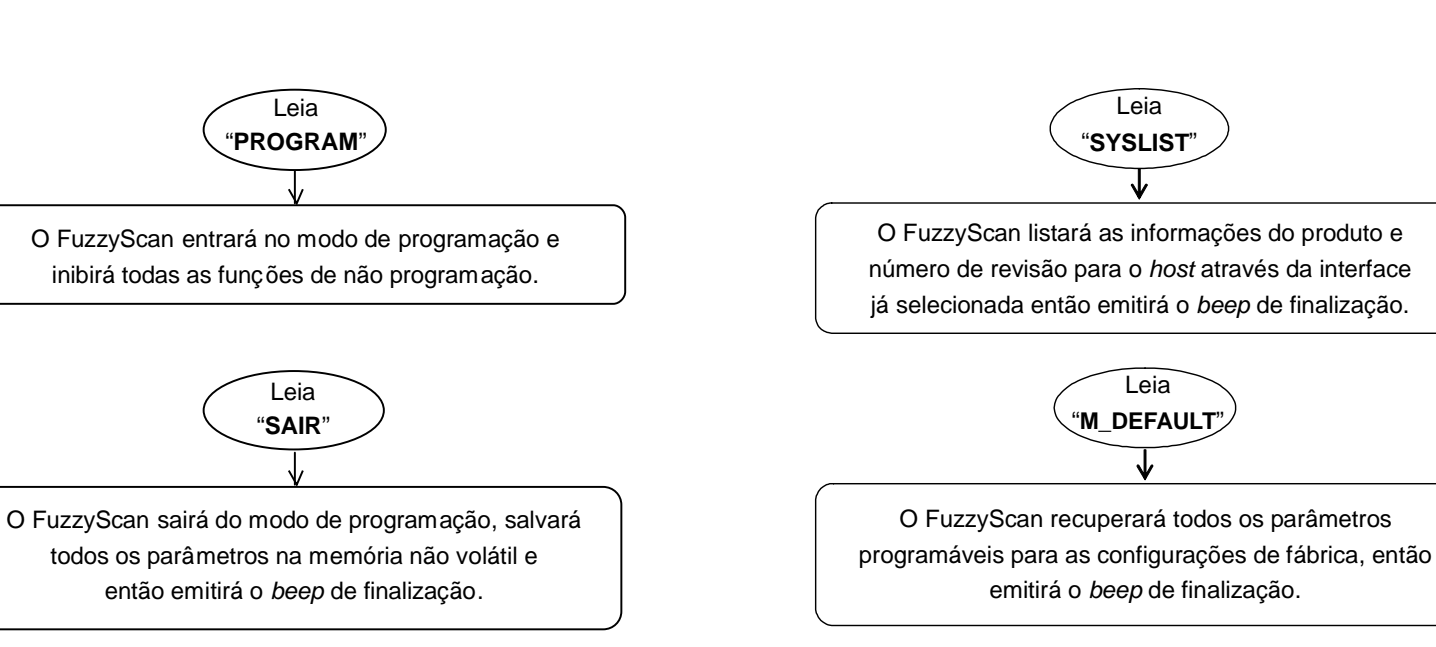

Ø Observe que o FuzzyScan levará cerca de 3-4 segundos para armazenar os parâmetros na memória Flash ASIC ou não volátil após a leitura do comando "TERMINAR". Não desligue o leitor antes do *beep* de finalização. Todas as configurações dos parâmetros poderão ser perdidas.

Programar e Finalizar

Wireless FuzzyScan Manual de Referência

#### Listar Sistema, Padrão do Grupo e Total

Vireless FuzzyScan **Aanual de Referência** 

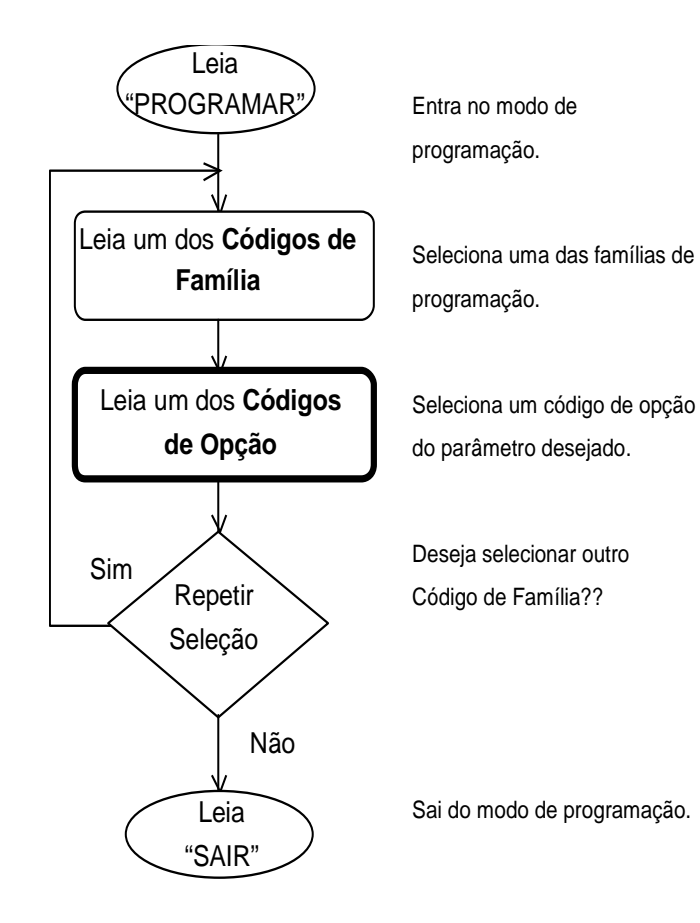

Seleção em Leitura Única

Seleção em Múltiplas Leituras

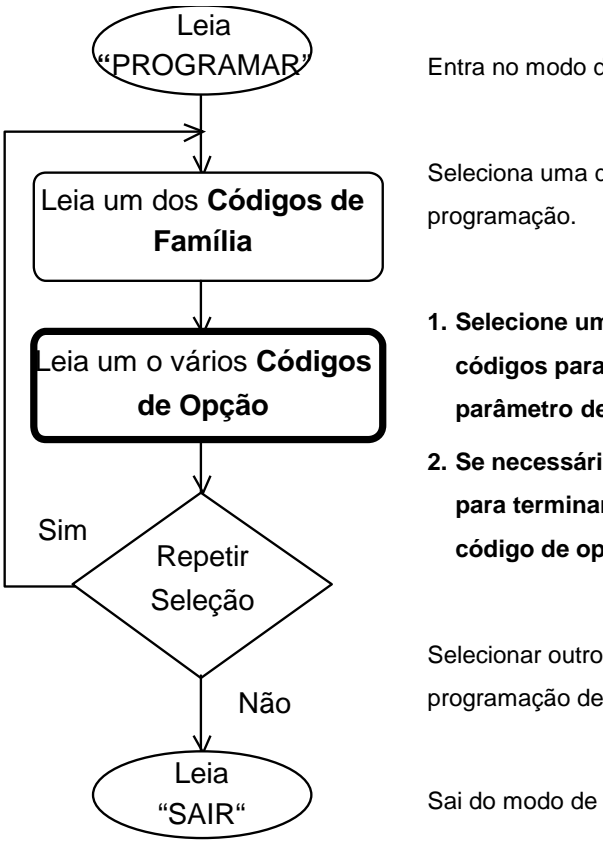

Entra no modo de programação.

Seleciona uma das famílias de

- 1. Selecione um ou vários códigos para selecionar o parâmetro desejado.
- 2. Se necessário, leia "FIN" para terminar a seleção do código de opção.

Selecionar outro código de programação de família?

Sai do modo de programação.

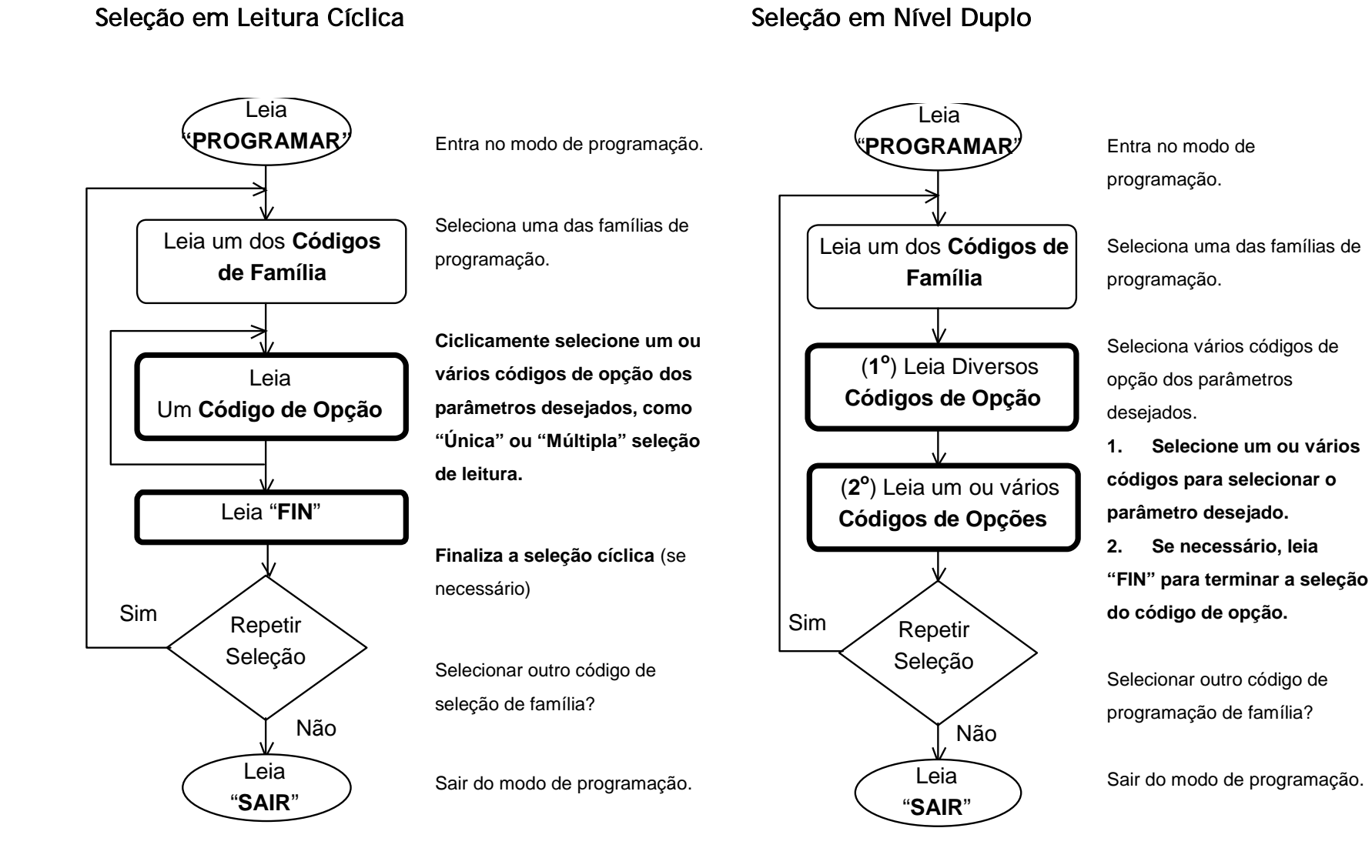

Vireless FuzzyScan **Ianual de Referência** 

Configure Seu FuzzyScan

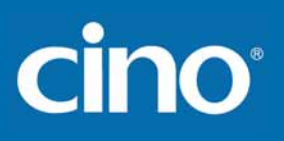

PROGRAMAR

### Seleção da Interface do Host

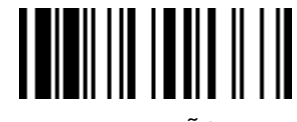

F\_PADRÃO

| Seleção Família de Código    | C.P | Seleção de Parâmetro                               | Código de Opção |
|------------------------------|-----|----------------------------------------------------|-----------------|
| Seleção da Interface do Host | MS  | Teclado IBM PS/2, Série 25-30                      | 02              |
|                              | MS  | Serial ponto a ponto Padrão/TTL RS-232             | 06              |
|                              | MS  | Emulação Wand                                      | 08              |
|                              | MS  | USB Emulação Porta Com                             | 09              |
|                              | MS  | PS/2 (DOS/V) link direto (substituição de teclado) | 10              |
|                              | MS  | PS/2 (DOS/V) teclado modo wedge turbo              | 13              |
|                              | MS  | PS/2 (DOS/V) teclado modo wedge padrão             | 14              |
|                              | MS  | Emulação Laser                                     | 17              |
|                              | MS  | USB HID modo padrão 🔶                              | 18              |
|                              | MS  | USB HID modo turbo                                 | 19              |
|                              | MS  | USB HID Legado                                     | 20              |
|                              | MS  | USB EFT Modo Terminal                              | 21              |

• Série A não suporta emulação Wand, emulação Laser, USB HID Legado e USB EFT Modo Terminal.

Controle de Leitura de Simbologia

#### ♦ ID do Símbolo Definido pelo Usuário ♦

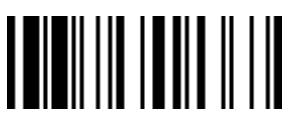

F PADRÃO PROGRAMAR Seleção Família de 2nd Código de Código de C.P Seleção de Parâmetro Código Opcão Opção Código 128 (default=B) DS 00 ID do Símbolo : 1 caractere (1 caractere) GS1-128 (padrão=C) (EAN-128) (1 caractere) 01 02 UPC-A (padrão=A) (1 caractere) EAN-13 (padrão=F) 03 (1 caractere) Codabar/NW-7 (padrão=D) 04 (1 caractere) Código 39/Code 32 (padrão=G) 05 (1 caractere) Código 93 (padrão=H) 06 (1 caractere) Standard/Industrial 2 of 5 (padrão=I) 07 (1 caractere) Intercalado 2 de 5 (padrão=J) 80 (1 caractere) Matrix 2 of 5 (padrão=K) 09 (1 caractere) China Postal Code (padrão=L) 10 (1 caractere) German Postal Code (padrão=M) 11 (1 caractere) 12 IATA (padrão=**O**) (1 caractere) Código 11 (padrão=P) 13 (1 caractere) MSI/Plessey (padrão=**R**) 14 (1 caractere) UK/Plessey (padrão=S) 15 (1 caractere) Telepen (padrão=T) 16 (1 caractere) GS1 DataBar (padrão=X) 17 (1 caractere) UPC-E (padrão=E) 18 (1 caractere) EAN-8 (padrão=N) 19 (1 caractere) Trioptic Código 39 (padrão=W) 20 (1 caractere) UCC Coupon Extended Code (padrão=Z) 21 (1 caractere) PDF417/Micro PDF417 (padrão=V) 22 (1 caractere) Codablock F (padrão=Y) 23 (1 caractere) Code 16K (padrão=Q) 24 (1 caractere) Code 49 (padrão=U) 25 (1 caractere) Korea Post Code (padrão=a) 26 (1 caractere) QR & Micro QR Code (padrão=b) 28 (1 caractere) Data Matrix (padrão=c) 29 (1 caractere) Maxi Code (padrão=d) 30 (1 caractere)

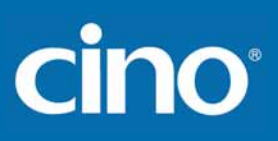

PROGRAMAR

### Controle de Leitura de Simbologia

### ♦ ID do Símbolo Definido pelo Usuário ♦

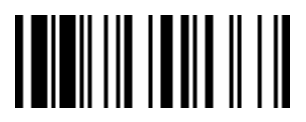

F\_PADRÃO

| Seleção Família de<br>Código | C.P | Seleção de Parâmetro                            | Código de<br>Opção | 2nd Código de<br>Opção |
|------------------------------|-----|-------------------------------------------------|--------------------|------------------------|
| ID do Símbolo : 1 caractere  | DS  | Aztec Code (padrão=e)                           | 31                 | (1 caractere)          |
|                              |     | Chinese Sensible (padrão=f)                     | 32                 | (1 caractere)          |
|                              |     | Australian Post (padrão=g)                      | 33                 | (1 caractere)          |
|                              |     | British Post (padrão=h)                         | 34                 | (1 caractere)          |
|                              |     | Intelligent Mail (USPS 4CB/One Code) (padrão=j) | 36                 | (1 caractere)          |
|                              |     | Japan Post (padrão=k)                           | 37                 | (1 caractere)          |
|                              |     | Netherlands KIX Post (padrão=I)                 | 38                 | (1 caractere)          |
|                              |     | US Planet (padrão=m)                            | 39                 | (1 caractere)          |
|                              |     | US Postnet (padrão=o)                           | 41                 | (1 caractere)          |

Configure Seu FuzzyScan

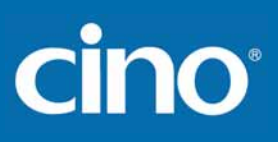

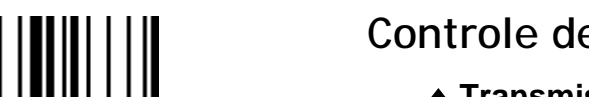

PROGRAMAR

### Controle de Leitura de Simbologia

### ♦ Transmissão do ID do Símbolo ♦

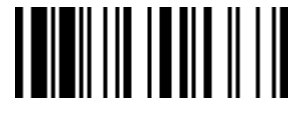

F\_PADRÃO

| Seleção Família de Código       | C.P                              | Seleção de Parâmetro                                                                                                    | Código de Opção            |
|---------------------------------|----------------------------------|----------------------------------------------------------------------------------------------------|----------------------------|
| Transmissão do ID da Simbologia | SS<br>SS<br>SS<br>SS<br>SS<br>SS | Transmissão do ID do Símbolo Desabilitado<br>Habilita transmissão do ID da Simbologia CINO como prefixo<br>Habilita transmissão do ID da Simbologia CINO como sufixo<br>Habilita transmissão do ID da Simbologia CINO como prefixo e sufixo<br>Habilita transmissão do ID da Simbologia AIM como prefixo<br>Habilita transmissão do ID da Simbologia AIM como sufixo<br>Habilita transmissão do ID da Simbologia AIM como sufixo | 0<br>1<br>2<br>3<br>4<br>5 |

# Wireless FuzzyScan Manual de Referência

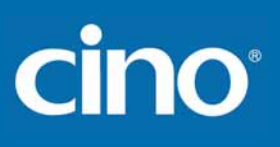

### Controle de Leitura de Simbologia

### ♦ Habilitação de Leitura de Código de Barras ♦

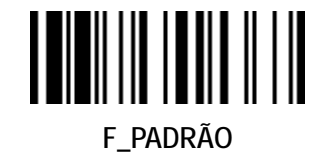

PROGRAMAR

| Seleção Família de Código                       | C.P | Seleção de Parâmetro            | Código de Opção |
|-------------------------------------------------|-----|---------------------------------|-----------------|
| Habilitação de Leitura de Código                | SS  | Auto 🔶                          | 00              |
|                                                 | CS  | Código 128 *                    | 01              |
| de Barras                                       | CS  | GS1-128 *                       | 31              |
|                                                 | CS  | UPC-A*                          | 02              |
|                                                 | CS  | UPC-E *                         | 03              |
|                                                 | CS  | EAN-13 *                        | 04              |
|                                                 | CS  | EAN-8 *                         | 05              |
|                                                 | CS  | Codabar/NW-7 *                  | 06              |
|                                                 | CS  | Código 39 *                     | 07              |
|                                                 | CS  | Trioptic Código 39              | 47              |
|                                                 | CS  | Standard/Industrial 2 of 5      | 08              |
|                                                 | CS  | Matrix 2 of 5                   | 38              |
|                                                 | CS  | Intercalado 2 de 5 *            | 48              |
|                                                 | CS  | China Postal Code               | 58              |
|                                                 | CS  | Germany Postal Code             | 68              |
| Lembre-se de ler " <b>FIN</b> " para terminar a | CS  | Código 93 *                     | 09              |
|                                                 | CS  | Código 11                       | 10              |
| seleção. Mas se for selecionado                 | CS  | MSI/Plessey                     | 11              |
| "Auto", o FuzzyScan terminará esta              | CS  | UK/Plessey                      | 12              |
| seleção automaticamente                         | CS  | Telepen                         | 13              |
| seleção automaticamente.                        | CS  | GS1 DataBar (RSS-14) *          | 14              |
|                                                 | CS  | IATA                            | 15              |
|                                                 | CS  | PDF417 * /Micro PDF417          | 17              |
|                                                 | CS  | Codablock F                     | 18              |
|                                                 | CS  | Code 16K                        | 19              |
|                                                 | CS  | Code 49                         | 20              |
|                                                 | CS  | Korea Post Code                 | 21              |
|                                                 | CS  | QR Code */ Micro QR Code *      | AO              |
|                                                 | CS  | Data Matrix *                   | A1              |
|                                                 | CS  | MaxiCode                        | A2              |
|                                                 | CS  | Aztec Code *                    | A3              |
|                                                 | CS  | Chinese Sensible (Han Xin) Code | A4              |
# Control

PROGRAMAR

## Controle de Leitura de Simbologia

#### ♦ Habilitação de Leitura de Código de Barras ♦

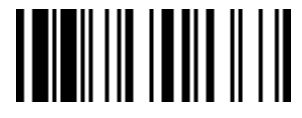

F\_PADRÃO

| Seleção Família de Código  | C.P | Seleção de Parâmetro     | Código de Opção |
|----------------------------|-----|--------------------------|-----------------|
| Configuração do Simbologia | CS  | Australian Post          | BO              |
| Connyuração de Simbologia  | CS  | British Post             | B1              |
| Leaível                    | CS  | Intelligent Mail barcode | B3              |
|                            | CS  | Japanese Post            | B4              |
|                            | CS  | KIX Post                 | B5              |
|                            | CS  | Planet Code              | B6              |
|                            | CS  | Postnet                  | B8              |

• Se conhecer sua aplicação, deve-se selecionar as Simbologias necessárias apenas para aumentar a velocidade de leitura e reduzir a possibilidade de erro de leitura. Além disso, incluir o "ID do Símbolo" no dado transmitido é útil para identificar uma Simbologia específica.

• Simbologias acima marcadas com \* estão habilitadas por padrão. Quando selecionado "Auto", o leitor somete decodificará as Simbologias marcadas com \*.

• Quando é configurado o tamanho mínimo e máximo de cada Simbologia, observe que o tamanho do dado do código lido não inclui os caracteres de início/fim.

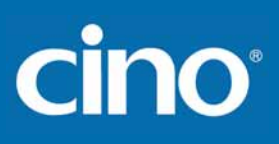

### Controle de Leitura de Simbologia

♦ Configuração Código 39/Código 32 ♦

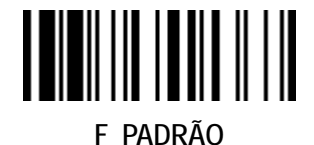

PROGRAMAR

| Seleção Família de Código       | C.P | Seleção de Parâmetro                                                                                      | Código de Opção |
|---------------------------------|-----|----------------------------------------------------------------------------------------------------|-----------------|
| Configuração de Família         | SS  | Desabilita Código 39                                                                                      | 0               |
| g                               | SS  | Habilita Código 39♦                                                                                       | 1               |
| Código 39                       | SS  | Selecionar Padrão Código 39 como formato primário 🔶                                                       | 2               |
|                                 | SS  | Selecionar Código 39 ASCII Completo como formato primário                                                 | 3               |
|                                 | SS  | Selecionar Código 32 (PARAF, Italian Pharmaceutical) como formato primário                                | 4               |
|                                 | SS  | Desabilita a transmissão do símbolo inicial/final 🔶                                                       | 5               |
|                                 | SS  | Habilita a transmissão do símbolo inicial/final                                                           | 6               |
|                                 | SS  | Desabilita transmissão do cabeçalho A do Código 32 🔶                                                      | 7               |
|                                 | SS  | Habilitar transmissão do cabeçalho A do Código 32                                                         | 8               |
|                                 | SS  | Desabilita verificação do dígito verificador MOD 43 ◆                                                     | 9               |
|                                 | SS  | Habilita verificação do dígito verificador MOD 43                                                         | A               |
|                                 | SS  | Desabilita transmissao do digito verificador ◆                                                            | В               |
|                                 | 55  | Habilita transmissao do digito verificador                                                                | C               |
|                                 | 55  | Desabilita <i>buffering</i> do Codigo 39 ◆                                                                | D<br>F          |
|                                 | 22  | Habilità <i>bullering</i> do Codigo 39                                                                    | E               |
| Configuração Trioptic Código 39 | SS  | Desabilita Trioptic Código 39 🔶                                                                           | 0               |
|                                 | SS  | Habilita Trioptic Código 39                                                                               | 1               |
| Tam Mínimo Código 39            | SS  | Padrão (01) ♦                                                                                             | FIN             |
|                                 | MS  | 01-Máximo                                                                                                 | (2 dígitos)     |
|                                 |     | Leia 2 dígitos da tabela de Código de Opção no Apêndice, o FuzzyScan terminará a seleção automaticamente. |                 |
| Tam, Máximo Código 39           | SS  | Padrão (98) 🔶                                                                                             | FIN             |
|                                 | MS  | 98-Mínimo                                                                                                 | (2 dígitos)     |
|                                 |     | Leia 2 dígitos da tabela de Código de Opção no Apêndice, o FuzzyScan terminará a seleção automaticamente. | -               |

• Trioptic Código 39 e Código 39 ASCII Completo não podem ser habilitados simultaneamente.

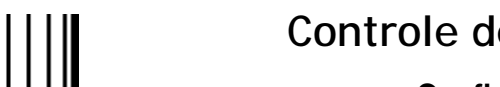

## Controle de Leitura de Simbologia

♦ Configuração do Código 39 ♦

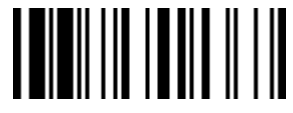

F PADRÃO

| Nível de Segurança do Código 39 | SS<br>SS<br>SS<br>SS | Nível 0<br>Nível 1<br>Nível 2 ◆<br>Nível 3 | 0<br>1<br>2<br>3 |
|---------------------------------|----------------------|--------------------------------------------|------------------|
|                                 |                      |                                            |                  |

Nível de Segurança do Código 39

PROGRAMAR

O leitor disponibiliza quatro níveis de segurança de decodificação para os códigos de barras Códigos 39:

Nível 0: Se houver decodificação incorreta de códigos de barras mal impressos ou seriamente fora de especificação no nível 1, selecione o nível 0.

Nível 1: Se houver decodificação incorreta de códigos de barras mal impressos ou fora de especificação no nível 2, selecione o nível 1. Nível 2: É a configuração padrão que permite a melhor velocidade de operação do leitor, fornecendo segurança suficiente na decodificação dos Códigos 39 na especificação.

Nível 3: Havendo falhado em ler código de barras mal impressos e fora da especificação no nível 2, selecione o nível 3. Este é a configuração mais agressiva e pode aumentar a decodificação incorreta dos códigos de barras.

PROGRAMAR

#### Controle de Leitura de Simbologia

♦ Configuração Codabar/NW-7 ♦

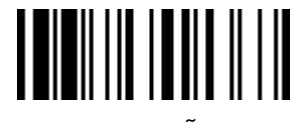

F\_PADRÃO

| Seleção Família de Código       | C.P      | Seleção de Parâmetro                                                             | Código de O |
|---------------------------------|----------|----------------------------------------------------------------------------------|-------------|
| Configuração Codabar            | SS<br>SS | Desabilita Codabar<br>Habilita Codabar 🔶                                         | 0<br>1      |
|                                 | 55       | Seleciona o formato padrao do Codabar 🗢                                          | 2           |
|                                 | 33<br>SS | Seleciona o formato Codabar CI SI                                                | З<br>Д      |
|                                 | SS       | Seleciona o formato Codabar CX                                                   | 5           |
|                                 | SS       | Desabilita a transmissão dos símbolos inicial/final ◆                            | 6           |
|                                 | SS       | Habilita a transmissão do símbolo inicial/final ABCD/ABCD                        | 7           |
|                                 | SS       | Habilita a transmissão do símbolo inicial/final abcd/                            | 8           |
|                                 | SS       | Habilita a transmissão do símbolo inicial/final ABCD/TN*E                        | 9           |
|                                 | SS       | Habilita a transmissão do símbolo inicial/final abcd/tn*e                        | А           |
|                                 | SS       | Desabilita verificação do dígito verificador 🔶                                   | В           |
|                                 | SS       | Habilita verificação do dígito verificador                                       | С           |
|                                 | SS       | Lesabilita transmissão do dígito verificador ◆                                   | D           |
|                                 | - 22     |                                                                                  | E           |
| Configuração Dígito Verificador | SS       | Módulo 16 🔶                                                                      | 0           |
| Codabar                         | SS       | Módulo 10/peso 3                                                                 | 1           |
| Couabai                         | SS       | Módulo 11                                                                        | 2           |
|                                 | SS       | Modulo 10/peso 2                                                                 | 3           |
|                                 | 55<br>55 | / Vellika DR<br>Médulo poso 11                                                   | 4           |
|                                 | 55<br>52 | Runas (Módulo 10/neso 2)                                                         | 5           |
|                                 | 00       |                                                                                  |             |
| Tam. Mínimo Codabar             | SS       | Padrão (04) ◆                                                                    | FIN         |
|                                 | MS       | 01-Máximo                                                                        | (2 dígitos) |
|                                 |          | Leia 2 dígitos da tabela de Código de Opção no Apêndice, o FuzzyScan terminará a |             |
|                                 |          | seleção automaticamente.                                                         |             |

# cino

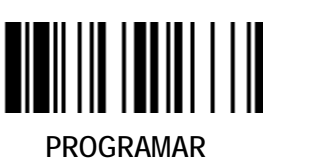

## Controle de Leitura de Simbologia

♦ Configuração Codabar/NW-7 ♦

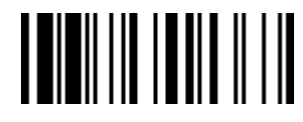

F\_PADRÃO

| Seleção Família de Código | C.P      | Seleção de Parâmetro                                                                                                    | Código de Opção    |
|---------------------------|----------|----------------------------------------------------------------------------------------------------|--------------------|
| Tam. Máximo Codabar       | SS<br>MS | <ul> <li>Padrão (98) ◆</li> <li>98-Mínimo</li> <li>Leia 2 dígitos da tabela de Código de Opção no Apêndice, o FuzzyScan terminará a seleção automaticamente.</li> </ul> | FIN<br>(2 dígitos) |

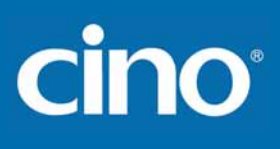

### Controle de Leitura de Simbologia

♦ Configuração UPC-A & UPC-E ♦

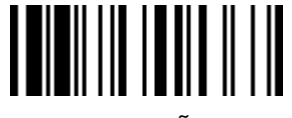

F\_PADRÃO

| Seleção Família de Código                                                                                | C.P      | Seleção de Parâmetro                                                                 | Código de Opção               |
|----------------------------------------------------------------------------------------------------|----------|--------------------------------------------------------------------------------------|-------------------------------|
| UPC Family Setting                                                                                       | SS       | Desabilita UPC-A                                                                     | 0                             |
|                                                                                                    | SS       | Habilita UPC-A 🔶                                                                     | 1                             |
|                                                                                                    | SS       | Desabilita UPC-E                                                                     | 2                             |
|                                                                                                    | SS       | Habilita UPC-E 🔶                                                                     | 3                             |
|                                                                                                    | SS       | Desabilita expansão UPC-E 🔶                                                          | 4                             |
|                                                                                                    | SS       | Habilita expansão UPC-E                                                              | 5                             |
|                                                                                                    | SS       | Desabilita padronização UPC 🔶                                                        | 6                             |
|                                                                                                    | SS       | Habilita padronização UPC                                                            | 7                             |
|                                                                                                    | SS       | Desabilita sistema numérico UPC                                                      | 8                             |
|                                                                                                    | SS       | Habilita sistema numérico UPC 🔶                                                      | 9                             |
|                                                                                                    | SS       | Desabilita transmissão do dígito verificador UPC-A                                   | А                             |
|                                                                                                    | SS       | Habilita transmissão do dígito verificador UPC-A 🔶                                   | В                             |
|                                                                                                    | SS       | Desabilita transmissão do dígito verificador UPC-E                                   | С                             |
|                                                                                                    | SS       | Habilita transmissão do dígito verificador UPC-E 🔶                                   | D                             |
|                                                                                                    | SS       | Desabilita parte "lead 1" UPC 🔶                                                      | E                             |
|                                                                                                    | SS       | Habilita parte "lead 1" UPC                                                          | F                             |
| <ul> <li>Quando habilitada a expansão UPC-E, o</li> <li>UMC, sistema numérica UDC, transmissá</li> </ul> | código U | PC-E será convertido para o formato UPC-A e será afetado pelas configurações relacio | nadas, tais como padronização |

UMC, sistema numérico UPC, transmissão do dígito verificador do UPC-A.

Expansão UPC-E & EAN-8

PROGRAMAR

: Expande os 8 dígitos UPC-E e EAN-8 para 12 dígitos UPC-A e 13 dígitos EAN-13. : Expande os 12 dígitos UPC-A para 13 dígitos EAN-13 com a inserção de 1 zero.

Padrão UPC-A/E

• Sistema numérico UPC Lead 1 : Habilita a leitura de UPC iniciado com o sistema numérico 1, é necessário Habilita esta opção.

| Seleção WPC<br>(UPC/EAN/CAN) | Tamanho Básico | Desabilita<br>Dígito Verificador | Desabilita<br>Sistema Numérico | Com Aditivo 2<br>dígitos | Com Aditivo 5<br>dígitos | Habilita<br>Padronização | Habilita<br>Expansão |
|------------------------------|----------------|----------------------------------|--------------------------------|--------------------------|--------------------------|--------------------------|----------------------|
| UPC-A                        | 12             | - 1                              | - 1                            | + 2                      | + 5                      | + 1                      | 0                    |
| UPC-E                        | 8              | - 1                              | - 1                            | + 2                      | + 5                      | + 1                      | + 4                  |
| EAN-13                       | 13             | - 1                              | NC                             | + 2                      | + 5                      | NC                       | 0                    |
| EAN-8                        | 8              | - 1                              | NC                             | + 2                      | + 5                      | NC                       | + 5                  |

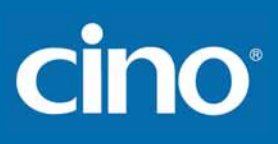

#### Controle de Leitura de Simbologia

♦ Configuração UPC-A & UPC-E ♦

Seleção de Parâmetro

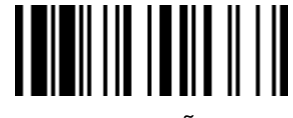

F PADRÃO Código de Opção

| Configuração de suplemento UPC                                                                                                    | SS<br>SS<br>SS<br>SS<br>SS<br>SS<br>SS                                                                                       | Select UPC without supplement digits<br>Select UPC with only 2 supplement dig<br>Select UPC with only 5 supplement dig<br>Select UPC with 2/5 supplement digits<br>Desabilita force supplement digits output<br>Habilita force supplement digits output<br>UPC Family Adicionadoenda Separate<br>UPC Family Adicionadoenda Separate                                                                  | <ul> <li>♦</li> <li>gits</li> <li>gits</li> <li>g</li></ul> | 0<br>1<br>2<br>3<br>4<br>5<br>6<br>7                                                                                                    |                                                                                                    |
|----------------------------------------------------------------------------------------------------|----------------------------------------------------------------------------------------------------|----------------------------------------------------------------------------------------------------|----------------------------------------------------------------------------------------------------|----------------------------------------------------------------------------------------------------|----------------------------------------------------------------------------------------------------|
| Nível de Segurança UPC/EAN                                                                                                    | SS<br>SS<br>SS                                                                                                    | Nível 0<br>Nível 1 ◆<br>Nível 2<br>Apenas disponível para UPC-A & EA                                                                                                    | N-13                                                                                                    | 0<br>1<br>2                                                                                                    |                                                                                                    |
| Votação da Leitura de Suplemento                                                                                                    | SS<br>SS<br>SS<br>SS<br>SS<br>SS                                                                                             | Nenhum<br>Nível 1<br>Nível 2<br>Nível 3 ◆<br>Nível 4<br>Nível 5<br>Nível 6                                                                                                    | Nível 7<br>Nível 8<br>Nível 9<br>Nível 10<br>Nível 11<br>Nível 12<br>Nível 13                                                                                                    | 0<br>1<br>2<br>3<br>4<br>5<br>6                                                                                                    | 7<br>8<br>9<br>A<br>B<br>C<br>D                                                                                               |
| <ul> <li>Nível de Segurança UPC/EAN         <ul> <li>O leitor fornece três níveis de segurança d                 Nível 0: Se houver decodificação incorrer                 nível 0. Selecionando este nível                 Nível 1: É a configuração padrão que p                 UPC/EAN na especificação.</li>                 Nível 2: Havendo decodificação incorret                 e pode aumentar a decodificação                 A Votação da Leitura do Suplem                 transmitido. Sendo útil quando há a dec                 UPC/EAN com apenas 2 dígitos de sup                 Quando um nível major é selecionado. po                 </ul></li> </ul> | de decoc<br>eta de có<br>l de segu<br>permite a<br>ta de cód<br>ăo incorre<br>nento é<br>codificaçã<br>olemento,<br>ode have | dificação para os códigos de barras UPC<br>digos de barras mal impressos ou fora<br>irança pode prejudicar significantement<br>a melhor velocidade de operação do l<br>ligos de barras mal impressos, sujos ou<br>eta dos códigos de barras.<br>o número de vezes que o mesmo UP<br>to de um mix de símbolos UPC/EAN<br>UPC/EAN com somente 5 dígitos de<br>r impacto na velocidade de leitura de có | C/EAN:<br>de especificação, especialmente nos caracteres<br>e a habilidade de decodificação do leitor.<br>leitor, fornecendo segurança suficiente na dec<br>a danificados no nível 1, selecione o nível 2. Est<br>PC/EAN com 2/5 dígitos de suplemento tem q<br>com e sem dígitos de suplemento. Esta funçã<br>suplemento ou UPC/EAN com 2/5 dígitos de<br>sodigos de barras mal impressos, com baixo cont                                                                                                    | s 1, 2, 7 e 8 no nív<br>codificação dos có<br>ca é a configuração<br>jue ser decodifica<br>o é efetiva quanc<br>suplemento. O n<br>traste ou danificad | vel 1, selecione o<br>ódigos de barras<br>o mais agressiva<br>do antes de ser<br>lo é selecionado<br>ível padrão é 3.<br>los. |

PROGRAMAR

Seleção Família de Código

C.P ~ ~

# cino

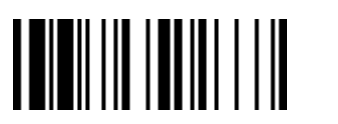

PROGRAMAR

### Controle de Leitura de Simbologia

♦ Configuração EAN ♦

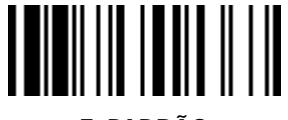

F\_PADRÃO

| Seleção Família de Código        | C.P | Seleção                                   | de Parâmetro                                       | Código d | e Opção |  |  |
|----------------------------------|-----|-------------------------------------------|----------------------------------------------------|----------|---------|--|--|
| Configuração FAN                 | SS  | Desabilita EAN-13                         |                                                    | 0        |         |  |  |
|                                  | SS  | Habilita EAN-13 🔶                         | abilita EAN-13 🔶                                   |          |         |  |  |
|                                  | SS  | Desabilita EAN-8                          |                                                    | 2        |         |  |  |
|                                  | SS  | Habilita EAN-8 🔶                          |                                                    | 3        |         |  |  |
|                                  | SS  | Desabilita expansão EAN-8 🔶               |                                                    | 4        |         |  |  |
|                                  | SS  | Habilita expansão EAN-8                   |                                                    | 5        |         |  |  |
|                                  | SS  | Desabilita transmissão de dígito verifica | ador EAN-13                                        | 6        |         |  |  |
|                                  | SS  | Habilita transmissão de dígito verificad  | or EAN-13 🔶                                        | 7        |         |  |  |
|                                  | SS  | Desabilita transmissão de dígito verifica | ador EAN-8                                         | 8        |         |  |  |
|                                  | SS  | Habilita transmissão de dígito verificad  | or EAN-8 🔶                                         | 9        |         |  |  |
|                                  | SS  | Desabilita verificação de leitura de con  | versão ISBN/ISSN 🔶                                 | A        |         |  |  |
|                                  | SS  | Habilita verificação de leitura de conve  | rsão ISBN/ISSN                                     | В        |         |  |  |
| Configuração de Suplemento FAN   | SS  | Selecionar EAN sem dígitos de suplem      | Selecionar EAN sem dígitos de suplemento 🔶         |          |         |  |  |
|                                  | SS  | Selecionar EAN com somente 2 dígitos      | Selecionar EAN com somente 2 dígitos de suplemento |          |         |  |  |
|                                  | SS  | Selecionar EAN com somente 5 dígitos      | Selecionar EAN com somente 5 dígitos de suplemento |          |         |  |  |
|                                  | SS  | Selecionar EAN com 2/5 dígitos de sup     | plemento                                           | 3        |         |  |  |
|                                  | SS  | Desabilita envio forçado de dígitos sup   | lementares 🔶                                       | 4        |         |  |  |
|                                  | SS  | Habilita envio forçado de dígitos supler  | nentares                                           | 5        |         |  |  |
|                                  | SS  | Separador de suplemento EAN Desliga       | ado 🔶                                              | 6        |         |  |  |
|                                  | SS  | Separador de suplemento EAN Ligado        |                                                    | 7        |         |  |  |
| Votação de Leitura de Suplemento | SS  | Nenhum                                    | Nível 7                                            | 0        | 7       |  |  |
|                                  | SS  | Nível 1                                   | Nível 8                                            | 1        | 8       |  |  |
|                                  | SS  | Nível 2                                   | Nível 9                                            | 2        | 9       |  |  |
|                                  | SS  | Nível 3 🔶                                 | Nível 10                                           | 3        | А       |  |  |
|                                  | SS  | Nível 4                                   | Nível 11                                           | 4        | В       |  |  |
|                                  | SS  | Nível 5                                   | Nível 12                                           | 5        | С       |  |  |
|                                  | SS  | Nível 6                                   | Nível 13                                           | 6        | D       |  |  |

A Votação da Leitura do Suplemento é o número de vezes que o mesmo UPC/EAN com 2/5 dígitos de suplemento tem que ser decodificado antes de ser transmitido. Sendo útil quando há a decodificação de um mix de símbolos UPC/EAN com e sem dígitos de suplemento. Esta função é efetiva quando é selecionado UPC/EAN com apenas 2 dígitos de suplemento, UPC/EAN com somente 5 dígitos de suplemento ou UPC/EAN com 2/5 dígitos de suplemento. O nível padrão é 3. Quando um nível maior é selecionado, pode haver impacto na velocidade de leitura de códigos de barras mal impressos, com baixo contraste ou danificados.

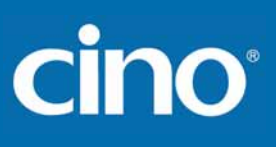

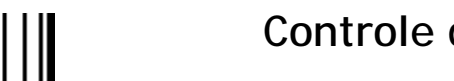

#### Controle de Leitura de Simbologia

♦ Configuração EAN ♦

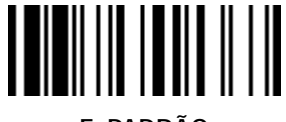

F\_PADRÃO

| Seleção Família de Código  | C.P | Seleção de Parâmetro                                  | Código de Opção |
|----------------------------|-----|-------------------------------------------------------|-----------------|
| Nível de Seguranca UPC/EAN | SS  | Nível 0                                               | 0               |
|                            | SS  | Nível 1 🔶                                             | 1               |
|                            | SS  | Nível 2                                               | 2               |
|                            |     | Disponível apenas para UPC-A & EAN-13                 |                 |
| Controle de Suplemento EAN | SS  | Desabilita o envio de todos os prefixos específicos 🔶 | 0               |
|                            | SS  | Habilita o envio de todos os prefixos específicos     | 1               |
|                            | SS  | Habilita o envio dos dígitos suplementares 491        | 2               |
|                            | SS  | Habilita o envio dos dígitos suplementares 978/979    | 3               |
|                            | SS  | Habilita o envio dos dígitos suplementares 977        | 4               |
|                            | SS  | Habilita o envio dos dígitos suplementares 378/379    | 5               |
|                            | SS  | Habilita o envio dos dígitos suplementares 414/419    | 6               |
|                            | SS  | Habilita o envio dos dígitos suplementares 434/439    | 7               |

Nível de segurança UPC/EAN

PROGRAMAR

O leitor fornece três níveis de segurança de decodificação para os códigos de barras UPC/EAN:

- Nível 0: Se houver decodificação incorreta de códigos de barras mal impressos ou fora de especificação, especialmente nos caracteres 1, 2, 7 e 8 no nível 1, selecione o nível 0. Selecionando este nível de segurança pode prejudicar significantemente a habilidade de decodificação do leitor.
- Nível 1: É a configuração padrão que permite a melhor velocidade de operação do leitor, fornecendo segurança suficiente na decodificação dos códigos de barras UPC/EAN na especificação.
- Nível 2: Havendo decodificação incorreta de códigos de barras mal impressos, sujos ou danificados no nível 1, selecione o nível 2. Esta é a configuração mais agressiva e pode aumentar a decodificação incorreta dos códigos de barras.
- Controle de Suplemento EAN

Selecionado o EAN com suplemento de somente 2, 5 ou 2/5 dígitos e habilitado o envio dos dígitos suplementares 491, o leitor irá enviar os dados EAN com suplementos de 2, 5 ou 2/5 iniciado com o prefixo 491. O EAN sem dígito suplementar **não será** transmitido.

Selecionado o EAN com suplemento de somente 2, 5 ou 2/5 dígitos e habilitado o envio dos dígitos suplementares exceto o 491, o leitor irá enviar os dados EAN com suplementos de 2, 5 ou 2/5 iniciado com o prefixo especificado. O EAN sem o dígito suplementar será transmitido.

## Controle de Leitura de Simbologia

#### ♦ Configuração Código de Cupom Estendido UCC ◆

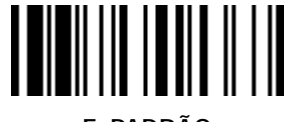

F\_PADRÃO

| Seleção Família de Código     | C.P | Seleção de Parâmetro                       | Código de Opção |
|-------------------------------|-----|--------------------------------------------|-----------------|
| Código de Cupom Estendido UCC | SS  | Desabilita Código de Cupom Estendido UCC ◆ | 0               |
|                               | SS  | Habilita Código de Cupom Estendido UCC     | 1               |

Código de Cupom Estendido UCC

PROGRAMAR

Quando a função Código de Cupom Estendido UCC é habilitada, o leitor decodifica códigos de barras UPC-A iniciado com o dígito "5", EAN-13 iniciado com os dígitos "99" e Códigos de Cupom GS1-128. Os códigos UPC-A, EAN-13 e EAN-128 devem estar habilitados para que todos os tipos de Código de Cupom sejam lidos.

#### Controle de Leitura de Simbologia

#### ♦ Configuração IATA & Intercalado 2 de 5 ♦

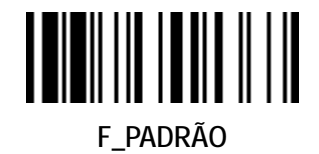

PROGRAMAR

| Seleção Família de Código       | C.P | Seleção de Parâmetro                                            | Código de Opção |
|---------------------------------|-----|-----------------------------------------------------------------|-----------------|
| Configuração IATA               | SS  | Desabilita IATA 🔶                                               | 0               |
|                                 | SS  | Habilita IATA                                                   | 1               |
|                                 | SS  | Selecionar verificação IATA de tamanho fixo de 15 dígitos 🔶     | 2               |
|                                 | SS  | Selecionar IATA de tamanho variável                             | 3               |
|                                 | SS  | Desabilita verificação do dígito verificador 🔶                  | 4               |
|                                 | SS  | Habilita verificação automática do dígito verificador           | 5               |
|                                 | SS  | Habilita verificação apenas do dígito verificado de S/N         | 6               |
|                                 | SS  | Habilita verificação apenas do dígito verificado de CPN         | 7               |
|                                 | SS  | Habilita verificação do dígito verificado de CPN, Airline e S/N | 8               |
|                                 | SS  | Desabilita transmissão do dígito verificador 🔶                  | 9               |
|                                 | SS  | Habilita transmissão do dígito verificador                      | А               |
|                                 | SS  | Desabilita transmissão do símbolo inicial/final 🔶               | В               |
|                                 | SS  | Habilita transmissão do símbolo inicial/final                   | С               |
| Configuração Intercalado 2 de 5 | SS  | Desabilita Intercalado 2 de 5                                   | 0               |
|                                 | SS  | Habilita Intercalado 2 de 5 🔶                                   | 1               |
|                                 | SS  | Selecionar Intercalado 2 de 5 como formato primário 🔶           | 2               |
|                                 | SS  | Selecionar formato Postal Alemão como formato primário          | 3               |
|                                 | SS  | Não verificar caractere 🔶                                       | 4               |
|                                 | SS  | Validar dígito verificador USS                                  | 5               |
|                                 | SS  | Validar dígito verificador                                      | 6               |
|                                 | SS  | Desabilita transmissão do dígito verificador 🔶                  | 7               |
|                                 | SS  | Habilita transmissão do dígito verificador                      | 8               |

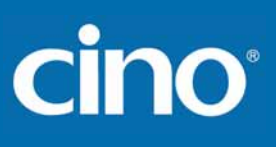

PROGRAMAR

#### Controle de Leitura de Simbologia

#### ♦ Configuração Família de Código 25 ♦

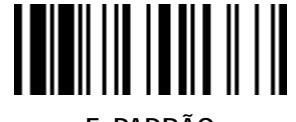

F\_PADRÃO

| Seleção Família de Código | C.P | Seleção de Parâmetro                                                                                         | Código de Opção |
|---------------------------|-----|----------------------------------------------------------------------------------------------------|-----------------|
| Configuração Código 25    | SS  | Desabilita Standard/Industrial 2 de 5 ◆                                                                      | 0               |
|                           | SS  | Habilita Standard/Industrial 2 de 5                                                                          | 1               |
|                           | SS  | Desabilita Matrix 2 de 5 🔶                                                                                   | 2               |
|                           | SS  | Habilita Matrix 2 de 5                                                                                       | 3               |
|                           | SS  | Desabilita Código Postal China 🔶                                                                             | 4               |
|                           | SS  | Habilita Código Postal China                                                                                 | 5               |
|                           | SS  | Desabilita verificação do dígito verificador 🔶                                                               | 6               |
|                           | SS  | Habilita verificação do dígito verificador                                                                   | 7               |
|                           | SS  | Desabilita transmissão do dígito verificador 🔶                                                               | 8               |
|                           | SS  | Habilita transmissão do dígito verificador                                                                   | 9               |
| Tam, Mínimo Código 25     | SS  | Padrão (04) ◆                                                                                                | FIN             |
|                           | MS  | 01-Máximo                                                                                                    | (2 dígitos)     |
|                           |     | Leia 2 dígitos da tabela de Código de Opção no Apêndice, o FuzzyScan terminará a<br>seleção automaticamente. |                 |
| Tam Máximo Código 25      | SS  | Padrão (98) ♦                                                                                                | FIN             |
|                           | MS  | 98-Mínimo                                                                                                    | (2 dígitos)     |
|                           |     | Leia 2 dígitos da tabela de Código de Opção no Apêndice, o FuzzyScan terminará a seleção automaticamente.    |                 |

Para a configuração do Código 25, é recomendado a seleção de apenas um tipo de Código 25 ou configure o tamanho máximo e mínimo do código de barras. Para decodificar todos os tipos de Código 25 ou tamanhos variados de Código 25 aumentará a possibilidade de erro de leitura.

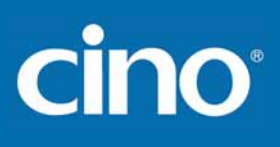

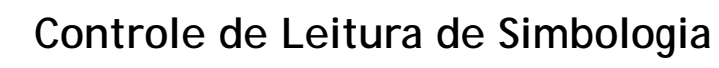

♦ Configuração Código 11 e Código 93 ♦

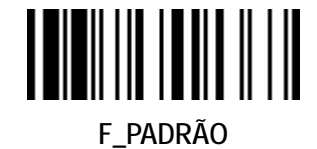

PROGRAMAR

| Seleção Família de Código | C.P                              | Seleção de Parâmetro                                                                                                    | Código de Opção                 |
|---------------------------|----------------------------------|----------------------------------------------------------------------------------------------------|---------------------------------|
| Configuração Código 11    | SS<br>SS<br>SS<br>SS<br>SS<br>SS | Desabilita Código 11<br>Habilita Código 11<br>Desabilita verificação do dígito verificador<br>Seleciona a verificação de 1 dígito verificador<br>Seleciona a verificação de 2 dígitos verificadores<br>Desabilita transmissão do dígito verificador<br>Habilita transmissão do dígito verificador | 0<br>1<br>2<br>3<br>4<br>5<br>6 |
| Tam. Mínimo Código 11     | SS<br>MS                         | Padrão (04) ◆<br>01-Máximo<br>Leia 2 dígitos da tabela de Código de Opção no Apêndice, o FuzzyScan terminará a<br>seleção automaticamente.                                                                                                    | FIN<br>(2 dígitos)              |
| Tam. Máximo Código 11     | SS<br>MS                         | <ul> <li>Padrão (98) ◆</li> <li>98-Mínimo</li> <li>Leia 2 dígitos da tabela de Código de Opção no Apêndice, o FuzzyScan terminará a seleção automaticamente.</li> </ul>                                                                                                    | FIN<br>(2 dígitos)              |
| Configuração Código 93    | SS<br>SS<br>SS<br>SS             | Desabilita Código 93<br>Habilita Código 93 ◆<br>Desabilita transmissão do dígito verificador ◆<br>Habilita transmissão do dígito verificador                                                                                                    | 0<br>1<br>2<br>3                |
| Tam. Mínimo Código 93     | SS<br>MS                         | Padrão (01) ◆<br>01-Máximo<br>Leia 2 dígitos da tabela de Código de Opção no Apêndice, o FuzzyScan terminará a<br>seleção automaticamente.                                                                                                    | FIN<br>(2 dígitos)              |
| Tam. Máximo Código 93     | SS<br>MS                         | <ul> <li>Padrão (98) ◆</li> <li>98-Mínimo</li> <li>Leia 2 dígitos da tabela de Código de Opção no Apêndice, o FuzzyScan terminará a seleção automaticamente.</li> </ul>                                                                                                    | FIN<br>(2 dígitos)              |

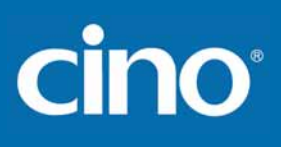

PROGRAMAR

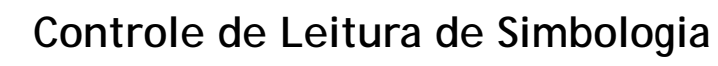

♦ Configuração MSI/Plessey ♦

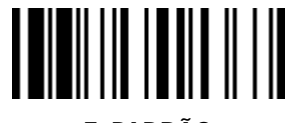

F\_PADRÃO

| Seleção Família de Código | C.P                              | Seleção de Parâmetro                                                                                                    | Código de Opção                 |
|---------------------------|----------------------------------|----------------------------------------------------------------------------------------------------|---------------------------------|
| Configuração MSI/Plessey  | SS<br>SS<br>SS<br>SS<br>SS<br>SS | Desabilita MSI/Plessy ◆<br>Habilita MSI/Plessy<br>Seleciona Dígito verificador MOD 10 ◆<br>Seleciona Dígito verificador MOD 10-10<br>Seleciona Dígito verificador MOD 11-10<br>Desabilita transmissão do dígito verificador ◆<br>Habilita transmissão do dígito verificador | 0<br>1<br>2<br>3<br>4<br>5<br>6 |
| Tam. Mínimo MSI/Plessey   | SS<br>MS                         | Padrão (04) ◆<br>01-Máximo<br>Leia 2 dígitos da tabela de Código de Opção no Apêndice, o FuzzyScan terminará a<br>seleção automaticamente.                                                                                                    | FIN<br>(2 dígitos)              |
| Tam. Máximo MSI/Plessey   | SS<br>MS                         | <ul> <li>Padrão (98) ◆</li> <li>98-Mínimo</li> <li>Leia 2 dígitos da tabela de Código de Opção no Apêndice, o FuzzyScan terminará a seleção automaticamente.</li> </ul>                                                                                                    | FIN<br>(2 dígitos)              |

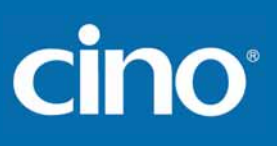

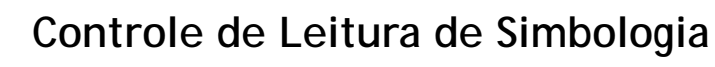

♦ Configuração Código 128 ♦

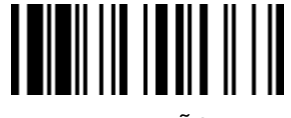

F\_PADRÃO

| Seleção Família de Código     | C.P                  | Seleção de Parâmetro                                                                                                    | Código de Opção    |
|-------------------------------|----------------------|----------------------------------------------------------------------------------------------------|--------------------|
| Configuração Código 128       | SS<br>SS<br>SS<br>SS | Desabilita Código 128 e GS1-128<br>Habilita Código 128 e GS1-128 ◆<br>Concatenação ISBT Concatenation Desligada ◆<br>Concatenação ISBT Ligada                           | 0<br>1<br>2<br>3   |
| Tam. Mínimo Código 128        | SS<br>MS             | Padrão (01) ◆<br>01-Máximo<br>Leia 2 dígitos da tabela de Código de Opção no Apêndice, o FuzzyScan terminará a<br>seleção automaticamente.                              | FIN<br>(2 dígitos) |
| Tam. Máximo Código 128        | SS<br>MS             | <ul> <li>Padrão (98) ◆</li> <li>98-Mínimo</li> <li>Leia 2 dígitos da tabela de Código de Opção no Apêndice, o FuzzyScan terminará a seleção automaticamente.</li> </ul> | FIN<br>(2 dígitos) |
| Nível de Segurança Código 128 | SS<br>SS             | Nível 0<br>Nível 1 ◆                                                                                                    | 0<br>1             |

PROGRAMAR

Nível de Segurança Código 128
 O leitor fornece dois níveis de segurança de decodificação para os códigos de barras Código 128:

Nível 0: Se houver decodificação incorreta de códigos de barras mal impressos ou fora de especificação, selecione o nível 0.

Nível 1: É a configuração padrão que permite a melhor velocidade de operação do leitor, fornecendo segurança suficiente na decodificação dos códigos de barras Código 128 na especificação.

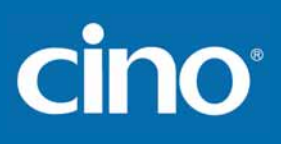

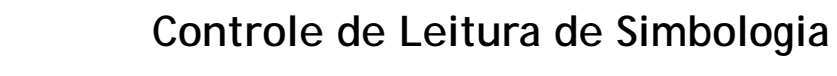

PROGRAMAR

♦ Configuração GS1-128 ♦

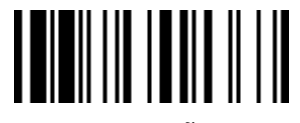

F\_PADRÃO

| Seleção Família de Código | C.P      | Seleção de Parâmetro                                                                                                    | Código de Opção    |
|---------------------------|----------|----------------------------------------------------------------------------------------------------|--------------------|
| Configuração GS1-128      | SS<br>SS | Desabilita GS1-128<br>Habilita GS1-128 ◆                                                                                                    | 0<br>1             |
| Tam. Mínimo GS1-128       | SS<br>MS | Padrão (01) ◆<br>01-Máximo<br>Scan 2 digits from the Código de Opção chart in Appendix; then FuzzyScan will<br>terminate this selection automatically. | FIN<br>(2 dígitos) |
| Tam. Máximo GS1-128       | SS<br>MS | Padrão (98)<br>98-Mínimo<br>Scan 2 digits from the Código de Opção chart in Appendix; then FuzzyScan will<br>terminate this selection automatically.   | FIN<br>(2 dígitos) |

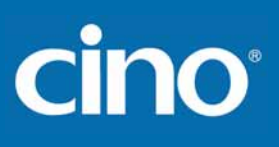

PROGRAMAR

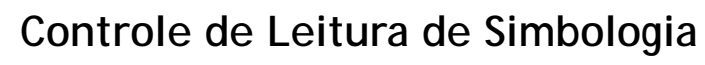

♦ Configuração UK/Plessey ♦

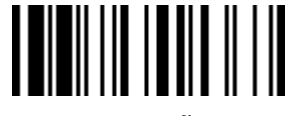

F\_PADRÃO

| Seleção Família de Código | C.P                                          | Seleção de Parâmetro                                                                                                    | Código de Opção                      |
|---------------------------|----------------------------------------------|----------------------------------------------------------------------------------------------------|--------------------------------------|
| Configuração UK/Plessey   | SS<br>SS<br>SS<br>SS<br>SS<br>SS<br>SS<br>SS | Desabilita UK/Plessey ←<br>Habilita UK/Plessey<br>Seleciona formato padrão UK/Plessey ←<br>Seleciona formato CLSI UK/Plessey<br>Desabilita Conversão X para A-F<br>Habilita Conversão X para A-F<br>Desabilita transmissão do dígito verificador ←<br>Habilita transmissão do dígito verificador | 0<br>1<br>2<br>3<br>4<br>5<br>6<br>7 |
| Tam. Mínimo UK/Plessey    | SS<br>MS                                     | Padrão (04) ◆<br>01-Máximo<br>Leia 2 dígitos da tabela de Código de Opção no Apêndice, o FuzzyScan terminará a<br>seleção automaticamente.                                                                                                    | FIN<br>(2 dígitos)                   |
| Tam. Máximo UK/Plessey    | SS<br>M <b>S</b>                             | Padrão (98) ◆<br>98-Mínimo<br>Leia 2 dígitos da tabela de Código de Opção no Apêndice, o FuzzyScan terminará a<br>seleção automaticamente.                                                                                                    | FIN<br>(2 dígitos)                   |

# cino

PROGRAMAR

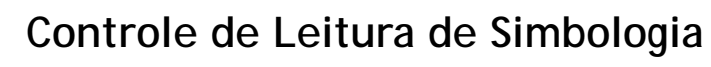

♦ Configuração Telepen ♦

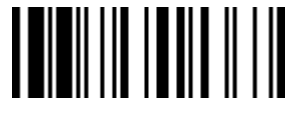

F\_PADRÃO

| Seleção Família de Código | C.P                  | Seleção de Parâmetro                                                                                                    | Código de Opção    |
|---------------------------|----------------------|----------------------------------------------------------------------------------------------------|--------------------|
| Configuração Telepen      | SS<br>SS<br>SS<br>SS | Desabilita Telepen ♦<br>Habilita Telepen<br>Seleciona Telepen modo numérico ♦<br>Seleciona Telepen modo ASCII completo                     | 0<br>1<br>2<br>3   |
|                           | SS<br>SS             | Desabilita transmissão do dígito verificador ◆<br>Habilita transmissão do dígito verificador                                               | 4<br>5             |
| Tam. Mínimo Telepen       | SS<br>MS             | Padrão (04) ◆<br>01-Máximo<br>Leia 2 dígitos da tabela de Código de Opção no Apêndice, o FuzzyScan terminará a<br>seleção automaticamente. | FIN<br>(2 dígitos) |
| Tam. Máximo Telepen       | SS<br>MS             | Padrão (98) ◆<br>98-Mínimo<br>Leia 2 dígitos da tabela de Código de Opção no Apêndice, o FuzzyScan terminará a<br>seleção automaticamente. | FIN<br>(2 dígitos) |

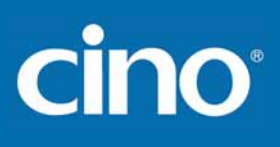

PROGRAMAR

| Controle de Le | itura de | Simbologia |
|----------------|----------|------------|
|----------------|----------|------------|

♦ Configuração GS1 DataBar ♦

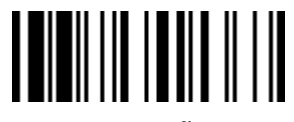

F\_PADRÃO

| eleção Família de Código | C.P | Seleção de Parâmetro                                                             | Código de Opção |
|--------------------------|-----|----------------------------------------------------------------------------------|-----------------|
| Configuração GS1 DataBar | SS  | Desabilita GS1 DataBar (RSS-14)                                                  | 0               |
|                          | SS  | Habilita GS1 DataBar (RSS-14) ◆                                                  | 1               |
|                          | SS  | Desabilita GS1 DataBar Limitado                                                  | 2               |
|                          | SS  | Habilita GS1 DataBar Limitado ◆                                                  | 3               |
|                          | SS  | Desabilita GS1 DataBar Expandido                                                 | 4               |
|                          | SS  | Habilita GS1 DataBar Expandido 🗢                                                 | 5               |
| Tam. Mínimo GS1 DataBar  | SS  | Padrão (04) 🔶                                                                    | FIN             |
|                          | MS  | 01- Máximo                                                                       | (2 dígitos)     |
|                          |     |                                                                                  |                 |
|                          |     | Only available for Expanded GS1 Databar.                                         |                 |
|                          |     | Leia 2 dígitos da tabela de Código de Opção no Apêndice, o FuzzyScan terminará a |                 |
|                          |     | seleção automaticamente.                                                         |                 |
| Tam. Máximo GS1 DataBar  | SS  | Padrão (74) ◆                                                                    | FIN             |
|                          | MS  | 74-Mínimo                                                                        | (2 dígitos)     |
|                          |     |                                                                                  |                 |
|                          |     | Only available for Expanded GS1 Databar.                                         |                 |
|                          |     | Leia 2 dígitos da tabela de Código de Opção no Apêndice, o FuzzyScan terminará a |                 |
|                          |     | seleção automaticamente.                                                         |                 |

# cino

PROGRAMAR

## Controle de Leitura de Simbologia

#### ♦ Configuração Códigos Composite, Codablock F PDF417/MicroPDF417 ♦

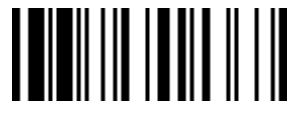

F\_PADRÃO

| Seleção Família de Código                                               | C.P | Seleção de Parâmetro                                                                                                    | Código de Opção |
|-------------------------------------------------------------------------|-----|----------------------------------------------------------------------------------------------------|-----------------|
| Configuração Código Composite                                           | SS  | Desabilita códigos composite 🔶                                                                                                    | 0               |
|                                                                         | SS  | Habilita códigos composite                                                                                                    | 1               |
|                                                                         | SS  | Modo Composite UPC: UPC nunca conectado ◆                                                                                                    | 2               |
|                                                                         | SS  | Modo Composite UPC: UPC sempre conectado                                                                                                    | 3               |
|                                                                         |     | Selecionado Modo Composite UPC: o UPC nunca conectado, códigos de barras UPC serão transmitidos quer o símbolo MicroPDF417 seja detectado ou não.    |                 |
|                                                                         |     | Selecionado Modo Composite UPC: o UPC sempre conectado, códigos de barras UPC somente serão transmitidos quando o símbolo MicroPDF417 for detectado. |                 |
| Configuração Codablock F                                                | SS  | Desabilita 🔶                                                                                                    | 0               |
|                                                                         | SS  | Habilita                                                                                                    | 1               |
| Config. PDF417/Micro PDF417                                             | SS  | Desabilita PDF417                                                                                                    | 0               |
|                                                                         | SS  | Habilita PDF417 🔶                                                                                                    | 1               |
|                                                                         | SS  | Desabilita MicroPDF417 🔶                                                                                                    | 2               |
| <b>B</b>     <b>1</b>   <b>1</b>     <b>1</b>     <b>1</b>     <b>1</b> | SS  | Habilita MicroPDF417                                                                                                    | 3               |

#### Controle de Leitura de Simbologia

#### ♦ Configuração Código 16K & Código 49 ♦

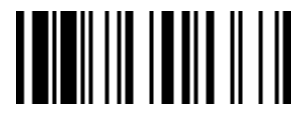

F\_PADRÃO

|                  | Tam. Mínimo Código 1 |
|------------------|----------------------|
| æ                | Tam. Máximo Código 1 |
| n<br>rênci       | Configuração Código  |
| zySca<br>Refe    | Tam. Mínimo Código   |
| ss Fur<br>Ial de | Tam. Máximo Código   |
| Wirele<br>Manu   |                      |
|                  |                      |

PROGRAMAR

| Seleção Família de Código | C.P      | Seleção de Parâmetro                                                                                                    | Código de Opção    |
|---------------------------|----------|----------------------------------------------------------------------------------------------------|--------------------|
| Configuração Código 16K   | SS<br>SS | Desabilita Code 16K ◆<br>Habilita Code 16K                                                                                                    | 0<br>1             |
| Tam. Mínimo Código 16K    | SS<br>MS | <ul> <li>Padrão (01) ◆</li> <li>01-Máximo</li> <li>Leia 3 dígitos da tabela de Código de Opção no Apêndice, o FuzzyScan terminará a seleção automaticamente.</li> </ul>   | FIN<br>(3 dígitos) |
| Tam. Máximo Código 16K    | SS<br>MS | <ul> <li>Padrão (160) ◆</li> <li>160-Mínimo</li> <li>Leia 3 dígitos da tabela de Código de Opção no Apêndice, o FuzzyScan terminará a seleção automaticamente.</li> </ul> | FIN<br>(3 dígitos) |
| Configuração Código 49    | SS<br>SS | Desabilita Code 49 ◆<br>Habilita Code 49                                                                                                    | 0<br>1             |
| Tam. Mínimo Código 49     | SS<br>MS | <ul> <li>Padrão (01) ◆</li> <li>01-Máximo</li> <li>Leia 2 dígitos da tabela de Código de Opção no Apêndice, o FuzzyScan terminará a seleção automaticamente.</li> </ul>   | FIN<br>(2 dígitos) |
| Tam. Máximo Código 49     | SS<br>MS | <ul> <li>Padrão (81) ◆</li> <li>81-Mínimo</li> <li>Leia 2 dígitos da tabela de Código de Opção no Apêndice, o FuzzyScan terminará a seleção automaticamente.</li> </ul>   | FIN<br>(2 dígitos) |

# cino

| PROGRAMAR                 |          | Controle de Leitura de Simbologia<br>♦ Configuração Código QR ♦                                                                               | F_PADRÃO              |
|---------------------------|----------|----------------------------------------------------------------------------------------------------|-----------------------|
| Seleção Família de Código | C.P      | Seleção de Parâmetro                                                                                                    | Código de Opção       |
| Configuração Código QR    | SS<br>SS | Desabilita QR Code<br>Habilita QR Code ◆<br>Desabilita MicroQR Code<br>Habilita MicroQR Code ◆<br>Desabilita Anexo QR Code                    | 0<br>1<br>2<br>3<br>4 |
|                           |          | Habilita Anexo QR Code ♦<br>Desabilita Leitura Inversa QR Code ♦<br>Habilita Leitura Inversa QR Code<br>Auto Detecção Leitura Inversa QR Code | 5<br>6<br>7<br>8      |
| Tam. Mínimo Código QR     | SS<br>MS | Padrão (01) ◆<br>01-Máximo<br>Leia 4 dígitos da tabela de Código de Opção no Apêndice, o FuzzyScan terminará a<br>seleção automaticamente.    | FIN<br>(4 dígitos)    |
| Tam. Máximo Código QR     | SS<br>MS | Padrão (7089) ◆<br>7089-Mínimo<br>Leia 4 dígitos da tabela de Código de Opção no Apêndice, o FuzzyScan terminará a<br>seleção automaticamente | FIN<br>(4 dígitos)    |

PROGRAMAR

Configure Seu FuzzyScan

#### Controle de Leitura de Simbologia

♦ Configuração Data Matrix ♦

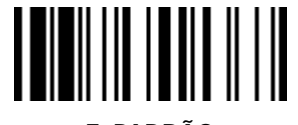

F\_PADRÃO

| 11Seleção Família de<br>Código | C.P                                          | Seleção de Parâmetro                                                                                                    | Código de Opção                      |
|--------------------------------|----------------------------------------------|----------------------------------------------------------------------------------------------------|--------------------------------------|
| Configuração Data Matrix       | SS<br>SS<br>SS<br>SS<br>SS<br>SS<br>SS<br>SS | Desabilita Data Matrix<br>Habilita Data Matrix ←<br>Desabilita Leitura Inversa Data Matrix<br>Habilita Leitura Inversa Data Matrix<br>Auto Detecção Leitura Inversa Data Matrix ←<br>Desabilita Imagem Espelhada Data Matrix<br>Habilita Imagem Espelhada Data Matrix<br>Auto Detecção Imagem Espelhada Data Matrix ◆ | 0<br>1<br>4<br>5<br>6<br>7<br>8<br>9 |
| Tam. Mínimo Data Matrix        | SS<br>MS                                     | Padrão (01) ◆<br>01-Máximo<br>Leia 4 dígitos da tabela de Código de Opção no Apêndice, o FuzzyScan terminará a<br>seleção automaticamente.                                                                                                    | FIN<br>(4 dígitos)                   |
| Tam. Máximo Data Matrix        | SS<br>MS                                     | Padrão (3116) ◆<br>3116-Mínimo<br>Leia 4 dígitos da tabela de Código de Opção no Apêndice, o FuzzyScan terminará a<br>seleção automaticamente.                                                                                                    | FIN<br>(4 dígitos)                   |

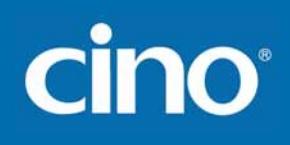

| PROGRAMAR                 | Controle de Leitura de Simbologia |                                                                                                    | F_PADRÃO           |
|---------------------------|-----------------------------------|----------------------------------------------------------------------------------------------------|--------------------|
| Seleção Família de Código | C.P                               | Seleção de Parâmetro                                                                                      | Código de Opção    |
| Configuração MaxiCode     | SS                                | Desabilita MaxiCode 🔶                                                                                     | 0                  |
|                           | SS                                | Habilita MaxiCode                                                                                         | 1                  |
| Tam. Mínimo MaxiCode      | SS<br>M <b>S</b>                  | Padrão (01) ◆<br>01-Máximo                                                                                | FIN<br>(2 dígitos) |
|                           | -                                 | Leia 3 dígitos da tabela de Código de Opção no Apêndice, o FuzzyScan terminará a seleção automaticamente. | (3 digitos)        |
| Tam. Máximo MaxiCode      | SS<br>MS                          | Padrão (150) ◆<br>150-Mínimo                                                                              | FIN<br>(3 dígitos) |
|                           |                                   | Leia 3 dígitos da tabela de Código de Opção no Apêndice, o FuzzyScan terminará a seleção automaticamente. |                    |

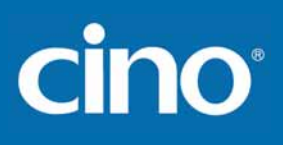

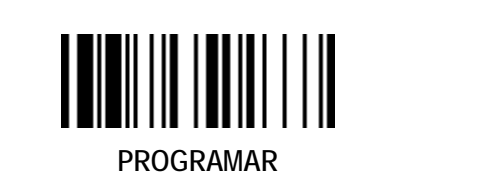

## Controle de Leitura de Simbologia

♦ Configuração Código Aztec ♦

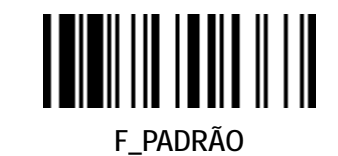

| Seleção Família de Código | C.P | Seleção de Parâmetro                                                                                      | Código de Opção |
|---------------------------|-----|----------------------------------------------------------------------------------------------------|-----------------|
| Configuração Código Aztec | SS  | Desabilita Código Aztec                                                                                   | 0               |
|                           | SS  | Habilita Código Aztec ◆                                                                                   | 1               |
| Tam. Mínimo Código Aztec  | SS  | Padrão (01) 🔶                                                                                             | FIN             |
|                           | MS  | 01-Máximo                                                                                                 | (4 dígitos)     |
|                           |     | Leia 4 dígitos da tabela de Código de Opção no Apêndice, o FuzzyScan terminará a seleção automaticamente. |                 |
| Tam. Máximo Código Aztec  | SS  | Padrão (3832) 🔶                                                                                           | FIN             |
|                           | MS  | 3832-Mínimo                                                                                               | (4 dígitos)     |
|                           |     | Leia 4 dígitos da tabela de Código de Opção no Apêndice, o FuzzyScan terminará a seleção automaticamente. |                 |

PROGRAMAR

### Controle de Leitura de Simbologia

#### ♦ Configuração Australian Post, US Planet, US Postnet, British Post & Japan Post ♦

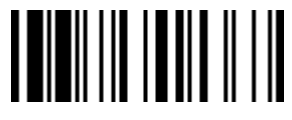

F\_PADRÃO

| Seleção Família de Código    | C.P | Seleção de Parâmetro                                     | Código de Opção |
|------------------------------|-----|----------------------------------------------------------|-----------------|
| Configuração Australian Post | SS  | Desabilita Australian Post                               | 0               |
|                              | SS  | Habilita Australian Post                                 | 1               |
|                              | SS  | Saída Sem Formatação ◆                                   | 2               |
|                              | SS  | Saída Codificação Numérica (Tabela de Codificação N)     | 3               |
|                              | SS  | Saída Codificação Alfanumérica (Tabela de Codificação C) | 4               |
|                              | SS  | Saída Auto discriminada (Combinação das Tabelas C & N)   | 5               |
| Configuração US Planet       | SS  | Desabilita US Planet ◆                                   | 0               |
|                              | SS  | Habilita US Planet                                       | 1               |
|                              | SS  | Desabilita Transmissão do dígito verificador ◆           | 2               |
|                              | SS  | Habilita Transmissão do dígito verificador               | 3               |
| Configuração US Postnet      | SS  | Desabilita US Postnet                                    | 0               |
|                              | SS  | Habilita US Postnet                                      | 1               |
|                              | SS  | Desabilita Transmissão do dígito verificador             | 2               |
|                              | SS  | Habilita Transmissão do dígito verificador               | 3               |
| Configuração British Post    | SS  | Desabilita British Post                                  | 0               |
|                              | SS  | Habilita British Post                                    | 1               |
|                              | SS  | Desabilita Transmissão do dígito verificador             | 2               |
|                              | SS  | Habilita Transmissão do dígito verificador               | 3               |
| Configuração Japan Post      | SS  | Desabilita Japan Post 🔶                                  | 0               |
|                              | SS  | Habilita Japan Post                                      | 1               |

 Configuração Australian Post: A opção de Saída Auto Discriminada aumenta o risco de erro de leitura pois o formato do dado codificado não especifica a Tabela de Codificação utilizada na codificação.

| Controle de Leitura de Simbologia                       |  |
|---------------------------------------------------------|--|
| ♦ Configuração Código Netherlands KIX, Intelligent Mail |  |
| & Código Korea Post ♦                                   |  |

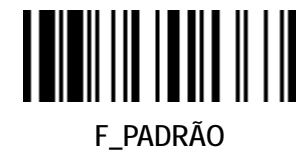

PROGRAMAR

| Seleção Família de Código      | C.P      | Seleção de Parâmetro                                                   | Código de Opção |
|--------------------------------|----------|------------------------------------------------------------------------|-----------------|
| Config. Código Netherlands KIX | SS<br>SS | Desabilita Código Netherlands KIX ◆<br>Habilita Código Netherlands KIX | 0<br>1          |
|                                |          |                                                                        |                 |
| Configuração Intelligent Mail  | SS       | Desabilita Intelligent Mail 🔶                                          | 0               |
| (USPS 4CB/One Code)            | SS       | Habilita Intelligent Mail                                              | 1               |
|                                |          |                                                                        |                 |
| Configuração Código Korea Post | SS       | Desabilita 🔶                                                           | 0               |
|                                | SS       | Habilita                                                               | 1               |
|                                |          | Tamanho fixo em 6 caracteres.                                          |                 |

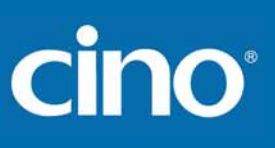

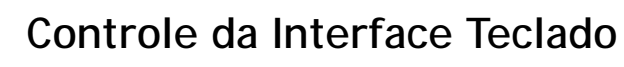

#### ♦ Configuração Layout do Teclado (Idioma) ♦

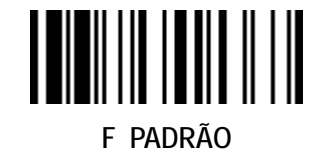

PROGRAMAR

| Seleção Família de Código | C.P | Seleção de Parâmetro              | Código de Opção |
|---------------------------|-----|-----------------------------------|-----------------|
| Lavout Teclado            | SS  | USA (QWERTY) 🔶                    | 00              |
|                           | SS  | Francês (AZERTY)                  | 01              |
|                           | SS  | Alemão (QWERTZ)                   | 02              |
|                           | SS  | Inglês - UK (QWERTY)              | 03              |
|                           | SS  | Franco Canadense (QWERTY)         | 04              |
|                           | SS  | Espanhol (Spanish, QWERTY)        | 05              |
|                           | SS  | Suíça/Finlândia (QWERTY)          | 06              |
|                           | SS  | Portugal (QWERTY)                 | 07              |
|                           | SS  | Norueguês (QWERTY)                | 08              |
|                           | SS  | Espanhol (América Latina, QWERTY) | 09              |
|                           | SS  | Italiano (QWERTY)                 | 10              |
|                           | SS  | Holandês (QWERTY)                 | 11              |
|                           | SS  | Dinamarquês (QWERTY)              | 12              |
|                           | SS  | Bélgica (AZERTY)                  | 13              |
|                           | SS  | Holandês-Alemão (QWERTZ)          | 14              |
|                           | SS  | Islandês (QWERTY)                 | 15              |
|                           | SS  | Japonês (DOS/V)                   | 16              |
|                           | SS  | Checo (QWERTY)                    | 17              |

 Verifique a Tabela ASCII/HEX listada no Apêndice para determinar os códigos HEX dos caracteres, símbolos e funções para serem utilizadas como preâmbulo e pós-ambulo.

 Para configurar preâmbulo e pós-ambulo como função de teclas de saída, é necessário primeiramente habilitar a função "Emulação de Tecla de Função" como mostrado na página 3-25.

Conjunto de Dado Enviado para Interface de Teclado:

| Preâmbulo       | Tamanho do Dado | ID do Símbolo Prefixo | Dado Lido        | ID do Símbolo Sufixo | Pós-ambulo      | Sufixo do Registro |
|-----------------|-----------------|-----------------------|------------------|----------------------|-----------------|--------------------|
| 1-15 caracteres | 2-4 Dígitos     | 1 ou 3 caracteres     | Tamanho Variável | 1 ou 3 caracteres    | 1-15 caracteres | 1 caractere        |

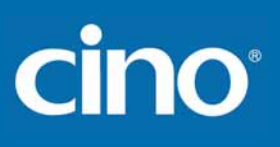

PROGRAMAR

## Controle da Interface Teclado

 ♦ Sufixo do Registro, Preâmbulo, Pós-ambulo, Transmissão FNC1 & Caps Lock ♦

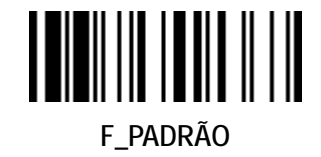

| Seleção Família de Código    | C.P      | Seleção de Parâmetro                                                                                | Código de Opção       |
|------------------------------|----------|----------------------------------------------------------------------------------------------------|-----------------------|
| Sufixo do Registro           | SS       | Nenhum                                                                                              | 0                     |
|                              | SS       | RETURN ◆                                                                                            | 1                     |
|                              | SS       | TAB                                                                                                 | 2                     |
|                              | SS       | SPACE                                                                                               | 3                     |
|                              | SS       | ENTER (Teclado Numérico)                                                                            | 4                     |
|                              | SS       | Caractere definido pelo usuário (1 caractere)                                                       | 5, (00-7F)            |
| Preâmbulo                    | SS<br>MS | Nenhum ◆<br>1-15 caracteres<br>Entrada máxima de 15 caracteres; Leia "FIN" para terminar a seleção. | FIN<br>[00-7F], [FIN] |
| Pós-ambulo                   | SS<br>MS | Nenhum ◆<br>1-15 caracteres<br>Entrada máxima de 15 caracteres; Leia "FIN" para terminar a seleção. | FIN<br>[00-7F], [FIN] |
| Transmissão Caractere FNC1.  | SS       | Desabilita                                                                                          | 0                     |
|                              | SS       | Habilita ✦                                                                                          | 1                     |
| Controle Caps Lock           | SS       | Estado "Caps Lock Desligado" ◆                                                                      | 0                     |
|                              | SS       | Estado "Caps Lock Ligado"                                                                           | 1                     |
|                              | SS       | Auto Detecção (PC/AT, PS/2, Teclado de Substituição e Máquinas DOS/V somente)                       | 2                     |
| Controle Liberação Caps Lock | SS       | "Caps Lock Ligado, Caps Desligado" ◆                                                                | 0                     |
|                              | SS       | "Caps Lock Ligado, Shift Desligado"                                                                 | 1                     |

# cino

- Transmissão Caractere FNC1: Quando esta função é ativada e o FNC1 está codificado no dado lido, o leitor transmitirá o FNC1 para o host. A tabela do FNC1 encontra-se no Apêndice Tabela de Código de Função do Teclado. Quando a interface do leitor está configurada para teclado, o código lido é convertido para a tecla correspondente antes da transmissão.
- As funções "Controle Caps Lock" e "Emulação Teclado Numérico" estão disponíveis apenas para computadores IBM PC/AT, PS/VP, Série PS/2 e máquinas compatíveis. Para as demais interfaces de *host*, estas funções não executadas.
- Verifique o estado atual do Caps Lock enquanto o software de aplicação estiver em execução. Se o Caps Lock estiver desligado, selecione "Caps Lock Desligado", então o FuzzyScan transmitirá normalmente o dado. Se o Caps Lock estiver ligado, selecione "Caps Lock Ligado". Selecionando "Auto Detecção", o FuzzyScan efetuará a transmissão do dado verificando o estado do Caps Lock, sem alterá-lo.

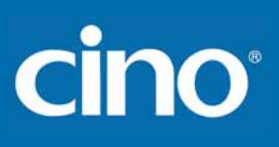

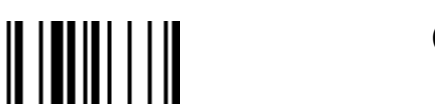

PROGRAMAR

## Controle da Interface Teclado

♦ Configuração de Atraso (Delay) ♦

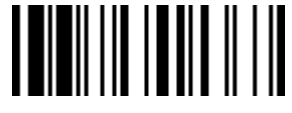

F\_PADRÃO

|                                            | Atraso Entre C                                                                                                    |
|--------------------------------------------|----------------------------------------------------------------------------------------------------|
|                                            | Atraso Entre                                                                                                    |
| Vireless FuzzyScan<br>Aanual de Referência | <ul> <li>Atraso Entre Mensag<br/>tempo.</li> <li>Atraso Entre caracte<br/>rápida e alguns carac<br/>sistemas de computa</li> <li>Atraso Entre Funçõe</li> <li>Atraso Entre Mensag</li> </ul> |

| Seleção Família de Código | C.P      | Seleção de Parâmetro                                                                                                    | Código de Opção    |
|---------------------------|----------|----------------------------------------------------------------------------------------------------|--------------------|
| Atraso Entre Mensagens    | SS<br>MS | Nenhum ◆<br>1-99 (x10) mseg.<br>Leia 2 dígitos da tabela de Código de Opção no Apêndice, o FuzzyScan terminará a<br>seleção automaticamente.                             | FIN<br>(2 dígitos) |
| Atraso Entre Caracteres   | SS<br>MS | Nenhum ◆<br>1-99 (x5) mseg.<br>Leia 2 dígitos da tabela de Código de Opção no Apêndice, o FuzzyScan terminará a<br>seleção automaticamente.                              | FIN<br>(2 dígitos) |
| Atraso Entre Funções      | SS<br>MS | <ul> <li>Nenhum ◆</li> <li>1-99 (x5) mseg.</li> <li>Leia 2 dígitos da tabela de Código de Opção no Apêndice, o FuzzyScan terminará a seleção automaticamente.</li> </ul> | FIN<br>(2 dígitos) |

- Atraso Entre Mensagens é um intervalo de tempo entre as mensagens enviadas pelo FuzzyScan. Aumentando o atraso ajudará a aplicação do host processar o dado em tempo.
- Atraso Entre caracteres é um intervalo de tempo entre os caracteres enviados pelo FuzzyScan. Este parâmetro é utilizado quando: 1) a transmissão do dado é muito rápida e alguns caracteres são perdidos; 2) sistemas de operações multitarefa ou a rede de dados está causando atraso na obtenção de dados do teclado; 3) diferentes sistemas de computadores e notebooks precisam diferentes parâmetros de comunicação. Sempre ajuste este parâmetro adicionando uma margem de segurança,
- Atraso Entre Funções é um intervalo de tempo entre a transmissão de cada segmento da mensagem a ser enviada.
- Atraso Entre Mensagens, Atraso Entre caracteres e Atraso Entre Funções são configuráveis para os modos SPP e HID.

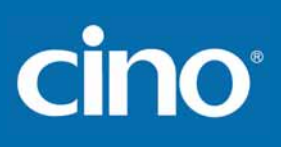

### Controle da Interface Teclado

#### ♦ Configuração de Emulação, Emulação de Teclado Numérico (Key Pad) & Maiúsculo/Minúsculo ♦

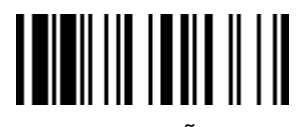

| PROGRAMAR                                                                                                    |                      | Numerico ( <i>Key Pad</i> ) & Maiusculo/Minusculo ♦                                                                                                    | F_PADRAO         |  |
|----------------------------------------------------------------------------------------------------|----------------------|----------------------------------------------------------------------------------------------------|------------------|--|
| Seleção Família de Código                                                                                                    | C.P                  | Seleção de Parâmetro                                                                                                    | Código de Opção  |  |
| Emulação Teclas de Função                                                                                                    | SS<br>SS             | Habilita Código ASCII 00-31 como saída de funções do teclado<br>Saída com Ctrl<br>Verifique o Apêndice – Tabela de Funções de Teclado para detalhes.                                                                                                    | 0<br>1           |  |
| Emulação Teclado Numérico       SS         SS       Desabilita emulação de teclado numérico ◆         Habilita saída como teclado numérico ( <i>Key Pad</i> – Num Lock Ligado). |                      | Desabilita emulação de teclado numérico ◆<br>Habilita saída como teclado numérico ( <i>Key Pad</i> – Num Lock Ligado).                                                                                                    | 0<br>1           |  |
| Maiúsculo/Minúsculo                                                                                                    | SS<br>SS<br>SS<br>SS | Letra Normal (ignora o controle de letra Maiúsculo e Minúsculo) ◆<br>Tamanho da Letra Inverso (Muda todas as letras para o tamanho inverso)<br>Letras em Maiúsculo (força a saída de todas as letras em Maiúsculo)<br>Letras em Minúsculo (força a saída de todas as letras em Minúsculo) | 0<br>1<br>2<br>3 |  |

#### Controle da Interface Serial

#### ♦ Configuração Sufixo do Registro, Preâmbulo, Pós-ambulo

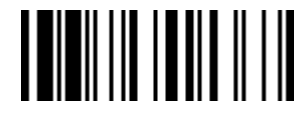

F\_PADRÃO

| Seleção Família de Código  | C.P      | Seleção de Parâmetro                                                                                                    | Código de Opção      |
|----------------------------|----------|----------------------------------------------------------------------------------------------------|----------------------|
| Controle STX/ETX           |          | Desabilita transmissão STX/ETX ◆<br>Habilita transmissão STX/ETX                                                                                                    | 0<br>1               |
|                            |          | STX/ETX são caracteres utilizados para indicar o início e fim de um quadro de dados enviado através da interface serial.                                                                                                    |                      |
| Sufixo do Registro         | SS       | Nenhum                                                                                                    | 0                    |
|                            | SS<br>SS | CR (0DH) ◆                                                                                                    | 1                    |
|                            | SS       | CRLF (0D0AH)                                                                                                    | 3                    |
|                            | SS       | ТАВ (09Н)                                                                                                    | 4                    |
|                            | SS<br>MS | SPACE (20H)<br>Caractore definida polo usuário (1 caractore)                                                                                                    | 5<br>6 (00 7E)       |
|                            | IVIS     |                                                                                                    | 0, (00-7F)           |
| Preâmbulo                  | SS<br>MS | Nenhum ◆<br>1-15 caracteres                                                                                                    | FIN<br>[00-7F] [FIN] |
|                            | WIG      | Entrada máxima de 15 caracteres, leia "FIN" para terminar a seleção.                                                                                                    | [00 11]/[1114]       |
| Pós-ambulo                 | SS       | Nenhum 🔶                                                                                                    | FIN                  |
|                            | MS       | 1-15 caracteres                                                                                                    | [00-7F], [FIN]       |
|                            |          | Entrada máxima de 15 caracteres, leia "FIN" para terminar a seleção.                                                                                                    |                      |
| Transmissão Caractere FNC1 | SS       | Desabilita                                                                                                    | 0                    |
|                            | SS       | Habilita 🔶                                                                                                    | 1                    |
|                            |          | Quando esta função é ativada e o FNC1 está codificado no dado lido, o leitor<br>transmitirá o FNC1 para o host. A tabela do FNC1 encontra-se no Apêndice – Tabela<br>de Código de Função do Teclado. Quando a interface do leitor está configurada para<br>techado o sédira lido é convertido para o todo correspondente está configurada para<br>techado. |                      |
|                            |          | teclado, o código lido é convertido para a tecla correspondente antes da transmissão.                                                                                                    |                      |

Conjunto de dados enviado pela interface Serial (RS232, USB COM):

PROGRAMAR

| STX         | Preâmbulo       | Tamanho do Dado | ID do Símbolo Prefixo | Scanned Data     | ID do Símbolo Sufixo | Pós-ambulo      | ETX         | Sufixo do Registro |
|-------------|-----------------|-----------------|-----------------------|------------------|----------------------|-----------------|-------------|--------------------|
| 1 caractere | 1-15 caracteres | 2-4 dígitos     | 1 ur 3 caracteres     | Tamanho Variável | 1 ou 3 caracteres    | 1-15 caracteres | 1 caractere | 1 caractere        |

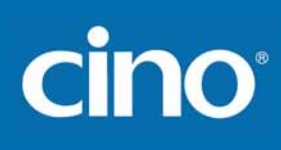

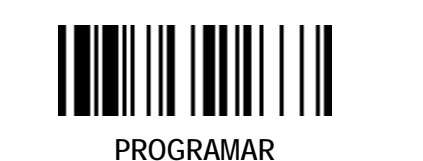

## Controle da Interface Serial

♦ Configuração de Atraso (Delay) ♦

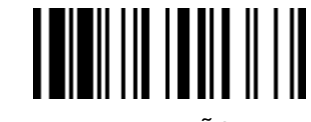

F\_PADRÃO

| Seleção Família de Código | C.P      | Seleção de Parâmetro                                                                                                    | Código de Opção    |
|---------------------------|----------|----------------------------------------------------------------------------------------------------|--------------------|
| Atraso Entre Mensagens    | SS<br>MS | Nenhum ◆<br>1-99 (x10) mseg.<br>Leia 2 dígitos da tabela de Código de Opção no Apêndice, o FuzzyScan terminará a<br>seleção automaticamente.                             | FIN<br>(2 dígitos) |
| Atraso Entre Caracteres   | SS<br>MS | Nenhum ◆<br>1-99 (x5) mseg.<br>Leia 2 dígitos da tabela de Código de Opção no Apêndice, o FuzzyScan terminará a<br>seleção automaticamente.                              | FIN<br>(2 dígitos) |
| Atraso Entre Funções      | SS<br>MS | <ul> <li>Nenhum ◆</li> <li>1-99 (x5) mseg.</li> <li>Leia 2 dígitos da tabela de Código de Opção no Apêndice, o FuzzyScan terminará a seleção automaticamente.</li> </ul> | FIN<br>(2 dígitos) |

Atraso Entre Mensagens é um intervalo de tempo entre as mensagens enviadas pelo FuzzyScan. Aumentando o atraso ajudará a aplicação do host processar o dado em tempo.

- Atraso Entre caracteres é um intervalo de tempo entre os caracteres enviados pelo FuzzyScan. Este parâmetro é utilizado quando: 1) a transmissão do dado é muito rápida e alguns caracteres são perdidos; 2) sistemas de operações multitarefa ou a rede de dados está causando atraso na obtenção de dados do teclado; 3) diferentes sistemas de computadores e notebooks precisam diferentes parâmetros de comunicação. Sempre ajuste este parâmetro adicionando uma margem de segurança,
- Atraso Entre Funções é um intervalo de tempo entre a transmissão de cada segmento da mensagem a ser enviada.
- Atraso Entre Mensagens, Atraso Entre caracteres e Atraso Entre Funções são configuráveis para os modos SPP e HID.

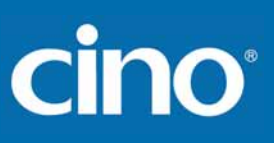

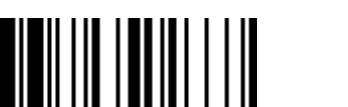

PROGRAMAR

## Controle da Interface Serial

#### ♦ Configuração de Protocolo, ACK/NAK ♦

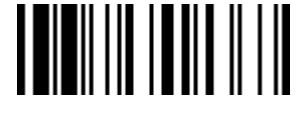

F\_PADRÃO

| Seleção Família de Código      | C.P | Seleção de Parâmetro                           | Código de Opção |
|--------------------------------|-----|------------------------------------------------|-----------------|
| Protocolo de Controle de Fluxo | SS  | Nenhum (modo de execução livre) ◆              | 0               |
|                                | SS  | RTS/CTS (Controle de fluxo por hardware)       | 1               |
|                                | SS  | ACK/NAK (controle de fluxo por software)       | 2               |
|                                | SS  | Xon/Xoff (controle de fluxo por software)      | 3               |
| NAK Retry Count                | SS  | 3 vezes ◆                                      | FIN             |
|                                | SS  | 0~255 vezes                                    | (3 dígitos)     |
| ACK Indication                 | SS  | Desabilita indicação de <i>Time-out</i> de ACK | 0               |
|                                | SS  | Habilita indicação de <i>Time-out</i> de ACK ◆ | 1               |
|                                | SS  | Desabilita Indicação de ACK ◆                  | 2               |
|                                | SS  | Habilita indicação de ACK                      | 3               |

- USB COM não suporta protocolo de controle de fluxo RTS/CTS.
- Quando o Controle de Fluxo por Software está habilitado, o FuzzyScan espera por um ACK (confirmação) ou NAK (negação) do host depois de cada transmissão de dados. Se um NAK for recebido, o FuzzyScan retransmitirá o dado até que um ACK seja recebido.

O protocolo ACK/NAK funciona sob as seguintes condições:

1) Conectado utilizando RS232 ou Interface USB COM.

2) Modo SPP mestre ou escravo.

#### Contador de Retransmissão NAK

Depois de transmitir o dado, o leitor aguarda um NAK do *host* até o tempo configurado em "*Time-out* Resposta da Serial". Se não for recebida uma resposta, o leitor emitirá um erro e descartará o dado. Quando um NAK é recebido, o leitor transmite o mesmo dado novamente e aguardará por um ACK ou NAK. O leitor emite um erro informado o descarte do dado em duas condições:

1) Após receber o número configurado de vezes de NAK dentro do período de time-out de resposta definido.

2) Se o *time-out* configurado for alcançado mas o número de NAKs não for atingido.

O número padrão de retransmissões é de 3 vezes. Se for configurado "0 vezes", o leitor não retransmitirá o dado caso o *host* envie um NAK e o dado será descartado. Se for programado "255 vezes", o leitor poderá receber ilimitados NAKs do *host* dentro do período de *time-out* configurado.

Esta função não está disponível no modo de lote. Habilitada esta função no modo on-line, a função de fora da área de cobertura será desabilitada automaticamente.

Indicação ACK:

Desabilita: Não há indicação de LED ou *beep* para esta configuração. Habilita: Há uma indicação específica de LED e *beep* para esta configuração.

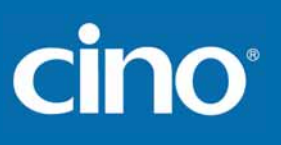

PROGRAMAR

## Controle da Interface Serial

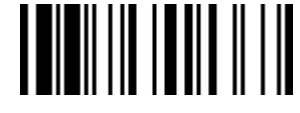

 ♦ Configuração de Time Out, Velocidade de Transmissão, Configuração de Dados ♦

F\_PADRÃO

| Seleção Família de Código       | C.P                                    | Seleção de Parâmetro                                                                                                  |                                                                                                    | Código de Opção                      |                                 |
|---------------------------------|----------------------------------------|----------------------------------------------------------------------------------------------------|----------------------------------------------------------------------------------------------------|--------------------------------------|---------------------------------|
| Time-out de Resposta da Serial  | SS<br>SS<br>SS<br>SS<br>SS             | Nenhum<br>200 msegundos<br>500 msegundos ◆<br>800 msegundos<br>1 segundo<br>2 segundos                                | 3 segundos<br>4 segundos<br>5 segundos<br>8 segundos<br>10 segundos<br>15 segundos                     | 0<br>1<br>2<br>3<br>4<br>5           | 6<br>7<br>8<br>9<br>A<br>B      |
| Velocidade de Transmissão (BPS) | SS<br>SS<br>SS<br>SS                   | 38.4K BPS<br>19.2K BPS<br>9600 BPS ◆<br>4800 BPS                                                                      | 2400 BPS<br>1200 BPS<br>57.6K BPS<br>115.2K BPS                                                        | 0<br>1<br>2<br>3                     | 4<br>5<br>8<br>9                |
| Configuração de Dados           | SS<br>SS<br>SS<br>SS<br>SS<br>SS<br>SS | 8, Nenhum, 1 ◆<br>8, Ímpar, 1<br>8, Par, 1<br>8, Espaço, 1<br>8, Marca, 1<br>8, Nenhum, 2<br>7, Ímpar, 1<br>7, Par, 1 | 7, Espaço, 1<br>7, Marca, 1<br>7, Nenhum, 2<br>7, Ímpar, 2<br>7, Par, 2<br>7, Espaço, 2<br>7, Marca, 2 | 0<br>1<br>2<br>3<br>4<br>5<br>6<br>7 | 8<br>9<br>A<br>B<br>C<br>D<br>E |

• Quando a opção de Controle de fluxo por Hardware RTS/CTS é ativada, os sinais de RTS (*Request To Send*) e CTS (*Clear To Send*) serão transmitidos antes da comunicação normal. Esta opção é útil para garantir a estabilidade da comunicação de dados.

O Time-Out de Resposta da Serial é um tempo de atraso pré-definido para o FuzzyScan aguardar pelo controle de fluxo, confirmação ou negação do host.
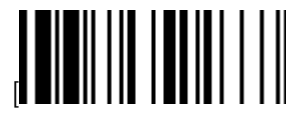

## Controle de Emulação Wand/Laser (Séries F, L, PF & PL)

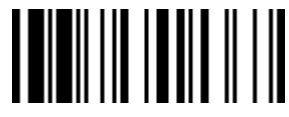

♦ Polaridade de Saída, Estado do Sinal, Tempo de Margem/Módulo ♦

F PADRÃO

| PROGRAMAR                 | Po     Po | laridade de Saída, Estado do Sinal, Tempo de Margem/Modulo 🕈 | F_PADRAO        |
|---------------------------|-----------|--------------------------------------------------------------|-----------------|
| Seleção Família de Código | C.P       | Seleção de Parâmetro                                         | Código de Opção |
| Polaridade de Saída       | SS        | Nível alto (5Vdc) para Barra (nível baixo para Espaço) 🔶     | 0               |
|                           | SS        | Nível baixo (5Vdc) para Barra (nível alto para Espaço)       | 1               |
|                           |           | Determina a tensão de saída para a barra e espaço.           |                 |
| Estado Inicial do Sinal   | SS        | Nível Alto (5Vdc) 🔶                                          | 0               |
|                           | SS        | Nível Baixo (0Vdc)                                           | 1               |
|                           |           | Determina o estado inicial do nível de tensão da saída.      |                 |
| Tempo de Margem           | SS        | 10 mseg.                                                     | 0               |
|                           | SS        | 15 mseg.                                                     | 1               |
|                           | SS        | 20 mseg. ◆                                                   | 2               |
|                           | SS        | 25 mseg.                                                     | 3               |
|                           | SS        | 30 mseg.                                                     | 4               |
| Tempo de Módulo           | SS        | Extremamente curto                                           | 0               |
|                           | SS        | Curto                                                        | 1               |
|                           | SS        | Médio 🔶                                                      | 2               |
|                           | SS        | Longo                                                        | 3               |
| Proporção Narrow/Wide     | SS        | 1:2 ◆                                                        | 0               |
|                           | SS        | 1:2.5                                                        | 1               |
|                           | SS        | 1:3                                                          | 2               |

Configure Seu FuzzyScan

# cino

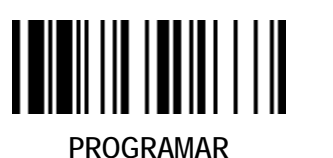

## Controle de Emulação Wand/Laser (Séries F, L, PF, PL & PA)

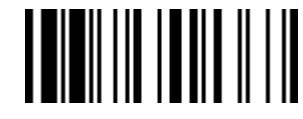

♦ Polaridade de Saída, Estado do Sinal, Tempo de Margem/Módulo ♦

F\_PADRÃO

| Seleção Família de Código     | C.P | Seleção de Parâmetro                              | Código de Opção |
|-------------------------------|-----|---------------------------------------------------|-----------------|
| Emulação Código 39/Código 128 | SS  | Desabilita emulação padrão Código 39 🔶            | 0               |
| S<br>S<br>S<br>S<br>S         | SS  | Habilita emulação padrão Código 39 <i>skip</i>    | 1               |
|                               | SS  | Habilita emulação padrão Código 39 <i>replace</i> | 2               |
|                               | SS  | Habilita emulação Código 39 ASCII Completo        | 3               |
|                               | SS  | Habilita emulação Código 128                      | 4               |

• [Código 39 Skip]: Quando esta opção é ativada, todo dado lido terá sua saída traduzida para emulação padrão wand/laser Código 39. Se qualquer caractere em minúsculo for lido, será transformado em maiúsculo. Qualquer outro caractere que não estiver disponível no conjunto da simbologia do Código 39, será descartado.

• [Código 39 Replace] : Qualquer outro caractere que não estiver disponível no conjunto da simbologia do Código 39, será enviado como Espaço.

# Wireless FuzzyScan Manual de Referência

## Controle de Operação

♦ Modo de Operação ♦

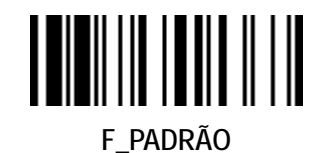

PROGRAMAR

| Seleção Família de Código | C.P | Seleção de Parâmetro | Código de Opção |
|---------------------------|-----|----------------------|-----------------|
| Modo de Operação          | SS  | Modo Trigger         | 1               |
|                           | SS  | Modo Apresentação    | 2               |

• Modo Trigger (Trigger de Baixo Consumo) o leitor entra em modo de prontidão depois da leitura do código de barras. É necessário pressionar o *trigger* para ativar a luz de leitura antes de ler o código de barras.

• Modo de Apresentação (Auto Detecção) O modo de apresentação utiliza a luz ambiente para detectar o código de barras. A luz de leitura permanece desligada até que o leitor detecte uma imagem similar a um código de barras. Então a luz de leitura liga-se automaticamente para ler o código de barras. Se a luz ambiente não for suficiente, o modo de apresentação poderá não funcionar corretamente. Pode-se selecionar diferentes níveis de "Sensibilidade de Apresentação" para atender sua aplicação (Verifique as configurações da "Sensibilidade de Apresentação").

As Séries PF / PL/ PA não possuem "Modo de Apresentação".

| Controle de Operação                 |  |
|--------------------------------------|--|
| (Série A & Série PA)                 |  |
| ♦ Leitura em Lote ( <i>Batch</i> ) ♦ |  |

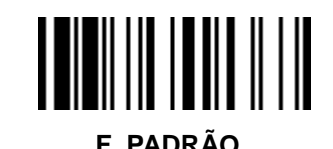

| Seleção Família de Código | C.P | Seleção de Parâmetro                                                         | Código de Opção         |
|---------------------------|-----|------------------------------------------------------------------------------|-------------------------|
| Regras de Leitura em Lote | SS  | Nenhum $\blacklozenge$<br>Regra de entrada de Leitura em Lote (01-16 regras) | [FIN]<br>[Regras] [FIN] |

• Leitura em Lote: Habilitada esta função, pode-se ler múltiplos códigos de barras um por um continuamente pressionando o *trigger* somente 1 vez. O leitor emitirá um *beep* de boa leitura e indicação somente se todos os códigos configurados pelas "Regras de Leitura em Lote" forem satisfeitos. Caso contrário, o leitor emitira um *beep* de erro e indicação. O dado lido será transmitido de acordo com a sequência configurada que é definida nas "Regras de Leitura em Lote" independente da ordem de leitura dos códigos de barras.

- A Leitura em Lote está disponível apenas no Modo Trigger.
- A Leitura em Lote não está disponível quando o Modo de Leitura Múltipla ou Alimentação Central estão ativos.

#### • Regras de Leitura em Lote:

- Para configurar as Regras de Leitura em Lote
  - 1.Leia o comando PROGRAMAR.

PROGRAMAR

- 2. Leia o comando Regras de Leitura em Lote (Código de Família).
- 3. Utilize o Código de Opção para definir o conjunto de regras de leitura em lote.
- 4.Leia o comando FIN.
- 5. Leia o comando TERMINAR para salvar as Regras de Leitura em Lote.
- Nota: Leia os comandos ABORTA e TERMINAR para sair sem salvar qualquer configuração de regra de leitura em lote.
- Quando lido "Nenhum", as configurações de Regras de Leitura em lote serão canceladas.
- Sintaxe das Regras de Leitura em Lote:
  - [n] [Elemento 1] FF [Elemento 2] FF [Elemento 3] FF ... [Elemento n] FF

Onde n é o número total de elementos na regra. O número máximo de elementos é 16. FF indica o fim de um elemento.

- Estrutura do Elemento:

[Valor HEX do ID Cino] [Tamanho do código] [Combinação(ões) de Caractere(s)] Onde:

- [Valor HEX do ID Cino]
  - Tamanho: 2 bytes

Encontre o valor HEX do ID Cino da **Tabela ID da Simbologia** no Apêndice. Localize o valor HEX da simbologia e leia os 2 dígitos do **Código de Opção**. Nota: 99 é o número universal, indicando todas as simbologias.

• [Tamanho do Código]

Tamanho: 4 bytes

Define qual o tamanho da saída do dado será aceitável para esta simbologia. Quando o valor for calculado, considere o tamanho total da cadeia de dados, incluindo qualquer Preâmbulo, Pós-ambulo, Tamanho do Dado Lido, ID do Símbolo Prefixo/Sufixo ou ID AIM programado. Leia os quatro dígitos do tamanho do Código de Opção.

Nota: 40 caracteres devem ser informados como 0040; 9999 é um tamanho universal, indicando todos os tamanhos.

- [Combinação de Caractere]
  - Tamanho: 2-8 bytes

Verifique a Tabela de Referência HEC/ASCII para encontrar o(s) valor(es) HEX que representa(m) o(s) caractere(s) que deve(m) ser encontrado(s). Utilize o Código de Opções para ler a combinação alfanumérica que representa(m) o(s) caractere(s) ASCII. Pode-se combinar até 4 caracteres que serão contados do início de toda cadeia de dados.

Nota: Quando configurado a combinação de caractere(s), deve-se considerar o conteúdo de toda cadeia de dados, incluindo Preâmbulo, Pós-ambulo, Tamanho do Dado Lido, ID do Símbolo Prefixo/Sufixo ou ID AIM programado que foi definido. FF é o caractere universal, indicando todos os caracteres.

- Exemplo de Regra de Leitura em Lote

Neste exemplo, serão lidos códigos de barras Código 39, Código 128 e Código 93, mas a sequência de saída configurada será: Código 128 - Código 39 - Código 93

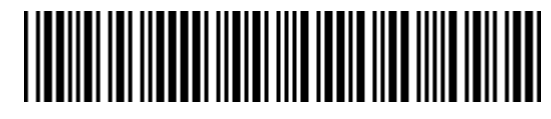

B-CODE39

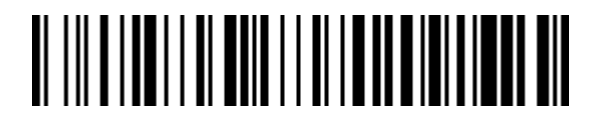

A-CODE128

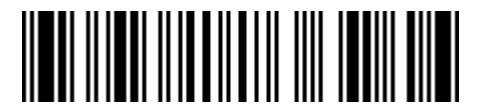

C-CODE93

Configure Seu FuzzyScan

# cino

O Regra de Leitura em Lote deverá ser configurado com a seguinte linha de comando:
 [PROGRAMAR] [REGRA DE LEITURA EM LOTE] [0301999941FF07999942FF09999943FF] [FIN] [TERMINAR]
 A linha de comando desmembrada está listada abaixo:
 03 O número de elementos na regra

- 01 Identificador do Código 128
- 9999 Tamanho do código que o Código 128 deve combinar, 9999 = todos os tamanhos
- 41 Caractere inicial para encontrar no Código 128, 41h = "A"
- FF Fim do primeiro código
- 07 Identificador do Código 39
- 9999 Tamanho do código que o Código 39 deve combinar, 9999 = todos os tamanhos
- 42 Caractere inicial para encontrar no Código 39, 42h = "B"
- FF Fim do segundo código
- 09 Identificador do Código 93
- 9999 Tamanho do código que o Código 93 deve combinar, 9999 = todos os tamanhos
- 43 Caractere inicial para encontrar no Código 93, 43h = "C"
- FF Fim do terceiro código

Para programar o exemplo anterior usando tamanhos específicos, deve-se contar o Preâmbulo, Pós-ambulo, Tamanho do Dado Lido, ID do Símbolo Prefixo/Sufixo ou ID AIM programado, se definidos, como parte do tamanho. Por exemplo, se for habilitado apenas o Sufixo do ID do Símbolo da simbologia, deve-se adicionar um caractere ao tamanho total de cada código do exemplo anterior.

A Regra de Leitura em Lote teria a seguinte linha de comando:

[PROGRAMAR] [REGRA DE LEITURA EM LOTE] [0301001041FF070009FF09000943FF] [FIN] [TERMINAR]

A linha de comando desmembrada está listada abaixo:

| 03   | Número de elementos na regra                                                                                                    |
|------|----------------------------------------------------------------------------------------------------|
| 01   | Código identificador do Código 128                                                                                               |
| 0010 | Tamanho do código que o Código 128 deve combinar<br>A – CODE128 tamanho do exemplo (9) + Sufixo do ID do Símbolo Sufixo (1) = 10 |
| 41   | Caractere inicial para encontrar no Código 128, 41h = "A"                                                                        |
| FF   | Fim do primeiro código                                                                                                    |
| 07   | Código identificador do Código 39                                                                                                |
| 0009 | Tamanho do código que o Código 39 deve combinar<br>B-CODE39 tamanho do exemplo (8) + Sufixo do ID do Símbolo Sufixo (1) = 9      |
| FF   | Caractere universal de combinação, indicando todos os caracteres<br>Também indica fim do segundo código                          |
| 09   | Código identificador do Código 93                                                                                                |
| 0009 | Tamanho do código que o Código 93 deve combinar<br>C-CODE93 tamanho do exemplo (8) + Sufixo do ID do Símbolo Sufixo (1) = 9      |
| 43   | Caractere inicial para encontrar no Código 93, 43h = "C"                                                                         |
| FF   | Fim do terceiro código                                                                                                    |

Nota: Se o [Caractere(s) de Combinação] for configurado como "FF", o "FF" seguinte que indica o fim do código não é necessário configurar.

#### - Estrutura da Cadeia de Dados

| STX            | Preâmbulo       | Tamanho do  | ID do Símbolo Prefixo     | Dado lido modificado | ID do Símbolo Sufixo     | Pós-ambulo      | ETX            |
|----------------|-----------------|-------------|---------------------------|----------------------|--------------------------|-----------------|----------------|
| (Interface     |                 | dado lido   | Ou                        | pelo DataWizard      | Ou                       |                 | (Interface     |
| RS232/USB COM) |                 |             | ID do Símbolo AIM Prefixo |                      | ID do Símbolo AIM Sufixo |                 | RS232/USB COM) |
| 1 caractere    | 1-15 caracteres | 2-4 dígitos | 1 ou 3 caracteres         | Tamanho variável     | 1 ou 3 caracteres        | 1-15 caracteres | 1 caractere    |

# cino

| PROGRAMAR                      | <b>♦</b> Βι | Controle de Operação<br><i>(Todas as Séries)</i><br>Izzer, Indicador, Vibrador, Leitura de Código Inverso 1D ♦ | F_PADRÃO        |
|--------------------------------|-------------|----------------------------------------------------------------------------------------------------|-----------------|
| Seleção Família de Código      | C.P         | Seleção de Parâmetro                                                                                           | Código de Opção |
| Ajuste do Tom do Buzzer        | SS          | Tom do Buzzer – mudo                                                                                           | 0               |
|                                | SS          | Tom do Buzzer – baixo                                                                                          | 1               |
|                                | SS          | Tom do Buzzer – médio ◆                                                                                        | 2               |
|                                | SS          | Tom do Buzzer – alto                                                                                           | 3               |
|                                | SS          | Tom do Buzzer – Extremamente alto                                                                              | 4               |
|                                | SS          | <i>Beep</i> ao ligar o leitor ◆                                                                                | 5               |
|                                | SS          | Sem <i>beep</i> ao ligar o leitor                                                                              | 6               |
| Idicador de Leitor Ligado      | SS          | Desabilita (LED desligado)                                                                                     | 0               |
|                                | SS          | LED sempre ligado ◆                                                                                            | 1               |
|                                | SS          | LED piscando                                                                                                   | 2               |
| Indicador de Boa Leitura       | SS          | Desabilita                                                                                                    | 0               |
|                                | SS          | Habilita ◆                                                                                                    | 1               |
| Controle do Vibrador           | SS<br>SS    | Desabilita<br>Habilita ◆<br>Função opcional, disponível apenas para modelos com vibrador.                      | 0<br>1          |
| Leitura de Código 1D Invertido | SS          | Desabilita ◆                                                                                                   | 0               |
|                                | SS          | Habilita                                                                                                    | 1               |

ferência can **Wireless Fuzzy Manual de R** 

| PROGRAMAR                 |                      | Controle de Operação<br><i>(Todas as Séries)</i><br>• Controle do Beep, Beep de Conexão do Rádio •                                                                 | F_PADRÃO         |
|---------------------------|----------------------|----------------------------------------------------------------------------------------------------|------------------|
| Seleção Família de Código | C.P                  | Seleção de Parâmetro                                                                                                    | Código de Opção  |
| Controle do beep          | SS<br>SS<br>SS<br>SS | Beep de Rádio Conectado / Desconectado Ligado ◆<br>Beep de Rádio Conectado / Desconectado Desligado<br>Beep Pouca Bateria Ligado ◆<br>Beep Pouca Bateria Desligado | 0<br>1<br>2<br>3 |
| Beep de Conexão do Rádio  | SS<br>SS             | Quatro tons ascendentes / Quatro tons descendentes ◆<br>Dois beeps Baixo-Alto / Dois beeps Alto-Baixo                                                              | 0 1              |

Configure Seu FuzzyScan

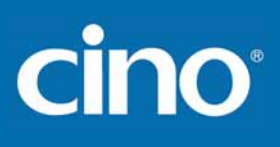

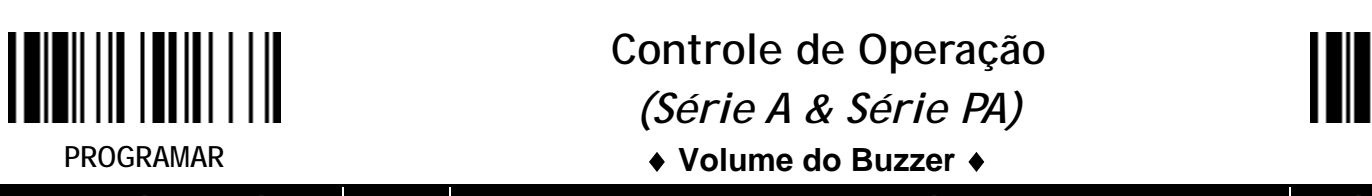

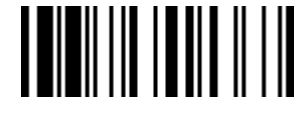

PROGRAMAR◆ Volume do Buzzer ◆F\_PADRÃOSeleção Família de CódigoC.PSeleção de ParâmetroCódigo de OpçãoVolume do BuzzerSSBaixo0SSAlto ◆2

Configure Seu FuzzyScan

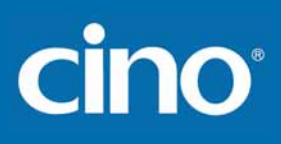

PROGRAMAR

## Controle de Operação *(Série A & Série PA)*

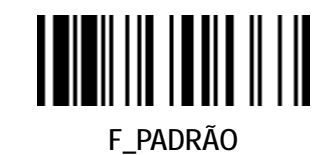

♦ Funções de Timestamp – Configurar Data, Hora, Formato Timestamp, ♦

| Seleção Família de Código | C.P | Seleção de Parâmetro                                                     | Código de Opção      |  |  |
|---------------------------|-----|--------------------------------------------------------------------------|----------------------|--|--|
| Configurar Data           | SS  | Leia a Data (MMDDYY)                                                     | 6 dígitos + TERMINAR |  |  |
|                           |     | Por Exemplo, 2014-12-24, configure 122414                                |                      |  |  |
| Configurar Hora           | SS  | Leia a Hora (HHMM)                                                       | 4 dígitos + TERMINAR |  |  |
|                           |     | Por Exemplo, converta a hora para relógio 24 horas, 14:56 configure 1456 |                      |  |  |
| Configurar Formato do     | SS  | HH:MM DD/MM/YYYY                                                         | 0                    |  |  |
|                           | SS  | HH:MM MM/DD/YYYY♦                                                        | 1                    |  |  |
| limestamp                 | SS  | HH:MM YYYY/MM/DD                                                         | 2                    |  |  |
|                           | SS  | HH:MM:SS DD/MM/YYYY                                                      | 3                    |  |  |
|                           | SS  | HH:MM:SS MM/DD/YYYY                                                      | 4                    |  |  |
|                           | SS  | HH:MM:SS YYYY/MM/DD                                                      | 5                    |  |  |
|                           | SS  | DD/MM/YYYY HH:MM                                                         | 6                    |  |  |
|                           | SS  | MM/DD/YYYY HH:MM                                                         | 7                    |  |  |
|                           | SS  | YYY/MM/DD HH:MM                                                          | 8                    |  |  |
|                           | SS  | DD/MM/YYYY HH:MM:SS                                                      | 9                    |  |  |
|                           | SS  | MM/DD/YYYY HH:MM:SS                                                      | 10                   |  |  |
|                           | SS  | YYYY/MM/DD HH:MM:SS                                                      | 11                   |  |  |
|                           | SS  |                                                                          | 12                   |  |  |
|                           | SS  |                                                                          | 13                   |  |  |
|                           | SS  |                                                                          | 14                   |  |  |
|                           | SS  |                                                                          | 15                   |  |  |
|                           | SS  | HH:MM:SS                                                                 | 16                   |  |  |

**Vireless FuzzyScan Manual de Referência** 

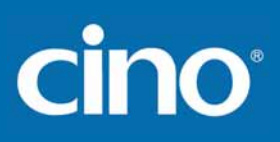

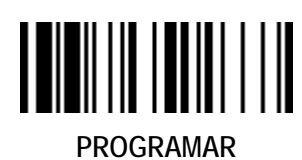

## Controle de Operação (Somente Série PA)

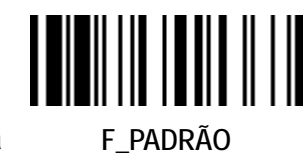

 Funções de Timestamp– Configuração de Formato de Data & Hora, Controle de Saída do Timestamp, Formato de Saída de Dado Armazenado, Formato de Saída no Modo Online +

| Seleção Família de Código    | C.P | Seleção de Parâmetro                   | Código de Opção |
|------------------------------|-----|----------------------------------------|-----------------|
| Config. Formato Data & Hora  | SS  | 12 horas                               | 0               |
|                              | SS  | 24 horas 🔶                             | 1               |
|                              | SS  | Ano Curto (YY)                         | 2               |
|                              | SS  | Ano Completo (YYYY) ◆                  | 3               |
| Controle de Saída Timestamp  | SS  | Nenhum 🔶                               | 0               |
|                              | SS  | Modo em Lote                           | 1               |
|                              | SS  | Modo OnLine                            | 2               |
|                              | SS  | Modo OnLine & Modo em Lote             | 3               |
|                              |     |                                        |                 |
| Fromato de Saída Dados       | SS  | Dado/Registro 🔶                        | 0               |
| Armazenados                  | SS  | Quantidade + Dado/Registro             | 1               |
|                              | SS  | Dado/Registro + Quantidade             | 2               |
|                              | SS  | Timestamp + Dado/Registro              | 3               |
|                              | SS  | Dado/Registro + Limestamp              | 4               |
|                              | SS  | Timestamp + Quantidade + Dado/Registro | 5               |
|                              | SS  | Timestamp + Dado/Registro + Quantidade | 6               |
|                              | SS  | Quantidade + Timestamp + Dado/Registro | /               |
|                              | SS  | Quantidade + Dado/Registro + Timestamp | 8               |
|                              | 55  | Dado/Registro + Timestamp + Quantidade | 9               |
|                              | 55  | Dado/Registro + Quantidade + Timestamp | 10              |
| Formato de Saída Modo Online | SS  | Dado/Registro 🔶                        | 0               |
| (somente 2D)                 | SS  | Timestamp + Dado/Registro              | 1               |
|                              | SS  | Dado/Registro + Timestamp              | 2               |
|                              |     |                                        |                 |
|                              |     |                                        |                 |
|                              |     |                                        |                 |

• Função de Timestamp Function está disponível para o Modo OnLine e Modo em Lote.

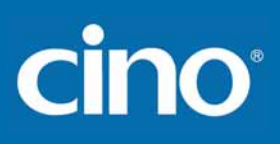

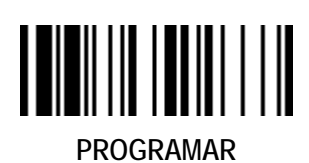

#### Controle de Operação *(Série PF, PL & PA)* de Link de Rádio para Modo Dete

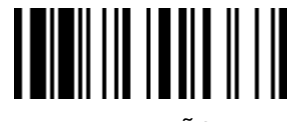

♦ Modo de Link de Rádio para Modo Detectável ♦

F\_PADRÃO

| Seleção Família de Código                     | C.P                  | Seleção de Parâmetro                                                                                     | Código de Opção  |
|-----------------------------------------------|----------------------|----------------------------------------------------------------------------------------------------|------------------|
| Modo de Link de Rádio para<br>Modo Detectável | SS<br>SS<br>SS<br>SS | Modo HID ←<br>Modo HID com senha<br>Modo HID Legado<br>Modo SPP Escravo                                  | 0<br>1<br>2<br>3 |
|                                               |                      | Pode-se pressionar o botão FN1 no leitor de bolso por mais de 3 segundos para entrar no modo detectável. |                  |

PROGRAMAR

| Controle de Operação |
|----------------------|
| (Todas as Séries)    |

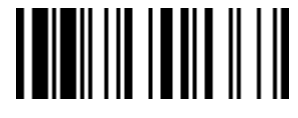

♦ Controle do Símbolo de Dólar, Redundância, Controle ♦

F\_PADRÃO

| Seleção Família de Código    | C.P                              | Seleção de Parâmetro                                                                                                    | Código de Opção            |
|------------------------------|----------------------------------|----------------------------------------------------------------------------------------------------|----------------------------|
| Controle do Símbolo de Dólar | SS<br>SS<br>SS<br>SS             | Saída do Símbolo de dólar como " \$ " ◆<br>Saída do Símbolo de dólar como " ¥"<br>Saída do Símbolo de dólar como " € "<br>Saída do Símbolo de dólar como " £ "<br>Saída do Símbolo de dólar como " ¢ " | 0<br>1<br>2<br>3<br>4      |
| Redundância                  | SS<br>SS<br>SS<br>SS<br>SS<br>SS | Nenhum<br>Nível 1 ◆<br>Nível 2<br>Nível 3<br>Nível 4<br>Nível 5<br>Previne eventual erro de leitura.                                                                                                   | 0<br>1<br>2<br>3<br>4<br>5 |

• A Redundância é o número de vezes que o mesmo código de barras deve ser decodificado antes de sua transmissão.

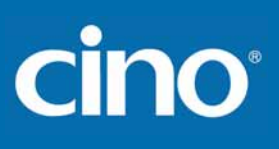

| PROGRAMAR                        |      | Controle de Operação<br><i>(Todas as Séries)</i><br>♦ Configuração de Atraso ( <i>Delay</i> ) ♦           | F_PADRÃO        |
|----------------------------------|------|----------------------------------------------------------------------------------------------------|-----------------|
| Seleção Família de Código        | C.P  | Seleção de Parâmetro                                                                                      | Código de Opção |
| Atraso de Re-leitura             | SS   | Desabilita                                                                                                | 0               |
| (Verificação Dobrada de Leitura) | SS   | Time-Out imediato 🔶                                                                                       | 1               |
|                                  | SS   | Time-out curto                                                                                            | 2               |
|                                  | SS   | Time-out médio                                                                                            | 3               |
|                                  | SS   | Lime-out longo                                                                                            | 4               |
|                                  | - 55 | Verificação forçada                                                                                       | 5               |
| Atraso de Boa Leitura            | SS   | Nenhum 🔶                                                                                                  | 0               |
|                                  | SS   | 200 mseg.                                                                                                 | 1               |
|                                  | SS   | 500 mseg.                                                                                                 | 2               |
|                                  | SS   | 1 seg.                                                                                                    | 3               |
|                                  | SS   | 1.5 seg.                                                                                                  | 4               |
|                                  | SS   | 2 seg.                                                                                                    | 5               |
|                                  | - 55 | 3 seg.                                                                                                    | 6               |
| Atraso de Transmissão Modo HID   | SS   | Nenhum 🔶                                                                                                  | FIN             |
|                                  | MS   | 1-250 mseg.                                                                                               | (3 dígitos)     |
|                                  |      | Leia 3 dígitos da tabela de Código de Opção no Apêndice, o FuzzyScan terminará a seleção automaticamente. |                 |

• O Atraso de Re-leitura (Verificação Dobrada de Leitura) foi projetado para inibir a leitura do mesmo código de barras num período pré-definido curto de tempo pelo FuzzyScan. A verificação forçada não permite aleitura do mesmo código de barras duas vezes seguidas.

• O Atraso de Boa Leitura é o tempo mínimo de tempo que o leitor deve esperar para que faça uma nova leitura.

• O Atraso de Transmissão Modo HID afetará o modo HID. Quando o leitor conectar-se com o Android, configure este parâmetro para 70ms para evitar perda de dados.

. . . . . . . . . . . . . . . .

# cino

|                                     | Controle de Operação<br>(Todas as Séries)                                                                                                    | E PADRÃO                   |
|-------------------------------------|----------------------------------------------------------------------------------------------------|----------------------------|
| Seleção Família de Código           | C.P Seleção de Parâmetro                                                                                                    | Código de Opcão            |
| Tempo de Luz de Leitura Ligada      | SS       Curto         SS       Médio         SS       Longo ◆         SS       Extremamente Longo                                              | 0<br>1<br>2<br>3           |
| Time-out Mãos Livres                | SSCurto ◆SSMédioSSLongoSSExtremamente LongoSSDesabilita                                                                                         | 0<br>1<br>2<br>3<br>4      |
| Duração Boa Leitura                 | SS       Curto         SS       Médio ◆         SS       Longo         SS       Extremamente Longo         SS       Extremamente Curto          | 0<br>1<br>2<br>3<br>4      |
| Tempo Para Entrar em Modo de Espera | SS       1 seg         SS       3 segs         SS       5 segs ◆         SS       7 segs         SS       9 segs         SS       Imediatamente | 0<br>1<br>2<br>3<br>4<br>5 |
| Indicador de Link em Modo de Espera | SSDesligar ImediatamenteSSAguardar 1 minuto ◆SSNão desligar até ser desligado                                                                   | 0<br>1<br>2                |

• O Tempo de Luz de Leitura Ligada é um contador de tempo pré-definido para os Modos Alternativo, Apresentação e de Nível. O leitor mantém a luz de leitura ligada até o tempo pré-definido ser alcançado. Pode-se ajustar este parâmetro para atender a requisição de sua aplicação.

• O Modo de Apresentação é referenciado como modo "mãos livres". O modo de mãos livres será automaticamente alterado para modo manual quando o trigger for pressionado. Pode-se manter o leitor no modo manual configurando o Time-out Mãos Livres. Quando o time-out é alcançado (se não houver operação no trigger), o leitor será revertido para o modo mãos livres novamente.

• O Tempo Para Entrar em Modo de Espera configura o tempo para o leitor entrar no modo de economia de energia após qualquer atividade de leitura.

# cino

| PROGRAMAR                     |                            | Controle de<br><i>(Todas as</i>                       | Operaçao<br><i>Séries)</i><br>de Apresentação ♦ | F_PAI                 | DRÃO     |
|-------------------------------|----------------------------|-------------------------------------------------------|-------------------------------------------------|-----------------------|----------|
| Seleção Família de Código     | C.P                        | Seleção de                                            | e Parâmetro                                     | Código d              | le Opção |
| Apresentação Auto-Sense       | SS<br>SS                   | Desabilita ✦<br>Habilita                              |                                                 |                       | )<br>1   |
| Sensibilidade de Apresentação | SS<br>SS<br>SS<br>SS<br>SS | Nível 1<br>Nível 2<br>Nível 3<br>Nível 4<br>Nível 5 ◆ | Nível 6<br>Nível 7                              | 0<br>1<br>2<br>3<br>4 | 5<br>6   |

• Habilitada a Apresentação Auto-Sense, o leitor pode alternar leitor de mãos livres e leitor de mão automaticamente quando trabalhando com o berço ou SmartStand.

• A Sensibilidade de Apresentação é utilizada para configurar o nível de sensibilidade do leitor quando configurado no modo de apresentação. Os níveis maiores significam mais sensibilidade para detecção de código de barras.

Configure Seu FuzzyScan

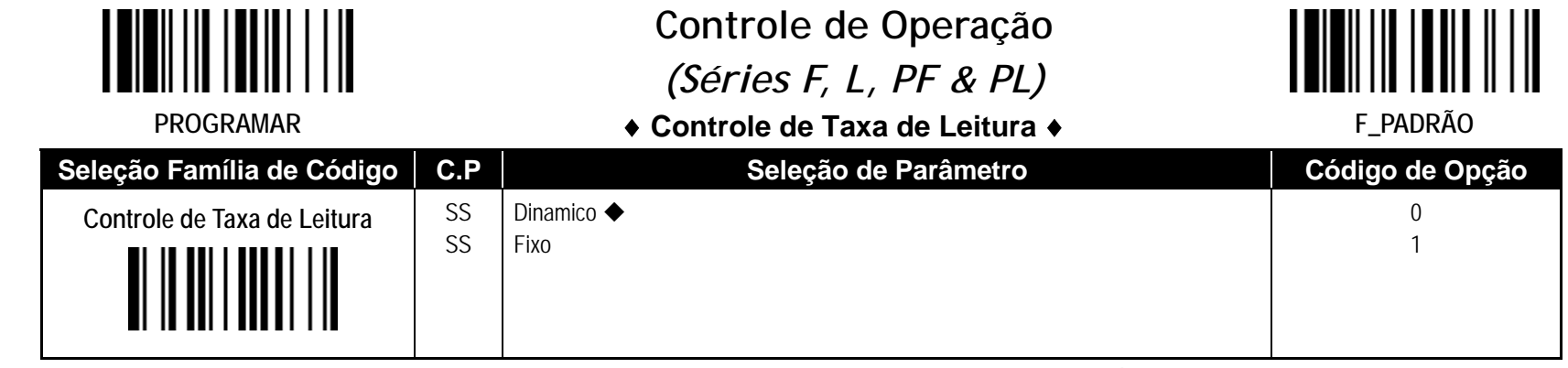

 Controle da Taxa de Leitura: O leitor terá melhor tolerância a movimento quando selecionado Taxa de Leitura "Fixa". É adequado para aplicações que precisam de maior tolerância de movimento, mas pode impactar na distância de leitura.

# Wireless FuzzyScan Manual de Referência

cino

82

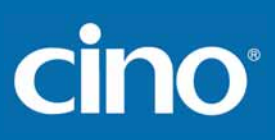

PROGRAMAR

## Controle de Operação (Séries L & PL)

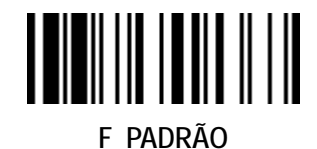

 ◆ Time-Out de desligamento do SmartStand, Controle Mira Laser, Controle Ilumunação do LED ◆

Seleção Família de Código C.P Seleção de Parâmetro Código de Opção 3 mins  $\blacklozenge$ SS 0 Time-Out deslig. do SmartStand SS 5 mins SS 10 mins 2 Disponível apenas para leitores FuzzyScan da série L. SS Desabilita 0 Controle da Mira Laser SS Habilita 🔶 Sempre Ligado SS 0 Controle Iluminação LED SS Modo Inteligente SS 100 ms 0 Atraso de Iluminação LED SS 150 ms 🔶 SS 200 ms 2 SS 250 ms 3 SS 300 ms

• O Time-Out de Desligamento do SmartStand é uma duração pré-definida para que a luz de leitura fique ligada quando colocado no SmartStand. Quando o leitor é colocado no SmartStand, o leitor será mudado de leitor manual para leitor de apresentação e a luz de leitura será ligada automaticamente. A luz de leitura será desligada quando a duração pré-definida for alcançada.

• Controle da Mira Laser: A Linha Mira Laser pode ser Desabilitada ou Habilitada quando for ler um código de barras PDF.

**Controle de Iluminação LED:** Quando "Sempre Ligado" é habilitado, a iluminação do LED será sempre ligada quando o *trigger* for pressionado. Quando "Modo Inteligente" é habilitado, o leitor emitirá a linha de mira laser primeiro, a iluminação do LED será ligada depois do atraso de iluminação do LED selecionado. O Modo Inteligente é recomendado de ser utilizado em ambientes com iluminação normal.

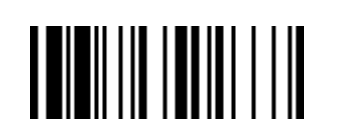

PROGRAMAR

## Controle de Operação (Série A & Série PA)

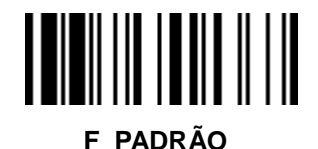

♦ Controle de Mira, Atraso de Mira & Controle de Decodificação com Mira, ♦

| + 00 |                                                                                   | a ole de Decoulleação com mila 🔹                                                                                                    |                                                                                                    |                                                                           |
|------|-----------------------------------------------------------------------------------|----------------------------------------------------------------------------------------------------|----------------------------------------------------------------------------------------------------|---------------------------------------------------------------------------|
| C.P  | Seleção de                                                                        | e Parâmetro                                                                                                    | Código (                                                                                                    | de Opção                                                                  |
| SS   | Desabilita                                                                        |                                                                                                    |                                                                                                    | 0                                                                         |
| SS   | Habilita 🔶                                                                        |                                                                                                    |                                                                                                    | 1                                                                         |
| SS   | LEDs Desligado                                                                    |                                                                                                    |                                                                                                    | 0                                                                         |
| SS   | LEDs Ligado 🔶                                                                     |                                                                                                    |                                                                                                    | 1                                                                         |
| SS   | Mira Padrão 🔶                                                                     |                                                                                                    |                                                                                                    | 0                                                                         |
| SS   | Mira Inteligente                                                                  |                                                                                                    |                                                                                                    | 1                                                                         |
| SS   | Controle de Atraso da Mira                                                        |                                                                                                    |                                                                                                    | 2                                                                         |
| SS   | 200 ms                                                                            | 1.5 segs.                                                                                                    | 0                                                                                                    | 4                                                                         |
| SS   | 400 ms ◆                                                                          | 2 segs.                                                                                                    | 1                                                                                                    | 5                                                                         |
| SS   | 800 ms                                                                            | 3 segs.                                                                                                    | 2                                                                                                    | 6                                                                         |
| SS   | 1 seg                                                                             | 4 segs.                                                                                                    | 3                                                                                                    | 7                                                                         |
| SS   | Desabilita modo em mãos                                                           |                                                                                                    |                                                                                                    | 0                                                                         |
| SS   | Habilita modo em mãos 🔶                                                           |                                                                                                    |                                                                                                    | 1                                                                         |
| SS   | Desabilita modo mãos livres                                                       |                                                                                                    |                                                                                                    | 2                                                                         |
| 22   | Habilita modo maos lívres 🔶                                                       |                                                                                                    |                                                                                                    | 3                                                                         |
|      | C.P<br>SS<br>SS<br>SS<br>SS<br>SS<br>SS<br>SS<br>SS<br>SS<br>SS<br>SS<br>SS<br>SS | C.P       Seleção de         SS       Desabilita         SS       LEDs Desligado         SS       LEDs Ligado ◆         SS       Mira Padrão ◆         SS       Mira Inteligente         SS       200 ms         SS       400 ms ◆         SS       1 seg         SS       Desabilita modo em mãos         SS       Desabilita modo em mãos livres         SS       Desabilita modo mãos livres | C.P       Seleção de Parâmetro         SS       Desabilita         Habilita ◆         SS       LEDs Desligado         SS       LEDs Ligado ◆         SS       Mira Padrão ◆         SS       Mira Inteligente         SS       200 ms       1.5 segs.         SS       400 ms ◆       2 segs.         SS       800 ms       3 segs.         SS       1 seg       4 segs.         SS       Desabilita modo em mãos         SS       Habilita modo em mãos livres | C.P       Seleção de Parâmetro       Código o         SS       Desabilita |

• O Controle de Iluminação está disponível apenas no modo em mãos.

• Apresentação de Luz de Fundo: Pode-se habilitar ou desabilitar a luz de fundo do leitor de acordo com as condições ambientais de luz no modo de apresentação. Quando a luz ambiente é pouca, pode-se habilitar esta função para ligar a Iluminação LED num nível mais escuro. É útil para o leitor detectar uma cena em movimento.

• O Controle da Mira está disponível apenas no modo trigger. Na Mira Inteligente, a luz da mira é ligada quando o leitor é levantado. A ativação do trigger inicia o processo de decodificação. Depois de 2 segundos de inatividade, a luz de mira desligará. O Controle de Atraso da Mira permite um tempo de atraso para que o operador mire o leitor antes da captura da imagem. Durante o tempo de atraso, a luz de mira estará ligada, mas o LED de iluminação não ligará até que o tempo de atraso seja alcançado.

• O Controle de Time-Out de Atraso de Mira está disponível somente no modo trigger. Pode-se ser utilizado para configurar o tempo de atraso.

ireless Fuz anna

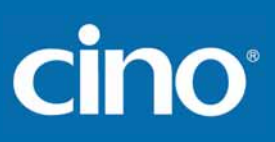

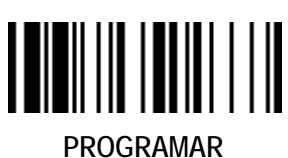

## Controle de Operação *(Série A & Série PA)*

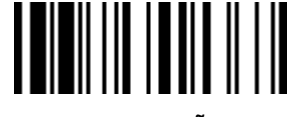

♦ Alinhamento Central, Envio Código de Barras Único ♦

F\_PADRÃO

| Seleção Família de Código    | C.P | Seleção de Parâmetro             | Código de Opção |
|------------------------------|-----|----------------------------------|-----------------|
| Alinhamento Central          | SS  | Desabilita no modo em mãos 🔶     | 0               |
|                              | SS  | Habilita no modo em mãos         | 1               |
|                              | SS  | Desabilita no modo mãos livres 🔶 | 2               |
|                              | SS  | Habilita no modo mãos livres     | 3               |
|                              |     |                                  |                 |
| Envio Código de Barras Único | SS  | Desabilita 🔶                     | 0               |
|                              | SS  | Habilita                         | 1               |
|                              |     |                                  |                 |

• Alinhamento Central: Quando esta função é habilitada, o leitor somente decodifica código de barras próximo a linha de mira.

Envio de Código de Barras Único: Quando esta função está habilitada, o leitor somente enviará códigos de barras únicos quando o trigger for pressionado. Esta função funciona quando o Modo Leitura Múltipla está selecionado.

PROGRAMAR

## Controle de Operação (Todas as Séries)

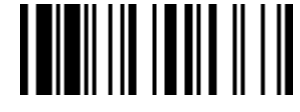

◆ Leitura Fora da Área de Cobertura, Time Out de Supervisão

F\_PADRÃO

de Comunicação 🔶

| Seleção Família de Código         | C.P | Seleção de Parâmetro | Código de Opção |
|-----------------------------------|-----|----------------------|-----------------|
| Leitura Fora da Área de Cobertura | SS  | Desabilita 🔶         | 0               |
|                                   | 22  | Habiita              |                 |

• Leitura For a da Área de Cobertura – Quando o link de rádio é estabelecido entre o leitor e o *host* remoto, o leitor transmitirá cada dado lido logo após a decodificação do código de barras. Contudo, o leitor é configurado para não ler qualquer código de barras quando a conexão de rádio for perdida. Pode-se habilitar a função Leitura Fora da Área de Cobertura para continuar a leitura de código de barras armazenando os dados na memória do leitor até que a comunicação de rádio seja restabelecida.

# Wireless FuzzyScan Manual de Referência

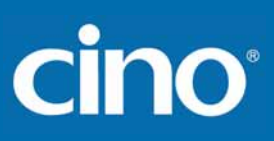

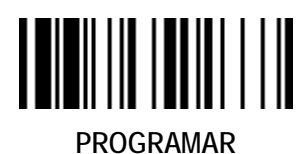

## Controle de Operação *(Todas as Séries)*

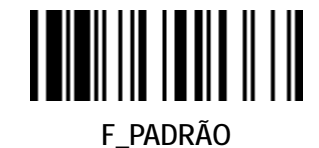

♦ Controle Time-Out Desligamento do Radio, Controle Time-Out Desligamento ♦

| Seleção Família de Código                            | C.P      | Seleção de Parâmetro                                                                                                    | Código de Opção    |
|------------------------------------------------------|----------|----------------------------------------------------------------------------------------------------|--------------------|
| Time-Out Desligamento Rádio<br>- Estado Conectado    | SS<br>MS | 12 (x5) minutos ◆<br>0-99 (x5) minutos                                                                                                    | FIN<br>(2 dígitos) |
|                                                      |          | Se não quiser que o leitor desligue, configure o Time-Out para "0"                                                                                        |                    |
| Time-Out Desligamento Rádio<br>- Estado Desconectado | SS<br>MS | 5 (x1) minutos<br>0-99 (x1) minutos<br>Se não quiser que o leitor desligue, configure o Time-Out para " <b>0</b> "                                        | FIN<br>(2 dígitos) |
| Time-Out Desligamento                                | SS<br>MS | <ul> <li>1 (x5) minutos ◆</li> <li>0-99 (x5) minutos</li> <li>Se não quiser que o leitor desligue imediatamente, configure o Time-Out para "0"</li> </ul> | FIN<br>(2 dígitos) |

• O Controle de Time-Out Desligamento do Rádio pode ser configurado com o rádio no estado conectado ou desconectado. Se o leitor não for utilizado no período de *time-out* definido, este desligará automaticamente para economizar energia. Pode-se desabilitar esta função configurando o período de *time-out* para "0".

**Time-Out de Desligamento:** Quando o leitor está com o rádio desligado, este desligará automaticamente se o rádio não for ligado após o período de *time-out*. Para ligar o leitor, pressione o botão *trigger*. Pode-se fazer com que o leitor desligue imediatamente configurando a duração do *time-out* para "0".

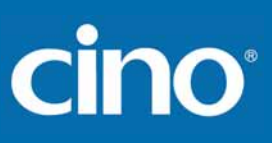

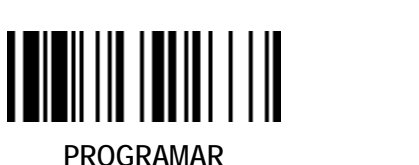

### Controle de Operação *(Todas as Séries)* • Configuração Leitura em Lote •

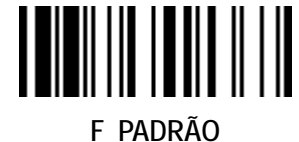

| Seleção Família de Código              | C.P      | Seleção de Parâmetro                 | Código de Opção |
|----------------------------------------|----------|--------------------------------------|-----------------|
| Controle do Link da Leitura em<br>Lote | SS<br>SS | Desabilita Rádio<br>Habilita Rádio ◆ | 0<br>1          |
|                                        |          |                                      |                 |
| Transmissão Dado Armazenado            | SS       | Tudo                                 | 0               |
|                                        | SS<br>SS | Ler Código de Barras 🔶               | 2               |
| Apagar Dados Armazenados Após          | SS       | Desabilita ♦                         | 0               |
| Transmissão                            | 33       |                                      | I               |
|                                        |          |                                      |                 |

• O Controle do Link da Leitura em Lote é uma opção de rádio para controlar seu estado, ligado ou desligado, quando sob operação em lote. Observe que quando a opção Desabilita estiver selecionada, o link de rádio será desativado quando operado em modo de lote. A conexão de rádio será restaurada quando o dado armazenado for transferido ou o modo de leitura em lote for terminado.

• A Transmissão de Dados Armazenados é a abordagem utilizada para transmitir os dados armazenados após a operação em modo de lote. Pode-se transmitir os dados lidos colocando o leitor no berço o lendo o comando "Transmitir Dados Armazenados".

• Na leitura em lote, a configuração padrão de **Apagar Dados Armazenados Após Transmissão** é desabilitada. O leitor manterá todos os dados armazenado após a sua transmissão até a leitura do comando "Limpar Todos os Dados Armazenados". Basta habilitar esta função para que os dados sejam apagados automaticamente após sua transmissão.

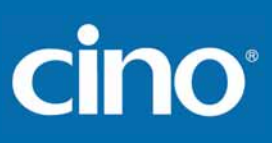

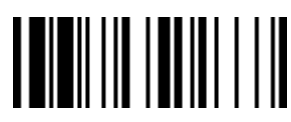

PROGRAMAR

## Controle de Operação *(Todas as Séries)*

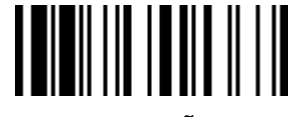

♦ Configuração da Transmissão dos Dados da Leitura em

F\_PADRÃO

Lote

| Seleção Família de Código     | C.P                              | Seleção de Parâmetro                                                                                                    | Código de Opção                     |
|-------------------------------|----------------------------------|----------------------------------------------------------------------------------------------------|-------------------------------------|
| Delimitador de Campo          | SS<br>SS<br>SS<br>SS<br>SS<br>SS | Nenhum<br>, ◆<br>ESPAÇO<br>-<br>Definido pelo usuário                                                                                                    | 0<br>1<br>2<br>3<br>4<br>5. [00-7F] |
| Formato de Saída dos Dados    | SS<br>SS<br>SS                   | Tantas vezes como indicado pela quantidade<br><quantidade><delimitador campo="" de=""><dado lido=""><br/><dado lido=""><delimitador campo="" de=""><quantidade></quantidade></delimitador></dado></dado></delimitador></quantidade>   | 0 1 2                               |
| Formato Transmissão dos Dados | SS<br>SS<br>SS                   | Desabilita (somente dado lido)<br>Iniciado com o endereço MAC (endereço MAC e dado lido)<br>Iniciado com Número ID (ID do leitor e dado lido)<br>Somente disponível para interfaces RS232, USB HID e USB COM nos modos PAIR<br>& PICO | 0<br>1<br>2                         |

• O Delimitador de Campo é utilizado para separar informações específicas e o dado lido em dois campos. Pode-se escolher o delimitador desejado.

Formato de Saída dos Dados Armazenados: pode-se inserir a informação de quantidade de repetição do código de barras entrando a quantidade de 1 até 9999 através da leitura dos códigos de barras de quantidade, logo depois da leitura do dado do código de barras. A informação de quantidade será armazenada na memória junto com o código de barras. Há três formatos de envio dos dados dos códigos de barras armazenados e a informação de quantidade.

• No modo PICO até 7 leitores podem ser conectados num *Berço Smart*. O **Formato de Transmissão dos Dados** pode ajudar o usuário identificar a origem do dado transmitido. Pode-se escolher enviar o dado iniciado com o endereço MAC ou com o ID do leitor pré-associado. Exemplo de formato: <Endereço MAC ><Delimitador de Campo><Data> ou <ID><Delimitador de Campo><Dado>.

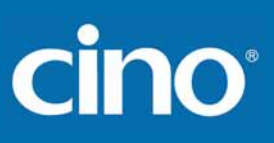

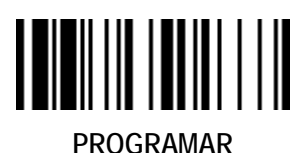

## Controle de Operação *(Todas as Séries)*

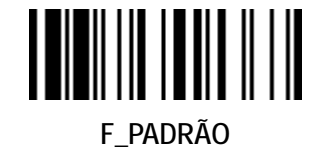

• Nome do Dispositivo Bluetooth & Configuração de

Segurança 🔶

| Seleção Família de Código<br>Nome do Dispositivo Bluetooth | C.P<br>SS<br>MS | Seleção de Parâmetro Nome padrão  Definido pelo usuário; Série F/L: 1-16 caracteres Série A: 1-32 caracteres | Código de Opção<br>FIN<br>[00-7F], FIN |
|------------------------------------------------------------|-----------------|----------------------------------------------------------------------------------------------------|----------------------------------------|
| Senha do Bluetooth ( <i>PIN Code</i> )                     | SS              | Senha Bluetooth Padrão                                                                                       | FIN                                    |
|                                                            | MS              | Definida pelo usuário, 1-8 números                                                                           | [30-39], FIN                           |
| Autenticação Bluetooth                                     | SS              | Desabilita                                                                                                   | 0                                      |
|                                                            | SS              | Habilita ✦                                                                                                   | 1                                      |

O Nome Padrão do Dispositivo Bluetooth para a Série F/L é "F(L)xxxBT-xxxx", e para a Série PF/PL é "PF(L)xxxBT-xxxx", pode-se alterar o nome do dispositivo lendo os valores HEX (1-16 caracteres).

• O Nome Padrão do Dispositivo Bluetooth para a Série A é "AxxxBT-xxxx", pode-se alterar o nome do dispositivo lendo os valores HEX (1-32 caracteres).

• A Senha Padrão do Bluetooth é "00000000", pode-se alterar a senha do dispositivo lendo os valores HEX (1-8 caracteres).

• Autenticação Bluetooth: Pode-se habilitar ou desabilitar a autenticação entre o leitor e o *host* remoto. Se estiver habilitada, quando o leitor conectar-se e enviar os dados para o *host*, este deverá retornar uma chave compartilhada entre ele e o leitor.

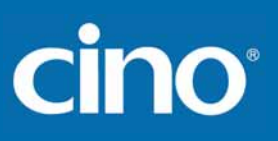

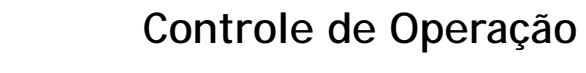

#### ♦ Outras Configurações de Bluetooth ♦

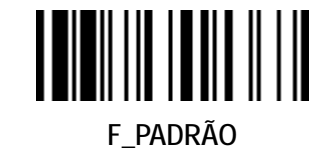

#### PROGRAMAR

| Seleção Família de Código        | C.P            | Seleção de Parâmetro               | Código de Opção |
|----------------------------------|----------------|------------------------------------|-----------------|
| Controle de Bluetooth Suspenso   | SS<br>SS       | Desabilita<br>Habilita ◆           | 0<br>1          |
| Controle de Qualidade de Conexão | SS<br>SS<br>SS | Desabilita ◆<br>Nível 1<br>Nível 2 | 0 1 2           |
|                                  | SS<br>SS       | Nível 3<br>Nível 4                 | 3 4             |

• Controle de Bluetooth Suspenso: O módulo bluetooth entrará em modo de economia de energia quando esta função estiver habilitada.

Controle da Qualidade de Conexão: Esta função está disponível apenas para o modo SPP e HID. Quando o leitor é utilizado no limite do sinal de rádio, pode-se habilitar esta função para aumentar a confiança da transmissão dos dados. Mas esta função afetará a distância de comunicação, ou seja, para níveis mais altos a distância de comunicação será menor.

PROGRAMAR

## Controle de Operação (Todas as Séries)

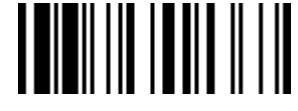

#### ♦ Controle de Teclado Na Tela

F\_PADRÃO

| Seleção Família de Código   | C.P | Seleção de Parâmetro | Código de Opção |
|-----------------------------|-----|----------------------|-----------------|
| Controle de Teclado na Tela | SS  | Desabilita           | 0               |
|                             | SS  | Habilita ✦           | 1               |

- Quando o Controle de Teclado na Tela está habilitado, o leitor está pré-configurado para alternar entre leitura de código de barras e teclado na tela dos dispositivos mais comuns; pode-se colocar o leitor neste modo lendo o comando "Abordagem Geral" no conjunto de comandos rápidos. Então desliga-se o rádio do leitor para ativar o teclado na tela lendo o comando "Alternar Teclado na Tela", do conjunto de comandos rápidos. Se utilizar o leitor de bolso, pode-se ativar a tecla de alternância pressionando rapidamente o botão FN1.
- Para trabalhar com dispositivos iOS, desabilite o Controle de Teclado na Tela ou leia o comando "Abordagem iOS", do conjunto de comandos rápidos, para ativar a função. Então, pode-se utilizar o comando "Alternar Teclado na Tela", do conjunto de comandos rápidos, para alternar o teclado na tela do iOS. Se utilizar um leitor de bolso, pode-se ativar o teclado na tela do iOS através da tecla de alternância, pressionando o botão FN1 rapidamente.
- Quando terminado a entrada de dados pelo teclado na tela, pressione o trigger uma vez para ligar o rádio, o teclado na tela será desativado automaticamente.

PROGRAMAR

## DataWizard Condensado

# Preâmbulo, Pós-ambulo, Tamanho do Dado & Transmissão do ID do Símbolo

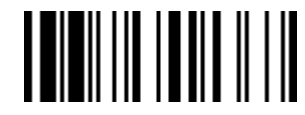

| Seleção Família de Código       | C.P | Seleção de Parâmetro                                                   | Código de Opção |
|---------------------------------|-----|------------------------------------------------------------------------|-----------------|
| Preâmbulo                       | SS  | Nenhum 🔶                                                               | FIN             |
|                                 | MS  | 1-15 caracteres                                                        | [00-7F], [FIN]  |
|                                 |     | Entrada máxima de 15 caracteres; leia "FIN" para terminar a seleção.   |                 |
| Pós-ambulo                      | SS  | Nenhum 🔶                                                               | FIN             |
|                                 | MS  | 1-15 caracteres                                                        | [00-7F], [FIN]  |
|                                 |     | Entrada máxima de 15 caracteres; leia "FIN" para terminar a seleção.   |                 |
| Transmis. do Tamanho do Dado SS |     | Desabilita 🔶                                                           | 0               |
| SS SS                           |     | Habilita transmissão do tamanho dos dados em 2 dígitos                 | 1               |
|                                 |     | Se o tamanho do dado exceder 99, o tamanho será enviado com 3 dígitos. |                 |
| Transmissão do ID da Simbologia | SS  | Desabilita transmissão do ID da simbologia 🔶                           | 0               |
|                                 | SS  | Habilita transmissão do ID da simbologia como prefixo                  | 1               |
|                                 | SS  | Habilita transmissão do ID da simbologia como sufixo                   | 2               |
|                                 | SS  | Habilita transmissão do ID da simbologia como prefixo e sufixo         | 3               |
|                                 | SS  | Habilita transmissão do ID da simbologia AIM como prefixo              | 4               |
|                                 | SS  | Habilita transmissão do ID da simbologia AIM como sufixo               | 5               |
|                                 | SS  | Habilita transmissão do ID da simbologia AIM como prefixo e sufixo     | 6               |

- O DataWizard é o mais poderoso sistema especialista de edição, baseado em Inteligência Artificial, especialmente fornecido para a família de leitores FuzzyScans. Através do DataWizard, é possível processar os dados lidos de diferentes maneiras antes da transmissão, como: Inserir, Apagar, Combinar, Verificar, Substituir, Reorganizar e Repetir a Transmissão. Ajudando organizar a transmissão dos dados lidos para qualquer formato específico sem modificação de software.
- Devido aos recursos utilizados por este sistema, todos os recursos do DataWizard somente estão acessíveis pelo PowerTool. Através do PowerTool, todas as configurações podem ser feitas na tela, no ambiente Windows 95/98/NT/2000/XP.
- Uma Versão Condensada do DataWizard é fornecida com cada Série do FuzzyScan. Através deste menu, o DataWizard Consensado pode ser utilizado através do menu de código de barras com facilidade.
- Note que todos as entradas de "Caracteres" devem ser referenciadas pela Tabela ASCII/HEX listada no Apêndice, para encontrar a combinação do valor HEX.
- Tendo qualquer problema para utilizar o DataWizard, consulte as páginas a seguir para detalhes e consulte seu vendedor local FuzzyScan ou visite nosso website para qualquer assistência.

PROGRAMAR

## DataWizard Condensado

#### ♦ Configuração de Formatação dos Dados ♦

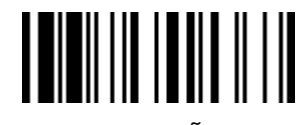

F\_PADRÃO

| Seleção Família de Código | C.P            | Seleção de Parâmetro                                                                                               | Código de<br>Opção            | 2o. Código de Opção                              |
|---------------------------|----------------|----------------------------------------------------------------------------------------------------|-------------------------------|--------------------------------------------------|
| Controle do formatador    | SS<br>MS<br>MS | Desabilita ♦<br>Seleciona uma simbologia de código de barras<br>Seleciona todas as simbologias de código de barras | FIN<br>(2 dígitos)<br>00      | Finalização automática<br>Finalização automática |
| 1a. Inserção              | SS<br>DS       | Desabilita<br>Habilita<br>Posição identificada por 2 dígitos; inserção máx. 3 caracteres                           | FIN<br>(2 dígitos)<br>posição | [1-3 characters], [FIN]                          |
| 2a. Inserção              | SS<br>DS       | Desabilita<br>Habilita<br>Posição identificada por 2 dígitos; inserção máx. 3 caracteres                           | FIN<br>(2 dígitos)<br>posição | [1-3 characters], [FIN]                          |
| 3a Inserção               | SS<br>DS       | Desabilita<br>Habilita<br>Posição identificada por 2 dígitos; inserção máx. 3 caracteres                           | FIN<br>(2 dígitos)<br>posição | [1-3 characters], [FIN]                          |
| 4a Inserção               | SS<br>DS       | Desabilita<br>Habilita<br>Posição identificada por 2 dígitos; inserção máx. 3 caracteres                           | FIN<br>(2 dígitos)<br>posição | [1-3 characters], [FIN]                          |

• O Formatador de Dados é utilizado para editar o dado puro lido antes de envia-lo para o *host*. Este permite selecionar a simbologia do código de barras para controle do formatador, e fornece Inserção em Posições Múltiplas e Inserção de Caracteres Múltiplos (máximo de 3 caracteres) na posição identificada.

 Quando o Formatador de Dados está habilitado, este trabalha com o dado sem o Preâmbulo, Pós-ambulo, STX, ETX, Tamanho do Dado, Prefixo/Sufixo do ID da Simbologia ou Sufixo do Registro. Todos os parâmetros acima programados farão as mesmas funções dependendo de sua configuração.

• Em relação a "Seleção do Código de Barras" e "Cálculo da Posição" do formatador de dados, verifique a página 98 para detalhes.

• Note que todos as entradas de "Caracteres" devem ser referenciadas pela Tabela ASCII/HEX listada no Apêndice, para encontrar a combinação do valor HEX.

PROGRAMAR

## DataWizard Condensado

Configure Seu FuzzyScan

#### ♦ Configuração do Verificador de Dados ♦

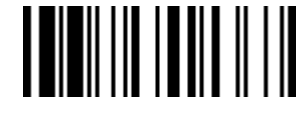

F\_PADRÃO

|            | Tamanho do Da                            |
|------------|------------------------------------------|
|            |                                          |
|            | 1o Caractere                             |
| ia.        |                                          |
|            | 20 Caractere                             |
| an<br>erêr |                                          |
| efe        | 30 Caractere                             |
| e R        |                                          |
| E          | • O Verificador de D                     |
|            | Todos os dados de<br>verificação. Caso c |
| ES III     | • O Verificador de Da                    |
| el         | Em relação a "Sele                       |
| Win<br>Ma  | Note que todos as                        |
|            |                                          |

| Seleção Família de Código    | C.P            | Seleção de Parâmetro                                                                                               | Código de<br>Opção            | 2o Código de Opção                               |
|------------------------------|----------------|----------------------------------------------------------------------------------------------------|-------------------------------|--------------------------------------------------|
| Controle do Verificador      | SS<br>MS<br>MS | Desabilita ♦<br>Seleciona uma simbologia de código de barras<br>Seleciona todas as simbologias de código de barras | FIN<br>(2 dígitos)<br>00      | Finalização automática<br>Finalização automática |
| Tamanho do Dado Identificado | SS<br>MS       | Desabilita ♦<br>Habilita<br>Determina o tamanho do dado identificado para verificação.                             | FIN<br>(2 dígitos)            |                                                  |
| 1o Caractere Identificado    | SS<br>DS       | Desabilita<br>Habilita<br>Posição de verificação de 2 dígitos; 1 caractere identificado                            | FIN<br>(2 dígitos)<br>posição | [00-7F]                                          |
| 20 Caractere Identificado    | SS<br>DS       | Desabilita ♦<br>Habilita<br>Posição de verificação de 2 dígitos; 1 caractere identificado                          | FIN<br>(2 dígitos)<br>posição | [00-7F]                                          |
| 3o Caractere Identificado    | SS<br>DS       | Desabilita ♦<br>Habilita<br>Posição de verificação de 2 dígitos; 1 caractere identificado                          | FIN<br>(2 dígitos)<br>posição | [00-7F]                                          |

• O Verificador de Dados é utilizado para fornecer verificação leitura sem erro e para trabalhar como um Filtro Incorporado de Transmissão de Dados.

• Todos os dados devem obedecer a Simbologia do Código de Barras identificado, Tamanho do Dado Identificado e um dos três Caractere Identificado na posição de verificação. Caso contrário, o FuzzyScan não transmitirá o dado para o host, mas irá emitir 3 beeps longos para informar o erro e ignorará o dado lido.

• O Verificador de Dados verifica dados lidos sem o Preâmbulo, Pós-ambulo, STX, ETX, Tamanho do Dado, Prefixo/Sufixo do ID da Simbologia ou Sufixo do Registro.

• Em relação a "Seleção do Código de Barras" e "Cálculo da Posição" do verificador de dados, verifique a página 98 para detalhes.

• Note que todos as entradas de "Caracteres" devem ser referenciadas pela Tabela ASCII/HEX listada no Apêndice, para encontrar a combinação do valor HEX.

DDOCDAMAD

Configure Seu FuzzyScan

## DataWizard Condensado

#### ♦ Configuração do Substituidor de Dados ♦

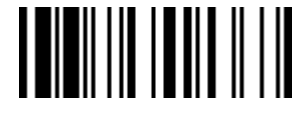

F\_PADRÃO

| Seleção Família de Código | amília de Código C.P Seleção de Parâmetro |                                                                                                    | Código de<br>Opção            | 2o Código de Opção                               |
|---------------------------|-------------------------------------------|----------------------------------------------------------------------------------------------------|-------------------------------|--------------------------------------------------|
| Controle do Substituídor  | SS<br>MS<br>MS                            | Desabilita ◆<br>Seleciona uma simbologia de código de barras<br>Seleciona todas as simbologias de código de barras | FIN<br>(2 dígitos)<br>00      | Finalização automática<br>Finalização automática |
| 1a Substituição           | SS<br>DS                                  | Desabilita<br>Habilita<br>Posição de verificação de 2 dígitos; 1 caractere de substituição                         | FIN<br>(2 dígitos)<br>posição | [00-7F]                                          |
| 2a Substituição           | SS<br>DS                                  | Desabilita<br>Habilita<br>Posição de verificação de 2 dígitos; 1 caractere de substituição                         | FIN<br>(2 dígitos)<br>posição | [00-7F]                                          |
| 3a Substituição           | SS<br>DS                                  | Desabilita<br>Habilita<br>Posição de verificação de 2 dígitos; 1 caractere de substituição                         | FIN<br>(2 dígitos)<br>posição | [00-7F]                                          |

• O Substituidor de Dados é utilizado para editar o dado puro lido antes de envia-lo para o *host*. Este permite selecionar a simbologia do código de barras para controle do substituidor, e fornece Substituição em Posições Múltiplas na posição identificada.

 Todos os dados devem obedecer a Simbologia do Código de Barras identificado e um dos três Caractere Identificado na posição de verificação enquanto o Substituidor de Dados estiver habilitado, este apenas organiza os dados sem o Preâmbulo, Pós-ambulo, STX, ETX, Tamanho do Dado, Prefixo/Sufixo do ID da Simbologia ou Sufixo do Registro.

• Em relação a "Seleção do Código de Barras" e "Cálculo da Posição" do substituídor de dados, verifique a página 98 para detalhes.

• Note que todos as entradas de "Caracteres" devem ser referenciadas pela Tabela ASCII/HEX listada no Apêndice, para encontrar a combinação do valor HEX.

Wireless FuzzyScan Manual de Referênci

PROGRAMAR

Configure Seu FuzzyScan

### DataWizard Condensado

#### ♦ Configuração do Organizador de Dados ♦

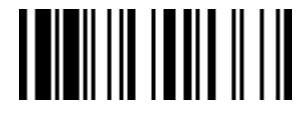

F\_PADRÃO

| Seleção Família de Código | C.P            | Seleção de Parâmetro                                                                                                    | Código de<br>Opção                       | 2nd Código de Opção                              |
|---------------------------|----------------|----------------------------------------------------------------------------------------------------|------------------------------------------|--------------------------------------------------|
| Controle do Organizador   | SS<br>MS<br>MS | Desabilita ◆<br>Seleciona uma simbologia de código de barras<br>Seleciona todas as simbologias de código de barras        | FIN<br>(2 dígitos)<br>00                 | Finalização automática<br>Finalização automática |
| 1a Organização            | SS<br>DS       | Desabilita ◆<br>Habilita<br>Posição de verificação de 2 dígitos;<br>Configuração da transmissão de dados para frente/trás | FIN<br>(2 dígitos)<br>posição<br>direção | 0 (Para Frente) ♦<br>1 (Para Trás)               |
| 2a Organização            | SS<br>DS       | Desabilita ◆<br>Habilita<br>Posição de verificação de 2 dígitos;<br>Configuração da transmissão de dados para frente/trás | FIN<br>(2 dígitos)<br>posição<br>direção | 0 (Para Frente) ♦<br>1 (Para Trás)               |
| Incluir/Excluir Controle  | SS<br>DS       | Transmite os dados excluído dados da posição identificada<br>◆ Transmite os dados incluído dados da posição identificada  | 0<br>1                                   |                                                  |

• O Organizador de Dados é utilizado para editar o dado puro lido antes de envia-lo para o *host*. Este permite selecionar a simbologia do código de barras para controle do organizador, fornecendo no máximo duas posições identificadas para enviar o dado para frente ou para trás. Também permite o controle da transmissão dos dados incluindo ou excluindo os dados da posição identificada. Verifique o exemplo da página 98 para mais detalhes.

Habilitado o Organizador de Dados, este somente organiza os dados lidos sem o Preâmbulo, Pós-ambulo, STX, ETX, Tamanho do Dado, Prefixo/Sufixo do ID da Simbologia ou Sufixo do Registro.

- Em relação a "Seleção do Código de Barras" e "Cálculo da Posição" do organizador de dados, verifique a página 98 para detalhes.
- Note que todos as entradas de "Caracteres" devem ser referenciadas pela Tabela ASCII/HEX listada no Apêndice, para encontrar a combinação do valor HEX.

#### Seleção da Simbologia do Código de Barras

Pode-se selecionar um ou todos os tipos de simbologia de código de barras para utilizar o DataWizard Condensado para transmissão organizada dos dados. Se lido "00" para selecionar todos os tipos, o FuzzyScan organizará todos os dados de entrada para satisfazer o formato pré-definido. Se desejar selecionar apenas um tipo de código de barras, selecione um dos códigos listado abaixo.

| Simbologia Código de Barras 1D Bar |    |                            |    |  |  |  |
|------------------------------------|----|----------------------------|----|--|--|--|
| Código 128                         | 01 | Matrix 2 de 5              | 38 |  |  |  |
| GS1-128                            | 31 | Intercalado 2 de 5         | 48 |  |  |  |
| UPC-A                              | 02 | Código China Postal        | 58 |  |  |  |
| UPC-A com 2 suplementos            | 32 | Código German Postal       | 68 |  |  |  |
| UPC-A com 5 suplementos            | 42 | Standard/Industrial 2 of 5 | 08 |  |  |  |
| UPC-E                              | 03 | Código 93                  | 09 |  |  |  |
| UPC-E com 2 suplementos            | 33 | Código 11                  | 10 |  |  |  |
| UPC-E com 5 suplementos            | 43 | MSI/Plessey                | 11 |  |  |  |
| EAN-13                             | 04 | UK/Plessey                 | 12 |  |  |  |
| EAN-13 com 2 suplementos           | 34 | Telepen                    | 13 |  |  |  |
| EAN-13 com 5 suplementos           | 44 | GS1 DataBar                | 14 |  |  |  |
| EAN-8                              | 05 | IATA                       | 15 |  |  |  |
| EAN-8 com 2 suplementos            | 35 | Coupon Code                | 16 |  |  |  |
| EAN-8 com 5 suplementos            | 45 | PDF417                     | 17 |  |  |  |
| Codabar/NW-7                       | 06 | Codablock F                | 18 |  |  |  |
| Código 39                          | 07 | Code 16K                   | 19 |  |  |  |
| Código 32                          | 37 | Code 49                    | 20 |  |  |  |
| Trioptic Código 39                 | 47 | GS1 DataBar Limited        | 22 |  |  |  |
|                                    |    | GS1 DataBar Expanded       | 23 |  |  |  |
|                                    |    | Composite Codes            | 24 |  |  |  |
|                                    |    | Micro PDF417               | 25 |  |  |  |

| Simbologia Código de Barras 2D |    |                       |    |  |  |  |  |
|--------------------------------|----|-----------------------|----|--|--|--|--|
| QR Code A0 MaxiCode            |    |                       |    |  |  |  |  |
| MicroQR Code                   | A0 | Aztec Code            | A3 |  |  |  |  |
| DataMatrix                     | A1 | Chinese Sensible Code | A4 |  |  |  |  |
| GS1 DataMatrix                 | A5 |                       |    |  |  |  |  |

| Código Postal                    |    |             |    |  |  |  |
|----------------------------------|----|-------------|----|--|--|--|
| Korea Post Code 21 Japanese Post |    |             |    |  |  |  |
| Australian Post                  | B0 | KIX Post    | B5 |  |  |  |
| British Post                     | B1 | Planet Code | B6 |  |  |  |
| Intelligent Mail barcode         | B3 | Postnet     | B8 |  |  |  |

#### Cálculo de Posição

#### [Formatador de Dados]

Havendo uma cadeia de 5 caracteres, observe abaixo para calcular a posição de inserção:

|    | Х |    | Х |    | Х |    | Х |    | Х |    |
|----|---|----|---|----|---|----|---|----|---|----|
| 00 |   | 01 |   | 02 |   | 03 |   | 04 |   | 05 |

#### [Verificador/Substituídor/Organizador de Dados]

Havendo uma cadeia de 11 caracteres, observe abaixo para calcular a posição de identificação:

| Х  | Х  | Х  | Х  | Х  | Х  | Х  | Х  | Х  | Х  | Х  |
|----|----|----|----|----|----|----|----|----|----|----|
| 00 | 01 | 02 | 03 | 04 | 05 | 06 | 07 | 08 | 09 | 10 |

#### Exemplo de Aplicação

Se um código de barras Intercalado 2 de 5 possui 16 dígitos, sendo 6 dígitos de data, 6 dígitos do número de série e 4 dígitos do preço, você quer que o FuzzyScan faça o seguinte sem modificação de software:

- Aplique o DataWizard Condensado apenas para códigos de Barras Intercalado 2 de 5.
- Verifique se o código de barras possui o tamanho de 16 dígitos.
- Permita a saída de códigos de barras que iniciem com "9".
- Três saídas com sufixo TAB.
- A saída da data deve ignorar o "9" e substituir pelo "A".
- O número de série deve iniciar com "SN".
- O preço deve ter seus 2 primeiros dígitos ignorados.
- Código de barras de teste: <u>9810251234569876</u>

Saída Desejada: A81025[TAB]SN123456[TAB]76[TAB]

#### Procedimento de Programação [Verificador de Dado]

- Leia "PROGRAMAR", entra no modo de programação.
- Leia "Controle do Verificador" e configure a simbologia do código de barras para "48" (Intercalado 2 de 5).
- Leia "Tamanho do Dado Identificado" e configure o tamanho de "**16**".
- Leia "10. Caractere Identificado" e configure a posição identificada para "00", então configure o caractere identificado para "39" (Código HEX do 9).

#### [Formatador de Dado]

- Leia "Controle do Formatador" e configure a simbologia do código de barras para "48".
- Leia "1a Inserção" e configure a posição identificada para "06", então os caracteres inseridos para "09" (Código HEX do TAB), "53" (Código HEX do S) e "4E" (Código HEX do N).
- Leia "2a Inserção" e configure a posição identificada para "12", então o caractere inserido para "09". É necessário ler o código "FIN" (Final) para terminar a seleção.
- Leia "3a Inserção" e configure a posição identificada para "16", então o caractere inserido para "09". É necessário ler o código "FIN" (Final) para terminar a seleção.

- Leia "Controle do Substituídor" e configure a simbologia do código de barras para "48".
- Leia "1a Substituição" e configure a posição identificada para "00", então o caractere substituído para "41" (Código HEX do A).

#### [Organizador de Dado]

- Leia "Controle do Organizador" e configure a simbologia do código de barras para "48".
- Leia "1a Organização" e configure a posição identificada para "16", então configure a transmissão de dados para "0" (para frente).
- Leia "2a Organização" e configure a posição identificada para "17", então configure a transmissão de dados para "1" (para trás).
- Leia "TERMINAR" (Sair) para terminar a programação.

#### [Nota Importante]

Observe que o DataWizard Condensado seguirá a seguinte sequência de trabalho:

#### 

Então, quando configurada a posição identificada no Organizador de Dados, é necessário considerar o dado inserido pelo Formatador de Dados.
## cino

### Tabela de ID de Simbologia

Cada Código Identificador AIM possui 3 caracteres, sendo:

] = Caractere Marcador, c = Caractere do Código, m = Caractere Modificador

|                      |                                                                                                    | ID Cino ID AIM                                                                    |                      | ID Cino           |                      | ID AIM                                                                  |                                                                                                    |              |                      |                       |                      |
|----------------------|----------------------------------------------------------------------------------------------------|-----------------------------------------------------------------------------------|----------------------|-------------------|----------------------|-------------------------------------------------------------------------|----------------------------------------------------------------------------------------------------|--------------|----------------------|-----------------------|----------------------|
| Família do<br>Código | Formato Primário                                                                                                    | Valor<br>HEX                                                                      | Carac.<br>do<br>Cód. | Carac.<br>do Cód. | Caracter<br>Modific. | Família do<br>Código                                                    | Formato Primário                                                                                               | Valor<br>HEX | Carac.<br>do<br>Cód. | Carac<br>. do<br>Cód. | Caracter<br>Modific. |
|                      | UPC-A                                                                                                    | 2                                                                                 |                      |                   | 0                    |                                                                         | EAN/JAN-8                                                                                                    | 05           |                      |                       | 4                    |
|                      | UPC-A com 2 suple.                                                                                                    | 32                                                                                | А                    |                   | 1                    |                                                                         | EAN/JAN-8 com 2 suple.                                                                                         | 35           | N                    | E                     | 1                    |
|                      | UPC-A com 5 suple.                                                                                                    | 42                                                                                |                      | г                 | 2                    |                                                                         | EAN/JAN-8 com 5 suple.                                                                                         | 45           |                      |                       | 2                    |
| LIPC                 | UPC-E                                                                                                    | 3                                                                                 |                      | E                 | 0                    | FAN/IAN                                                                 | EAN/JAN-13                                                                                                    | 04           |                      |                       | 0                    |
| 010                  | UPC-E com 2 suple.                                                                                                    | 33                                                                                | E                    |                   | 1                    |                                                                         | EAN/JAN-13 com 2 suple.                                                                                        | 34           | F                    | Е                     | 1                    |
|                      | UPC-E com 5 suple.                                                                                                    | 43                                                                                |                      |                   | 2                    |                                                                         | EAN/JAN-13 com 5 suple.                                                                                        | 44           |                      |                       | 2                    |
|                      | Exemplo: Um Código de B suplementos 12 é transmiti                                                                                                  | arras UPC-A 012345678950 com 2<br>ido como ] <b>E0</b> 012345678950] <b>E</b> 112 |                      |                   |                      |                                                                         | Exemplo: Um Código de Barras EAN/JAN-8 49123562 com 5 suplementos 12345 é transmitido como ]E449123562]E212345 |              |                      |                       |                      |
| Cidina 100           | Código 128                                                                                                    | 01                                                                                | В                    | C                 | m                    | Código 93                                                               | Código 93                                                                                                    | 09           | Н                    | G                     | m                    |
| Codigo 128           | GS1-128                                                                                                    | 31                                                                                | С                    | C                 | 1                    | Código 11                                                               | Código 11                                                                                                    | 10           | Р                    | Н                     | m                    |
| Codabar              | Codabar/NW-7                                                                                                    | 06                                                                                | D                    | F                 | m                    | MSI/Plessey                                                             | MSI/Plessey                                                                                                    | 11           | R                    | М                     | m                    |
|                      | Standard/Industrial 2 of 5                                                                                                    | 08                                                                                | I                    | S                 | 0                    | UK/Plessey                                                              | UK/Plessey                                                                                                    | 12           | S                    | Р                     | 0                    |
|                      | Matrix 2 of 5                                                                                                    | 38                                                                                | К                    | Х                 | 0                    | Telepen                                                                 | Telepen                                                                                                    | 13           | Т                    | В                     | m                    |
|                      | Intercalado 2 de 5                                                                                                    |                                                                                   |                      |                   |                      |                                                                         | GS1 Databar                                                                                                    | 14           |                      |                       |                      |
| Código 2E            |                                                                                                    | 48                                                                                | J                    | I                 | m                    | GS1 DataBar                                                             | GS1 DataBar Limited                                                                                            | 22           |                      |                       |                      |
| Coulgo 25            |                                                                                                    |                                                                                   |                      |                   |                      |                                                                         | GS1 DataBar Expanded                                                                                           | 23           | ^                    | е                     | 111                  |
|                      | China Doctal Codo                                                                                                    | EQ                                                                                |                      | v                 | 0                    | Compsoite                                                               | Composite Code                                                                                                 | 24           |                      |                       |                      |
|                      | Chilla Postal Code                                                                                                    | 00                                                                                | L                    | ^                 | U                    |                                                                         | Código 39                                                                                                    | 07           | G                    | А                     | m                    |
|                      | German Postal Code                                                                                                    | 68                                                                                | М                    | I                 | m                    | Código 39                                                               | Código 39 Trioptic                                                                                             | 47           | W                    | Х                     | 0                    |
| IATA                 | IATA                                                                                                    | 15                                                                                | 0                    | R                 | m                    |                                                                         | Code 32                                                                                                    | 37           | G                    | Α                     | 0                    |
|                      | LICC Courson Code                                                                                                    |                                                                                   | 7                    |                   |                      | PDF417                                                                  | PDF417                                                                                                    | 17           | V                    |                       | m                    |
|                      |                                                                                                    |                                                                                   | L                    |                   |                      |                                                                         | Micro PDF417                                                                                                   | 25           | v                    | L                     | 111                  |
| UCC Coupon           | Exemplo: Um Código de Barra                                                                                                    | as UPC-A 5                                                                        | 1234567890           | 0 + GS1-12        | 8                    | Codablock                                                               | Codablock F                                                                                                    | 18           | Y                    | 0                     | m                    |
|                      | 81010123451297 é transmitid                                                                                                    | 0 COMO ]E0                                                                        | 5123456789           | 000]C18101        | 0123451297<br>129    | Korea Post                                                              | Korea Post Code                                                                                                | 21           | а                    | Х                     | 0                    |
|                      | Exemplo: Um Código de Barras EAN-13 9923456789019 + GS1-128<br>81010123451297 é transmitido como <b>]E0</b> 9923456789019 <b>]C1</b> 81010123451297 |                                                                                   |                      |                   | 10123451297          | Observação: Os exemplos acima são dados para transmissão do código AIM. |                                                                                                    |              |                      |                       |                      |

# cino

|                      | Tabela de ID de Simbologia 2D |              |                      |                      |                      |                             |                          |              |                      |                      |                      |
|----------------------|-------------------------------|--------------|----------------------|----------------------|----------------------|-----------------------------|--------------------------|--------------|----------------------|----------------------|----------------------|
|                      |                               | ID C         | ID Cino              |                      | D AIM                |                             |                          | ID Cino      |                      | ID AIM               |                      |
| Família do<br>Código | Formato Primário              | Valor<br>HEX | Carac.<br>do<br>Cód. | Carac.<br>do<br>Cód. | Caracter<br>Modific. | Família do<br>Código        | Formato Primário         | Valor<br>HEX | Carac.<br>do<br>Cód. | Carac.<br>do<br>Cód. | Caracter<br>Modific. |
| QR Code              | QR Code                       |              |                      |                      |                      | British Post                | British Post             | B1           | h                    |                      | 0                    |
| Micro QR<br>Code     | Micro QR Code                 | A0           | b                    | Q                    | m                    | Intelligent<br>Mail barcode | Intelligent Mail barcode | B3           | j                    |                      | 0                    |
| Data Matrix          | Data Matrix                   | A1           | 6                    | d                    | m                    | Japanese                    | Japapasa Dast            | D4           | k                    |                      | 0                    |
|                      | GS1 Data Matrix               | A5           | L L                  | c a                  | 111                  | Post                        | Japanese Fusi            | D4           | ĸ                    | Х                    | 0                    |
| MaxiCode             | MaxiCode                      | A2           | d                    | U                    | m                    | KIX Post                    | KIX Post                 | B5           | I                    |                      | 0                    |
| Aztec Code           | Aztec Code                    | A3           | е                    | Z                    | m                    | Planet Code                 | Planet Code              | B6           | m                    |                      | 0                    |
| Chinese<br>Sensible  | Chinese Sensible              | A4           | f                    | v                    | 0                    | Postnet                     | Postnet                  | B8           | 0                    |                      | 0                    |
| Australian<br>Post   | Australian Post               | B0           | g                    | ~                    | 0                    |                             |                          |              |                      |                      |                      |

Apêndice

## cino

| Tabela de Codigo de Função do Teciãdo | Tabela | de | Código | de | Função | do | Teclado |
|---------------------------------------|--------|----|--------|----|--------|----|---------|
|---------------------------------------|--------|----|--------|----|--------|----|---------|

| No. | ANSI | ASCII | Tecla de Função | No. | ANSI | ASCII | Tecla de Função     |
|-----|------|-------|-----------------|-----|------|-------|---------------------|
| 00  | NUL  | 00H   | RESERVADO       | 16  | DLE  | 10H   | F7                  |
| 01  | SOH  | 01H   | CTRL (Left)     | 17  | DC1  | 11H   | F8                  |
| 02  | STX  | 02H   | ALT (Left)      | 18  | DC2  | 12H   | F9                  |
| 03  | ETX  | 03H   | SHIFT           | 19  | DC3  | 13H   | F10                 |
| 04  | EOT  | 04H   | CAPS LOCK       | 20  | DC4  | 14H   | F11                 |
| 05  | ENQ  | 05H   | NUM LOCK        | 21  | NAK  | 15H   | F12                 |
| 06  | ACK  | 06H   | ESC             | 22  | SYN  | 16H   | INS (Insert) (Edit) |
| 07  | BEL  | 07H   | F1              | 23  | ETB  | 17H   | DEL (Delete) (Edit) |
| 08  | BS   | 08H   | BACK SPACE      | 24  | CAN  | 18H   | HOME (Edit)         |
| 09  | HT   | 09H   | ТАВ             | 25  | EM   | 19H   | TERMINAR (Edit)     |
| 10  | LF   | 0AH   | F2              | 26  | SUB  | 1AH   | PAGE UP (Edit)      |
| 11  | VT   | 0BH   | F3              | 27  | ESC  | 1BH   | PAGE DOWN (Edit)    |
| 12  | FF   | 0CH   | F4              | 28  | FS   | 1CH   | UP (Edit)           |
| 13  | CR   | 0DH   | ENTER (CR)      | 29  | GS   | 1DH   | DOWN (Edit)         |
| 14  | SO   | 0EH   | F5              | 30  | RS   | 1EH   | LEFT (Edit)         |
| 15  | SI   | 0FH   | F6              | 31  | US   | 1FH   | RIGHT (Edit)        |

Para emular a tecla de função para os parâmetros definíveis pelo usuário, deve-se configurar os caracteres Reservado 0 – 31, e também habilitar a "Emulação de Tecla de Função". Caso contrário, a saída com a tecla Crtl será feita pelo leitor. Verifique que a Tabela de Código de Função do Teclado é compatível com IBM PC/XT/AT, PS/2, PS/VP, COMPAQ PC, HP Vectra PC, Notebook PC, APPLE PowerMac e WYSE PC Avançado ou máquinas compatíveis.

Another en la coluna de saída do Crtl é variado para países diferentes

| País (verifique Layout do Teclado) & Caractere |   |           |   |          |   |  |  |  |
|------------------------------------------------|---|-----------|---|----------|---|--|--|--|
| Estados Unidos                                 | - | Suíça     | - | França   | = |  |  |  |
| Bélgica                                        | - | UK        | - | Alemanha | - |  |  |  |
| Suécia                                         | - | Dinamarca | - | Noruega  | - |  |  |  |
| Espanha                                        | - | Itália    | - |          |   |  |  |  |

Wireless FuzzyScan Manual de Referência

## cino

### Atalho Entrada ASCII

Para configurar os parâmetros definíveis pelo usuário do FuzzyScan via o menu de programação, o FuzzyScan irá solicitar que seja lido o valor ASII desejado na forma **HEX**. Verifique a "**Tabela HEX/ASCII**" para mais detalhes.

#### Exemplo:

Se você quiser uma saída de dado lido iniciado com o caractere \$, deve-se configurar o "Preâmbulo" para "\$". O procedimento está listado abaixo como referência:

- Leia o comando de sistema PROGRAMAR listado na página 57 para entrar no modo de programação.
- Leia o código de família PREÂMBULO para seleciona-la.
- Verifique a Tabela HEX/ASCII, pode-se verificar o valor HEX do "\$" é 24.
- Leia o Código de Opção 2 listado na página 107.
- Leia o Código de Opção 4 listado na página 107.
- Leia o comando de sistema FIN (Finalizar) para terminar a configuração da cadeia de Preâmbulo.
- Leia o comando de sistema TERMINAR para sair do modo de programação retornando para operação normal.

#### Tabela de Referência HEX/ASCII

| H | 0   | 1   | 2     | 3   | 4 | 5 | 6 | 7   |
|---|-----|-----|-------|-----|---|---|---|-----|
| 0 | NUL | DLE | SPACE | 0   | @ | Р |   | р   |
| 1 | SOH | DC1 | İ     | 1   | А | Q | а | q   |
| 2 | STX | DC2 | н     | 2   | В | R | b | r   |
| 3 | ETX | DC3 | #     | 3   | С | S | С | S   |
| 4 | EOT | DC4 | \$    | 4   | D | Т | d | t   |
| 5 | ENQ | NAK | %     | 5   | E | U | е | u   |
| 6 | ACK | SYN | &     | 6   | F | V | f | V   |
| 7 | BEL | ETB | I     | 7   | G | W | g | W   |
| 8 | BS  | CAN | (     | 8   | Н | Х | h | х   |
| 9 | HT  | EM  | )     | 9   | Ι | Y | i | у   |
| Α | LF  | SUB | *     | ••• | J | Z | j | Z   |
| в | VT  | ESC | +     | • • | К | [ | k | {   |
| C | FF  | FS  | ,     | <   | L | ١ | Ι |     |
| D | CR  | GS  | -     | =   | М | ] | m | }   |
| E | SO  | RS  |       | >   | Ν | ٨ | n | ~   |
| F | SI  | US  | /     | ?   | 0 | - | 0 | DEL |

: Byte Maior do Valor HEX

]: Byte Menor do Valor HEX

Configuração Rápida do Modo de Comunicação

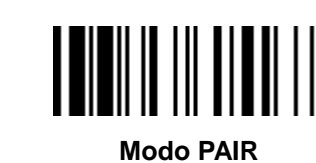

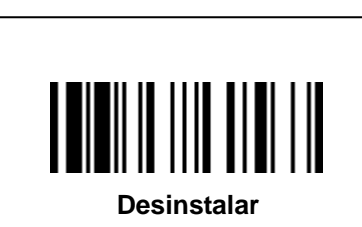

Modo HID

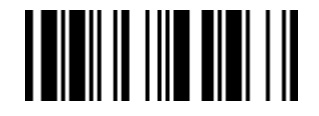

Modo PICO

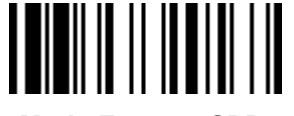

Modo Escravo SPP

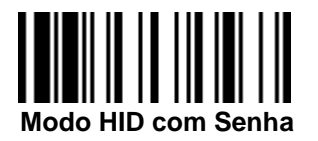

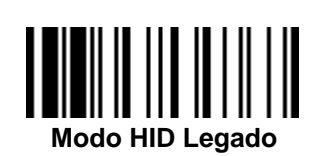

Modo Mestre SPP

Wireless FuzzyScan Manual de Referência

cino

### Configuração Rápida Interface do Host

(Trabalha apenas com o Berço Smart)

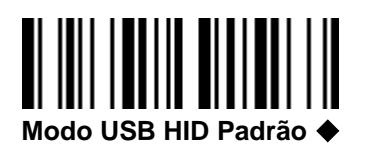

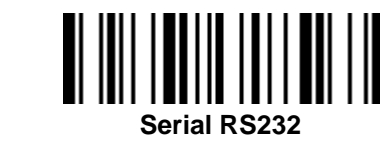

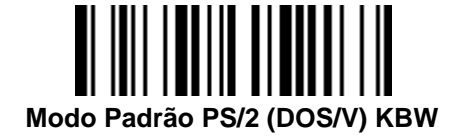

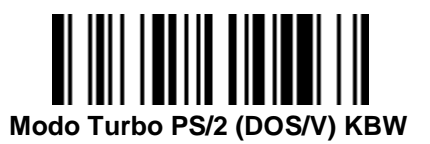

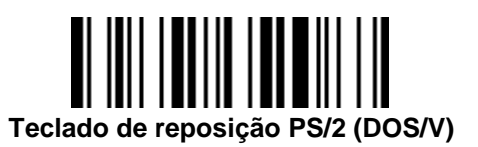

Modo USB HID Legado

Modo USB HID Turbo

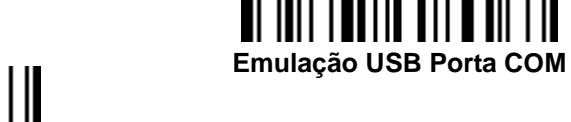

Wireless FuzzyScan Manual de Referência

cino

Wireless FuzzyScan Manual de Referência

cino

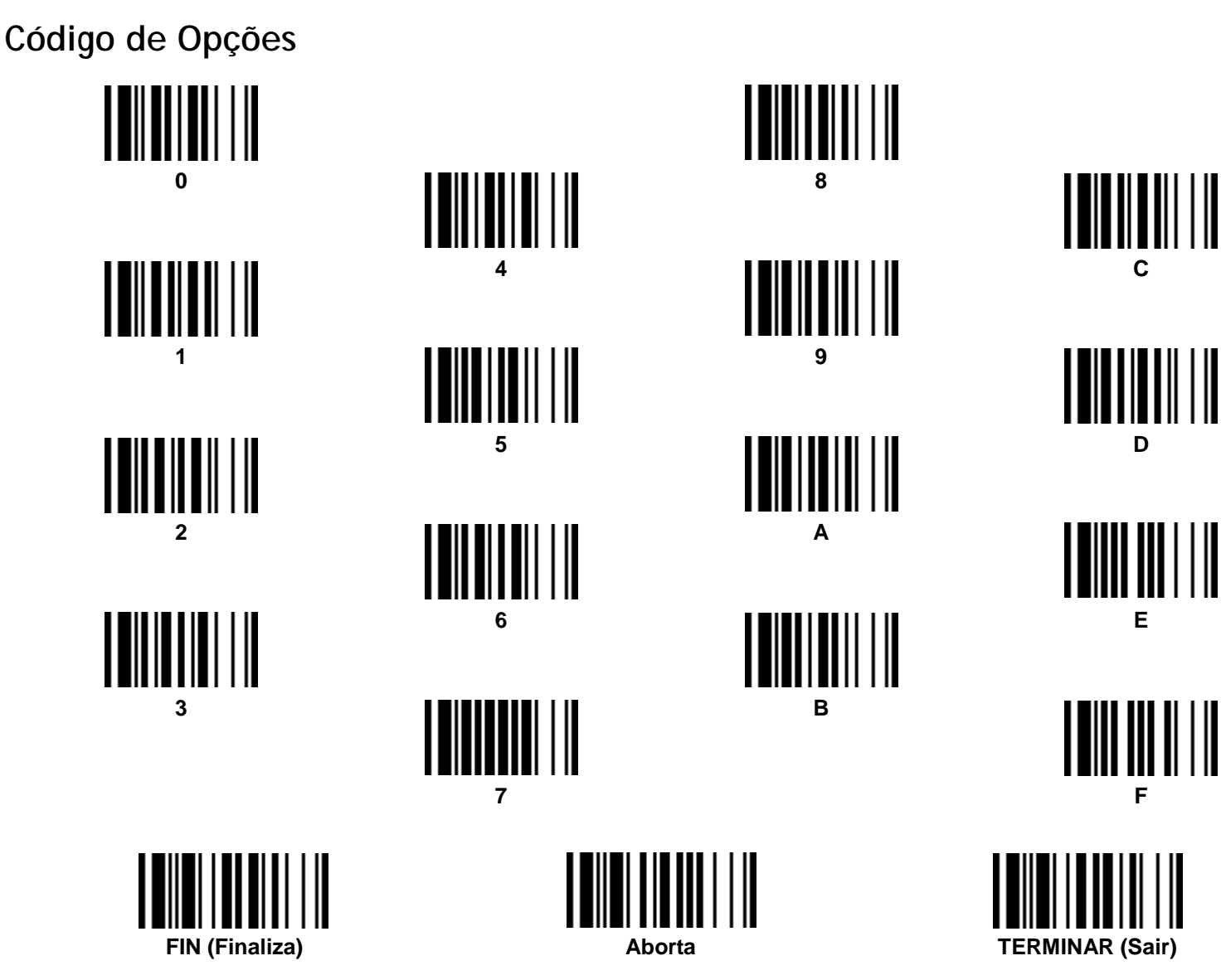

Apêndice

## cino

Alternar entre leitura de Código de Barras e Teclado na Tela de dispositivos móveis

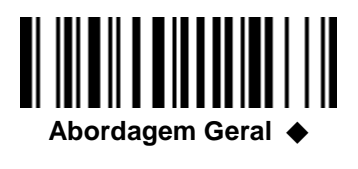

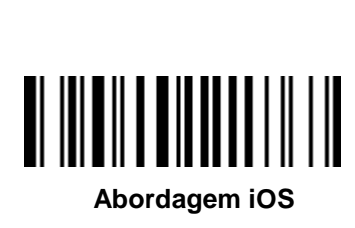

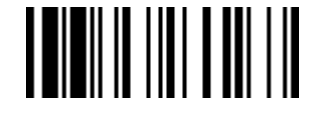

Alternar Teclado na Tela

#### Disponível para os leitores Bluetooth FuzzyScan:

Os seguintes leitores Bluetooth com o firmware adequado carregado:

Leitores Bluetooth

| F680BT / F780BT : | Rev. 4.00.05 e posterior |
|-------------------|--------------------------|
| L680BT / L780BT:  | Rev. 4.00.05 e posterior |
| A770BT :          | Rev. 1.00.14 e posterior |
|                   | Rev. 2.00.02 e posterior |

Bluetooth Pocket Scanners:
PF680BT / PL680BT : Rev. 1.00.05 e posterior
PA670BT : Rev. 1.00.01 e posterior

Verifique a pág. 17 "Leitura de Código de Barras Simultâneo e Teclado na Tela (Teclado Virtual)" para mais detalhes.

# cino

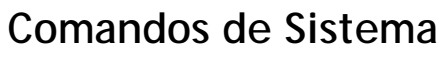

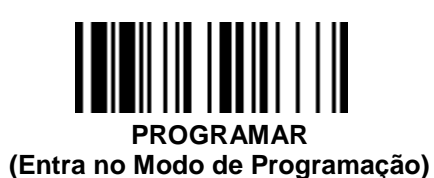

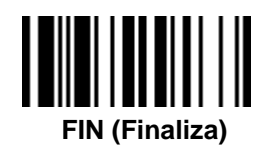

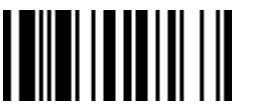

TERMINAR (Sai do Modo de Programação)

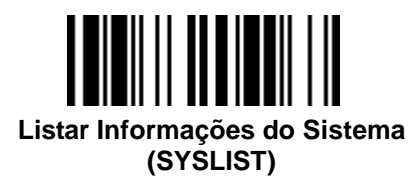

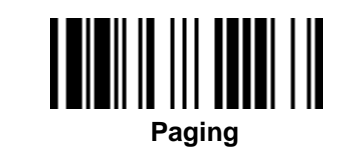

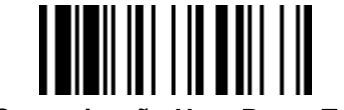

Comunicação Host PowerTool

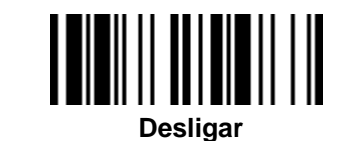

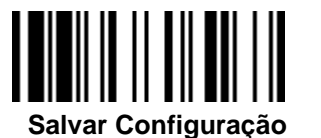

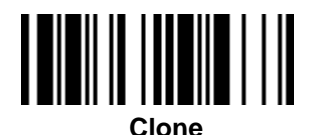

Padrão de Fábrica

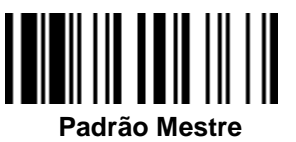

- Padrão de Fábrica: Após a leitura do comando "Padrão de Fábrica", todos os parâmetros retornarão aos valore padrão de fábrica (O rádio será desconectado e o leitor será revertido para o estado Desinstalado).
- Padrão Mestre: Após a leitura do comando "Padrão Mestre", o leitor manterá os parâmetros pré-configurados de Seleção da Interface do Host, Controle da Interface Teclado (exceto Sufixo do Registro; Preâmbulo; Pós-ambulo), Controle da Interface Serial (exceto Sufixo do Registro; Preâmbulo; Pós-ambulo), Controle de Emulação Wand/Laser, Nome do Dispositivo Bluetooth, Senha Bluetooth, e Leitura Fora da Área de Cobertura, os demais parâmetros retornarão para o valor padrão (O rádio permanecerá ligado).

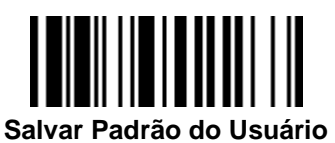

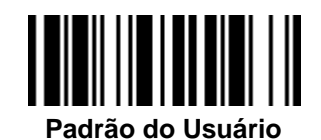

Padrão do Usuário: Após a leitura do comando "Salvar Padrão do Usuário", todos os parâmetro em uso serão salvos na memória flash. Uma vez alterado os parâmetros, leia o comando "Padrão do Usuário" para restaurar a configuração.

## cino

| Apêndice |
|----------|
|----------|

## Indicações do Leitor

Indicações

| Itens                                | Indicador da Comunicação                    | Som                                         |
|--------------------------------------|---------------------------------------------|---------------------------------------------|
| Conexão de Rádio                     | Piscando Azul 1x a cada 2.5 seg.            | Desligado                                   |
| Desconexão do Rádio                  | Piscando Azul 3x a cada 2 seg.              | Desligado                                   |
| Durante a Conexão                    | Piscando Azul rapidamente                   | <i>Clicks</i> curtos                        |
| Conexão de Rádio Estabelecida        | Piscando Azul 1x a cada 2.5 seg.            | 4 beeps em tom ascendente                   |
| Conexão de Rádio Perdida             | Piscando Azul 3x a cada 2 seg.              | 4 beeps em tom descendente                  |
| Transmissão de Dados                 | Piscando Azul rapidamente                   | <i>Clicks</i> curtos                        |
| Itens                                | Indicador de Estado                         | Som                                         |
| Carregando (no berço)                | Vermelho aceso                              | Desligado                                   |
| Totalmente Carregado (no berço)      | Verde Aceso                                 | Desligado                                   |
| Em Leitura em Lote                   | Piscando Verde 1x a cada 2.5 seg.           | Desligado                                   |
| Falha de Pareamento                  | Vermelho aceso                              | 2 Di-do Di-do <i>beeps</i>                  |
| Sem Memória                          | Vermelho Pisca 2x                           | 2 <i>beeps</i> longos                       |
| Pouca Bateria                        | Piscando Vermelho em intervalo regular      | 1 <i>beep</i> em intervao regular           |
| Bateria Extremamente Baixa           | Vermelho Pisca 8x                           | 8 beeps                                     |
| Boa Leitura                          | Verde Pisca 1x                              | 1 <i>beep</i> de boa leitura                |
| Em Configuração                      | Vermelho aceso                              | Desligado                                   |
| Estado Desisntalado                  | Vermelho e Verde Piscando<br>Alternadamente | Desligado                                   |
| Estado de Atualização                | Vermelho aceso                              | <i>Clicks</i> curtos                        |
| Alerta de TimeOut                    | Desligado                                   | 3 <i>beeps</i> longos                       |
| Paginado ( <i>Paged</i> ) pelo Berço | Desligado                                   | 6 <i>beeps</i> de paginação ( <i>page</i> ) |
| Bateria sem Energia                  | Desligado                                   | Desligado                                   |
| Desligado                            | Desligado                                   | Desligado                                   |

# cino

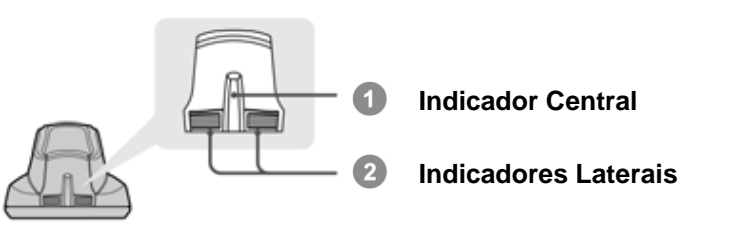

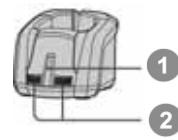

Indicador Central

Indicadores Laterais

### Indicadores *Berço Smart* HB211x / HB3112

| lto                          | ne                 | Ir            | Som                                  |                                                |
|------------------------------|--------------------|---------------|--------------------------------------|------------------------------------------------|
| ne                           | 115                | Central       | Side                                 | 5011                                           |
| Ligar                        |                    | Azul Pisca 1x | Desligado                            | Beeps de ligar                                 |
| Berço Smart Estado de J      | Atualização        | Desligado     | Vermelho Aceso                       | Clicks curtos                                  |
| Estado Desinstalado          |                    | Desligado     | Piscando verde vermelho<br>alternado | Desligado                                      |
| Mada DICO                    | Rádio Conectado    | Azul Aceso    | Verde Aceso                          | Desligado                                      |
|                              | Rádio Desconectado | Desligado     | Vermelho Aceso                       | Desligado                                      |
| Mada DAID                    | Rádio Conectado    | Azul Aceso    | Desligado                            | Desligado                                      |
| WOUD PAIR                    | Rádio Desconectado | Desligado     | Vermelho Aceso                       | Desligado                                      |
| <i>Berço Smart</i> paginado  | Modo PICO          | Azul Aceso    | Verde Aceso                          | 6 <i>beeps</i> de paginação<br>( <i>page</i> ) |
| ( <i>paged</i> ) pelo leitor | Modo PAIR          | Azul Aceso    | Desligado                            | 6 <i>beeps</i> de paginação<br>( <i>page</i> ) |

#### Indicação Berço de Carga HB2100

| Itens | Indicador Central | Som       |
|-------|-------------------|-----------|
| Ligar | Luz Azul          | Desligado |

### FuzzyScan Wireless Reference Manual

CINO GROUP PC WORTH INT'L CO., LTD. WWW.cino.com.tw